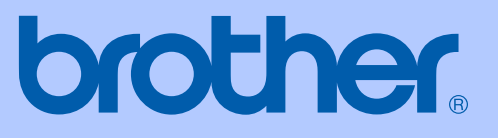

# BRUKERMANUAL

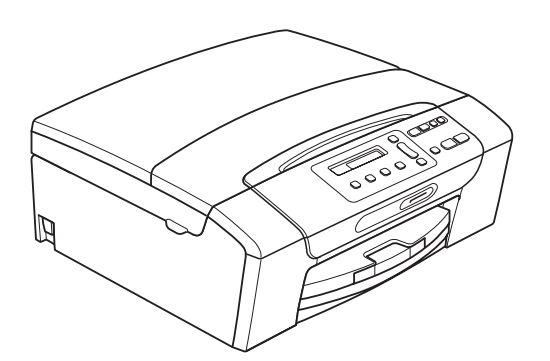

DCP-193C DCP-195C DCP-197C DCP-373CW DCP-375CW DCP-377CW

Version 0

NOR

| Hvis du trenger å kontakte kundeservice                                                                                                    |
|----------------------------------------------------------------------------------------------------|
| Vennligst fyll ut følgende informasjon for fremtidig referanse:                                                                                                    |
| Modellnummer: DCP-193C, DCP-195C, DCP-197C,<br>DCP-373CW, DCP-375CW og DCP-377CW (sett ring<br>rundt ditt modellnummer)                                                                                   |
| Serienummer: <sup>1</sup>                                                                                                    |
| Kjøpsdato:                                                                                                    |
| Forhandler:                                                                                                    |
| <sup>1</sup> Serienummeret er plassert på baksiden av enheten.<br>Ta vare på denne veiledningen sammen med<br>kjøpskvitteringen som et bevis på kjøpet, i tilfelle<br>tyveri, brann eller garantiservice. |

Registrer produktet ditt på nettet på adressen:

### http://www.brother.com/registration/

Ved å registrere produktet ditt hos Brother vil du bli registrert som den opprinnelige eieren av dette produktet. Registreringen hos Brother:

- kan fungere som en bekreftelse på kjøpsdatoen for ditt produkt, i tilfelle du mister kvitteringen; og
- kan hjelpe deg med et forsikringskrav hvis du mister produktet og tapet er dekket av forsikringen.

## Erklæring vedrørende kompilering og utgivelse

Denne håndboken er kompilert og utgitt under overoppsyn av Brother Industries, Ltd., og inneholder alle de nyeste produktbeskrivelsene og spesifikasjonene.

Innholdet i denne håndboken og spesifikasjonene for dette produktet kan endres uten varsel.

Brother forbeholder seg retten til å gjøre endringer uten varsel i spesifikasjonene og materialet heri, og skal ikke kunne holdes ansvarlig for eventuelle skader (inkludert følgeskader) som måtte oppstå på grunnlag av tillit til dette materialet, inkludert, men ikke begrenset til, typografiske og andre feil relatert til publikasjonen.

## **EU-samsvarserklæring**

## brother

#### EC Declaration of Conformity

<u>Manufacturer</u> Brother Industries, Ltd. 15-1, Naeshiro-cho, Mizuho-ku, Nagoya 467-8561, Japan

<u>Plant</u>

Brother Industries (Shenzhen) Ltd. G02414-1, Baochangli Bonded Transportation Industrial Park, Baolong Industrial Estate, Longgang District, Shenzhen 518116, Gung Dong, China

Herewith declare that:

 Products description
 : Copier Printer

 Model Name
 : DCP-193C, DCP-195C, DCP-197C, DCP-365CN

 are in conformity with provisions of the Directives applied : Low Voltage Directive

 2006/95/EC and the Electromagnetic Compatibility Directive 2004/108/EC.

 Products description
 : Copier Printer

 Model Name
 : DCP-373CW, DCP-375CW, DCP-377CW

 are in conformity with provisions of the R & TTE Directive (1999/5/EC) and we declare

 compliance with the following standards :

 Standards applied :

Harmonized: Safety EN60950-1:2006

EMC EN55022: 2006 +A1: 2007 Class B EN55024: 1998 +A1: 2001 +A2: 2003 EN61000-3-2: 2006 EN61000-3-3: 1995 +A1: 2001 +A2:2005

Radio EN301 489-1 V1.8.1 EN301 489-17 V1.3.2 EN300 328 V1.7.1

% Radio applies to DCP-373CW, DCP-375CW, DCP-377CW only.

Year in which CE marking was first affixed 2009

Issued by

: Brother Industries, Ltd.

Date

#### : 25th June, 2009

Place

Signature

: Nagoya, Japan

Junji Shiota General Manager Quality Management Dept.

ii

### EU-samsvarserklæring

Produsent Brother Industries, Ltd. 15-1, Naeshiro-cho, Mizuho-ku, Nagoya 467-8561, Japan

<u>Anlegg</u> Brother Industries (Shenzhen) Ltd. G02414-1, Baochangli Bonded Transportation Industrial Park, Baolong Industrial Estate, Longgang District, Shenzhen 518116, Gung Dong, Kina

| Erklærer herved at: |                                           |
|---------------------|-------------------------------------------|
| Produktbeskrivelse  | : Kopimaskin/skriver                      |
| Modellnavn          | : DCP-193C, DCP-195C, DCP-197C, DCP-365CN |

er i overensstemmelse med gjeldende regelverk: lavspenningsdirektivet 2006/95/EC og direktivet for elektromagnetisk kompatibilitet 2004/108/EC.

| Produktbeskrivelse | : Kopimaskin/skriver              |
|--------------------|-----------------------------------|
| Modellnavn         | : DCP-373CW, DCP-375CW, DCP-377CW |

er i samsvar med bestemmelsene i R & TTE-direktivet (1999/5/EC), og vi erklærer overensstemmelse med følgende standarder:

Gjeldende standarder:

| Harmonisert: | Sikkerhet | EN60950-1: 2006                                                                                                    |
|--------------|-----------|----------------------------------------------------------------------------------------------------|
|              | EMC       | EN55022: 2006 +A1: 2007, klasse B<br>EN55024: 1998 +A1: 2001 +A2: 2003<br>EN61000-3-2: 2006<br>EN61000-3-3: 1995 +A1: 2001 +A2: 2005 |
|              | Radio     | EN301 489-1 V1.8.1<br>EN301 489-17 V1.3.2<br>EN300 328 V1.7.1                                                                        |

\* Radio gjelder kun for DCP-373CW, DCP-375CW, DCP-377CW.

År da CE-merking først ble gitt: 2009

| Utstedt av | : | Brother Industries, Ltd. |
|------------|---|--------------------------|
| Dato       | : | 25. juni 2009            |
| Sted       | : | Nagoya, Japan            |

## Innholdsfortegnelse

## Avsnitt I Generelt

| 1 | Generell informasjon                                                  | 2 |
|---|-----------------------------------------------------------------------|---|
|   | Bruke dokumentasionen                                                 | 2 |
|   | Symboler og konvensjoner som brukes i dokumentasjonen                 | 2 |
|   | Få tilgang til programvarehåndboken og brukerhåndboken for nettverket | 3 |
|   | Vise dokumentasjonen                                                  | 3 |
|   | Tilgang til Brother kundestøtte (Windows <sup>®</sup> )               | 5 |
|   | Oversikt over kontrollpanelet                                         | 6 |
|   | Advarselslampenes betydning                                           | 7 |
| 2 | Legge i papir og dokumenter                                           | 8 |

| ( | C | 1 | ) |  |
|---|---|---|---|--|
| ( | ľ | ) | ) |  |
|   |   |   |   |  |

19

| Legge i papir og andre utskriftsmedier    | 8  |
|-------------------------------------------|----|
| Legge i konvolutter og postkort           | 10 |
| Ta ut små utskrifter fra maskinen         | 11 |
| Utskriftsområde                           | 12 |
| Papir og utskriftsmedier som kan brukes   | 13 |
| Anbefalte utskriftsmedier                 | 13 |
| Håndtere og bruke vanlige utskriftsmedier | 14 |
| Velge riktig utskriftsmedium              | 15 |
| Legge i dokumenter                        | 17 |
| Bruke skannerglassplaten                  | 17 |
| Skannbart område                          | 18 |

#### Generelt oppsett 3

| Display                       |    |
|-------------------------------|----|
| Endre displayspråk            |    |
| Endre displaykontrast         |    |
| Hvilemodus                    |    |
| Skrive ut rapporter           |    |
| Slik skriver du ut en rapport | 20 |

## Avsnitt II Kopiering

4

| Kopiere                                         | 22 |
|-------------------------------------------------|----|
| Slik kopierer du                                | 22 |
| Ta én kopi                                      | 22 |
| Ta flere kopier                                 | 22 |
| Stanse kopiering                                | 22 |
| Kopieringsalternativer                          | 22 |
| Endre kopieringshastighet og -kvalitet          | 23 |
| Forstørre eller forminske bildet som kopieres   | 24 |
| Lage N i 1-kopier eller en plakat (sideoppsett) | 25 |
| Justere lysstyrke og kontrast                   |    |
| Papiralternativer                               | 27 |
|                                                 |    |

## Avsnitt III Direkte utskrift

## 5 Skrive ut fotografier fra et minnekort eller et USB Flash-minne

30

| Bruke PhotoCapture Center™                                              | 30       |
|-------------------------------------------------------------------------|----------|
| Skrive ut fotografier fra et minnekort eller et USB Flash-minne uten PC | 30       |
| Skanne til minnekort eller USB Flash-minne uten bruk av PC              |          |
| Bruke PhotoCapture Center™ fra datamaskinen                             | 30       |
| Bruke et minnekort eller USB Flash-minne                                | 30       |
| Minnekort LISB Flash-minne og mannestrukturer                           | 00<br>31 |
| Kommo i gong                                                            | ינ<br>רכ |
| Clik ekriver du ut fre et minnekert eller UCD Fleeb minne               | 32<br>20 |
| Slik skriver du ut fra et minnekont eller USB Flash-minne               | 33       |
| Skrive ut indeks (miniatyrbilder)                                       | 33       |
| Skrive ut fotografier                                                   | 34       |
| DPOF-utskrift                                                           | 35       |
| Utskriftsinnstillinger for PhotoCapture Center™                         | 36       |
| Utskriftskvalitet                                                       | 36       |
| Papiralternativer                                                       | 36       |
| Fargeforbedringer                                                       | 37       |
| Beskiæring                                                              | 39       |
| Utskrift uten kanter                                                    | 40       |
| Skrive ut dato                                                          | 40       |
| Skanne til et minnekort eller et LISB Flash-minne                       | 41       |
| Endre bildekvalitet                                                     |          |
| Endre filfermet for evert hvitt                                         | יד<br>כ⊿ |
| Endro filformat for forga                                               | 4∠<br>⊿2 |
|                                                                         | 42       |
| Forsta telimelaingene                                                   | 42       |

| 6 | Skrive ut fotografier fra kamera<br>(gjelder kun DCP-193C, DCP-195C, DCP-197C) | 43 |
|---|--------------------------------------------------------------------------------|----|
|   | Skrive ut fotografier direkte fra et PictBridge-kamera                         | 43 |
|   | Krav til PictBridge                                                            | 43 |
|   | Konfigurere digitalkameraet                                                    | 43 |
|   | Skrive ut bilder                                                               | 44 |
|   | DPOF-utskrift                                                                  | 44 |
|   | Skrive ut fotografier direkte fra et digitalt kamera (uten PictBridge)         | 45 |
|   | Skrive ut bilder                                                               | 45 |
|   | Forstå feilmeldingene                                                          | 46 |

## **Avsnitt IV Programvare**

| 7 | Programvare- og nettverksfunksjoner | 48 |
|---|-------------------------------------|----|
|---|-------------------------------------|----|

## Avsnitt V Tillegg

| Α | Sikkerhet og juridisk informasjon                 | 50 |
|---|---------------------------------------------------|----|
|   | Velge plassering                                  | 50 |
|   | Sikker bruk av maskinen                           | 51 |
|   | Viktige sikkerhetsinstruksjoner                   | 55 |
|   | VIKTIG - for din sikkerhet                        |    |
|   | LAN-tilkobling                                    |    |
|   | Radioforstyrrelse                                 |    |
|   | IT-strømsystem                                    |    |
|   | EU-direktiv 2002/96/EC og EN50419                 | 57 |
|   | Erklæring om samsvar med det internasjonale       |    |
|   | ENERGY STAR <sup>®</sup> -programmet              | 57 |
|   | Lovmessige begrensinger når det gjelder kopiering |    |
|   | Varemerker                                        |    |
|   |                                                   |    |

### B Feilsøking og regelmessig vedlikehold

| Feilsøking                          | 60                                                                                                    |
|-------------------------------------|----------------------------------------------------------------------------------------------------|
| Hvis du har problemer med maskinen  | 60                                                                                                    |
| Feil- og vedlikeholdsmeldinger      | 65                                                                                                    |
| Skriverstopp eller papirstopp       | 69                                                                                                    |
| Rutinemessig vedlikehold            | 71                                                                                                    |
| Bytte ut blekkpatronene             | 71                                                                                                    |
| Rengjøre maskinen utvendig          | 73                                                                                                    |
| Rengjøre skannerglassplaten         | 74                                                                                                    |
| Rengjøre maskinens skriverplate     | 74                                                                                                    |
| Rengjøre valsen for papiropphenting | 75                                                                                                    |
| Rengjøre skrivehodet                | 75                                                                                                    |
| Kontrollere utskriftskvaliteten     | 76                                                                                                    |
| Kontrollere innrettingen av papiret | 77                                                                                                    |
| Kontrollere blekknivået             | 78                                                                                                    |
| Maskininformasjon                   | 78                                                                                                    |
| Kontrollere serienummeret           | 78                                                                                                    |
| Nullstillingsfunksjoner             | 79                                                                                                    |
| Nullstille maskinen                 | 79                                                                                                    |
| Pakke og sende maskinen             | 80                                                                                                    |
|                                     | Feilsøking<br>Hvis du har problemer med maskinen<br>Feil- og vedlikeholdsmeldinger<br>Skriverstopp eller papirstopp<br>Rutinemessig vedlikehold<br>Bytte ut blekkpatronene<br>Rengjøre maskinen utvendig<br>Rengjøre skannerglassplaten<br>Rengjøre skannerglassplaten<br>Rengjøre valsen for papiropphenting<br>Rengjøre skrivehodet<br>Kontrollere utskriftskvaliteten<br>Kontrollere innrettingen av papiret<br>Kontrollere blekknivået<br>Maskininformasjon<br>Kontrollere serienummeret |

### C Meny og funksjoner

### D Spesifikasjoner

| 96  |
|-----|
|     |
|     |
|     |
|     |
|     |
|     |
|     |
| 104 |
|     |
|     |

106

### 82

93

### 60

## Avsnitt I

# Generelt

| Generell informasjon        | 2  |
|-----------------------------|----|
| Legge i papir og dokumenter | 8  |
| Generelt oppsett            | 19 |

## **Generell informasjon**

## **Bruke** dokumentasjonen

Takk for at du kjøpte en Brother-maskin! Les dokumentasjonen for å kunne utnytte maskinen best mulig.

### Symboler og konvensjoner som brukes i dokumentasjonen

Følgende symboler og konvensjoner er brukt i dokumentasjonen.

- Fet skrift Fet skrift angir bestemte knapper på maskinens kontrollpanel eller på datamaskinskjermen.
- Kursiv Tekst i kursiv fremhever et viktig punkt eller refererer til et relatert emne.
- Tekst i skrifttypen Courier New Courier identifiserer meldinger i New displayet på maskinen.

## **ADVARSEL**

Advarsel-symbolet forteller deg hvilke forholdsregler du bør ta for å forhindre personskade.

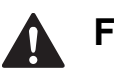

## FORSIKTIG

Forsiktig-symbolet angir fremgangsmåter du må følge eller ting du må unngå å gjøre, for å hindre mindre personskader.

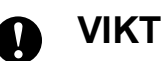

## VIKTIG

VIKTIG-symbolet beskriver fremgangsmåter du må følge eller ting du må unngå å gjøre, for å hindre maskinproblemer eller skade på andre gjenstander.

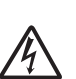

Elfare-ikoner varsler deg om faren for elektrisk støt.

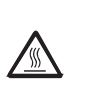

Varm overflate-ikoner advarer deg mot å berøre maskindeler som er varme.

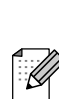

Merknader forteller hva du bør gjøre i en bestemt situasjon, eller gir tips om hvordan gjeldende operasjon fungerer sammen med andre funksjoner.

## Få tilgang til programvarehåndboken og brukerhåndboken for nettverket

## Merk

**Brukerhåndbok for nettverket** er bare tilgjengelig for DCP-373CW, DCP-375CW og DCP-377CW.

Denne brukerhåndboken inneholder ikke all informasjon om maskinen, som hvordan du bruker de avanserte funksjonene for skriveren, skanneren og nettverket. Når du er klar til å lære mer detaljert om disse funksjonene, kan du lese **Programvarehåndbok** og **Brukerhåndbok for nettverket** som ligger på CD-en.

## Vise dokumentasjonen

### Vise dokumentasjonen (Windows<sup>®</sup>)

For å vise dokumentasjonen går du til **start**menyen, velger **Brother**, **DCP-XXXX** (der XXXX er modellnummeret) fra programgruppen, og velger **Brukerhåndbøker i HTML-format**.

Hvis du ikke har installert programvaren, kan du finne dokumentasjonen ved å gjøre følgende:

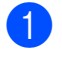

Slå på datamaskinen. Sett inn Brother-CD-en i CD-ROM-stasjonen.

🖉 Merk

Hvis Brother-skjermbildet ikke vises automatisk, kan du gå til **Min datamaskin** (**Datamaskin**), dobbeltklikke på CD-ikonet og deretter dobbeltklikke på **start.exe**.

- Hvis skjermbildet for modellnavn vises, klikker du det aktuelle modellnavnet.
- 3 Hvis skjermbildet for språk vises, klikker du ditt språk. CD-ens hovedmeny vil vises.

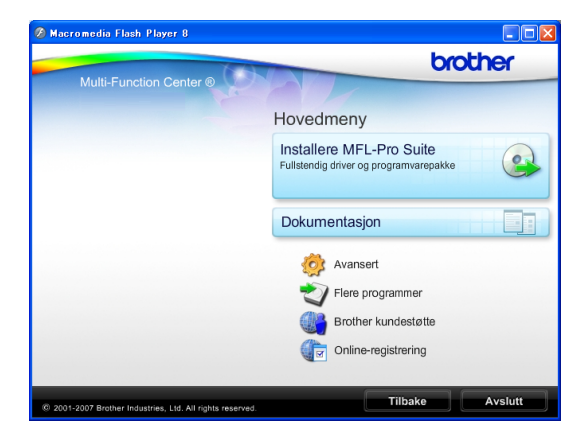

- Klikk Dokumentasjon.
- Klikk den dokumentasjonen du ønsker å lese.
  - HTML-dokumenter: Programvarehåndbok og Brukerhåndbok for nettverket i HTML-format.

Dette formatet anbefales for visning på datamaskinen.

PDF-dokumenter:

**Brukermanualer** for frittstående handlinger, **Programvarehåndbok** og **Brukerhåndbok for nettverket** i PDF-format.

Dette formatet anbefales for utskrift av håndbøkene. Klikk for å gå til Brother Solutions Center, hvor du kan lese og laste ned PDFdokumentene. (Du må ha Internetttilgang og et program som kan lese PDF-filer.)

### Slik finner du skanneinstruksjoner

Du kan skanne dokumenter på flere måter. Du finner instruksjonene her:

### Programvarehåndbok

- Skanning (Windows<sup>®</sup> 2000 Professional/ Windows<sup>®</sup> XP og Windows Vista<sup>®</sup>)
- ControlCenter3 (Windows<sup>®</sup> 2000 Professional/ Windows<sup>®</sup> XP og Windows Vista<sup>®</sup>)
- Nettverksskanning (Windows<sup>®</sup> 2000 Professional/ Windows<sup>®</sup> XP og Windows Vista<sup>®</sup>)

### Brukerveiledning for ScanSoft™ PaperPort™ 11SE med OCR

■ Fullstendig brukerveiledning for ScanSoft<sup>™</sup> PaperPort<sup>™</sup> 11SE med OCR kan hentes fra Hjelp-delen i ScanSoft<sup>™</sup> PaperPort<sup>™</sup> 11SE-programmet.

### Slik finner du instruksjoner for nettverksoppsett (kun DCP-373CW, DCP-375CW og DCP-377CW)

Maskinen kan kobles til et trådløst eller kablet nettverk. Du finner instruksjoner for grunnleggende oppsett i Hurtigstartguide. Hvis det trådløse tilgangspunktet støtter SecureEasySetup™, Wi-Fi Protected Setup eller AOSS™, følger du trinnene i hurtigstartguiden. Vil du ha mer informasjon om nettverksoppsett, kan du se i brukerhåndboken for nettverket.

## Vise dokumentasjonen (Macintosh)

 Slå på Macintosh-maskinen. Sett inn den medfølgende Brother-CD-en i CD-stasjonen. Følgende vindu vises:

| 0 0           | 🚑 MFL       | Pro Suite            | $\bigcirc$ |
|---------------|-------------|----------------------|------------|
| ×             |             |                      |            |
| Start He      | re OSX      | Presto! PageManager  |            |
| Utilit        | ties        | Documentation        |            |
| Brother Solut | ions Center | On-Line Registration |            |

- 2 Dobbeltklikk **Documentation**-ikonet.
  - Dobbeltklikk mappen for ditt språk.
- Dobbeltklikk top.html for å vise Programvarehåndbok og Brukerhåndbok for nettverket i HTML-format.

| 0 0  |                                                                                                    |     |
|------|----------------------------------------------------------------------------------------------------|-----|
|      |                                                                                                    |     |
|      | ar<br>The second second se |     |
| ntmi | top.ntml                                                                                                    |     |
|      |                                                                                                    |     |
|      |                                                                                                    | 11. |

- 5 Klikk den dokumentasjonen du ønsker å lese.
  - Programvarehåndbok
  - Brukerhåndbok for nettverket

### Slik finner du skanneinstruksjoner

Du kan skanne dokumenter på flere måter. Du finner instruksjonene her:

### Programvarehåndbok

- Skanning (Mac OS X 10.3.9 – 10.5.x)
- ControlCenter2 (Mac OS X 10.3.9 – 10.5.x)
- Nettverksskanning (Mac OS X 10.3.9 – 10.5.x)

### Brukerhåndbok for Presto! PageManager

Instruksjoner for skanning direkte fra Presto! PageManager. Du finner fullstendig brukerhåndbok for Presto! PageManager i Hjelp-delen i Presto! PageManager-programmet.

### Slik finner du instruksjoner for nettverksoppsett (kun DCP-373CW, DCP-375CW og DCP-377CW)

Maskinen kan kobles til et trådløst eller kablet nettverk. Du finner instruksjoner for grunnleggende oppsett i Hurtigstartguide. Hvis det trådløse tilgangspunktet støtter SecureEasySetup™, Wi-Fi Protected Setup eller AOSS™, følger du trinnene i hurtigstartguiden. Vil du ha mer informasjon om nettverksoppsett, kan du se i brukerhåndboken for nettverket.

## Tilgang til Brother kundestøtte (Windows<sup>®</sup>)

Her finner du all kontaktinformasjonen du trenger, for eksempel kundestøtte for Internett (Brother Solutions Center). Dette finner du også på Brother-CD-en.

Klikk Brother kundestøtte i hovedmenyen. Følgende skjermbilde vises:

| 🖉 Macromedia Flash Player 8                               |                          |
|-----------------------------------------------------------|--------------------------|
|                                                           | brother                  |
| Multi-Function Center ®                                   | Hovedmeny 5              |
|                                                           | Brother kundestøtte      |
|                                                           | Brothers hjemmeside      |
|                                                           | Brother Solutions Center |
|                                                           | Rekvisitainformasjon     |
|                                                           | Brother CreativeCenter   |
|                                                           |                          |
|                                                           |                          |
|                                                           |                          |
|                                                           |                          |
| © 2001-2007 Brother Industries, Ltd. All rights reserved. | Tilbake Avslutt          |

- Klikk Brothers hjemmeside for å få tilgang til nettstedet (<u>http://www.brother.com</u>) vårt.
- Klikk Brother Solutions Center for å få tilgang til de siste nyhetene og informasjon om produktstøtte (<u>http://solutions.brother.com</u>).
- Du kan gå til vårt nettsted for originale Brother-rekvisita (<u>http://www.brother.com/original/</u>) ved å klikke **Rekvisitainformasjon**.
- Klikk Brother CreativeCenter for å få tilgang til Brother CreativeCenter med gratis fotoprosjekter og nedlastinger (<u>http://www.brother.com/creativecenter/</u>).
- Klikk Tilbake for å gå tilbake til hovedmenyen, eller klikk Avslutt hvis du er ferdig.

## **Oversikt over kontrollpanelet**

DCP-193C, DCP-195C, DCP-197C, DCP-373CW, DCP-375CW og DCP-377CW har de samme tastene på kontrollpanelet.

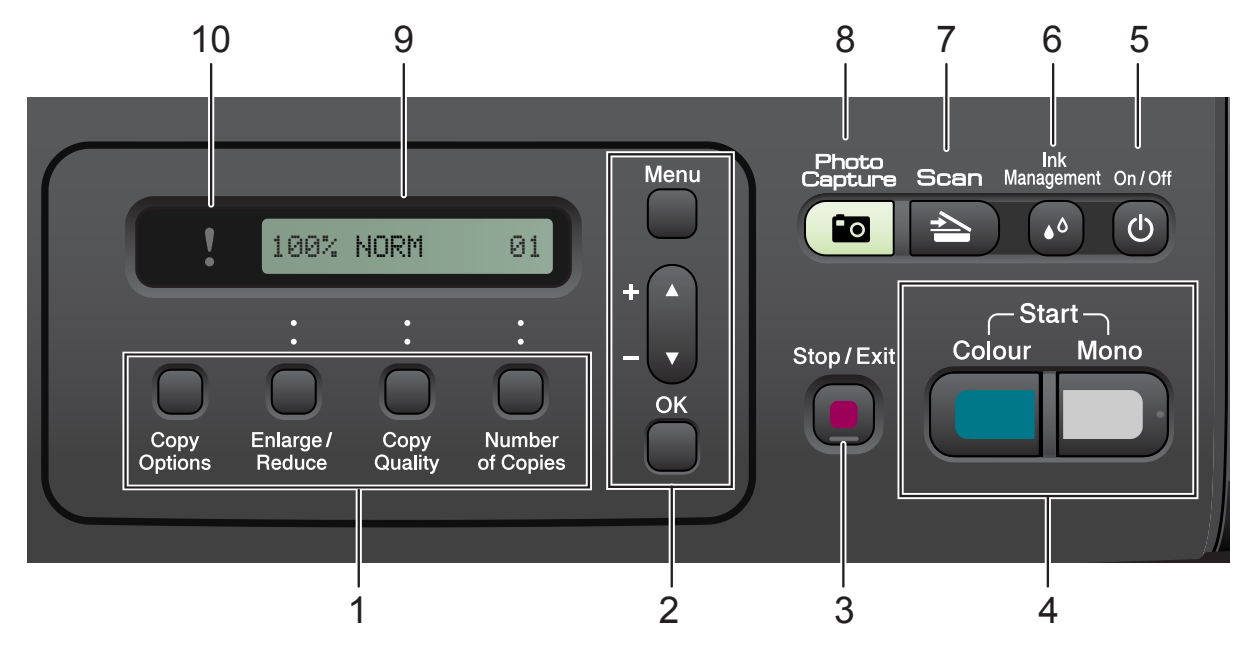

#### 1 Kopieringstaster:

Endre kopieringsinnstillingene midlertidig når du er i kopieringsmodus.

#### Copy Options

Du kan raskt og enkelt velge midlertidige innstillinger for kopiering.

#### Enlarge/Reduce

Forstørre eller forminske kopier avhengig av forholdet du velger.

#### Copy Quality

Bruk denne tasten til å endre kopikvaliteten midlertidig.

#### Number of Copies

Bruk denne tasten til å ta flere kopier.

#### 2 Menytaster:

Menu

Gir deg tilgang til hovedmenyen.

#### I +▲ eller -▼

Trykk for å bla gjennom menyer og alternativer.

#### OK

Velge en innstilling.

### 3 Stop/Exit

Stopper en handling eller avslutter en meny.

#### 4 Starttaster:

### Mono Start

Brukes til å starte kopiering i svart-hvitt. Du kan også starte en skanneoperasjon (i farger eller svart-hvitt, avhengig av skanneinnstillingen i programmet ControlCenter).

### Colour Start

Brukes til å starte kopiering i fullfarge. Du kan også starte en skanneoperasjon (i farger eller svart-hvitt, avhengig av skanneinnstillingen i programmet ControlCenter).

#### 5 On/Off

Du kan slå maskinen på og av. Selv om du slår av maskinen, vil den rengjøre skriverhodet jevnlig for å bevare utskriftskvaliteten. Maskinen bør hele tiden være tilkoblet for å opprettholde god utskriftskvalitet, forlenge levetiden til skrivehodet og få mest mulig ut av blekkpatronene.

#### 6 Ink Management

Brukes til å rengjøre skriverhodet, sjekke utskriftskvaliteten og kontrollere blekknivået.

### 7 놀 Scan

Gir deg tilgang til skannemodus.

### 8 ( 📷 | Photo Capture

Gir deg tilgang til PhotoCapture Center™.

### 9 Display (LCD)

Meldinger i displayet hjelper deg å programmere og bruke maskinen.

### 10 Advarselslampe

Blinker oransje hvis det vises en feilmelding eller en viktig statusmelding på displayet.

### Merk

De fleste illustrasjonene i denne brukerhåndboken viser DCP-375CW.

### Advarselslampenes betydning

Advarsel-lampen (lysdiode) er en lampe som viser DCP-statusen. Displayet viser nåværende maskinstatus når maskinen ikke er aktiv.

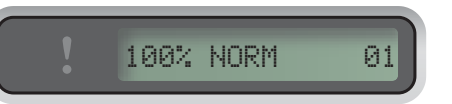

| Lampe   | DCP-status            | Beskrivelse                                                                                                    |
|---------|-----------------------|----------------------------------------------------------------------------------------------------|
| ß       | Klar                  | DCP-maskinen er klar til<br>bruk.                                                                                                    |
| Av      |                       |                                                                                                    |
| Oransje | Deksel åpent          | Dekselet er åpent Lukk<br>dekselet. (Se <i>Feil- og</i><br><i>vedlikeholdsmeldinger</i><br>på side 65.)                                                       |
|         | Kan ikke<br>skrive ut | Bytt blekkpatronen med<br>en ny patron. (Se <i>Bytte ut</i><br><i>blekkpatronene</i><br>på side 71.)                                                          |
|         | Papirfeil             | Legg papir i magasinet<br>eller fjern tilstoppet papir.<br>Se displaymeldingen.<br>(Se <i>Feilsøking og</i><br><i>regelmessig vedlikehold</i><br>på side 60.) |
|         | Andre<br>meldinger    | Se displaymeldingen.<br>(Se <i>Feil- og</i><br><i>vedlikeholdsmeldinger</i><br>på side 65.)                                                                   |

2

## Legge i papir og dokumenter

## Legge i papir og andre utskriftsmedier

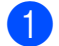

Trekk papirmagasinet ut av maskinen.

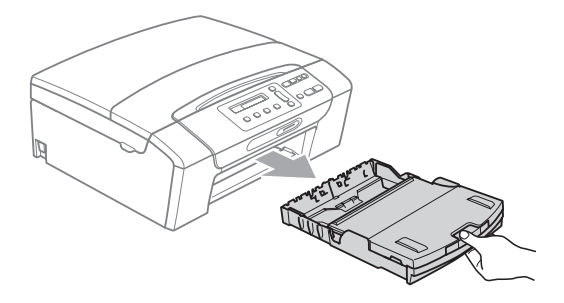

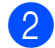

2 Åpne utskriftsbrettets deksel (1).

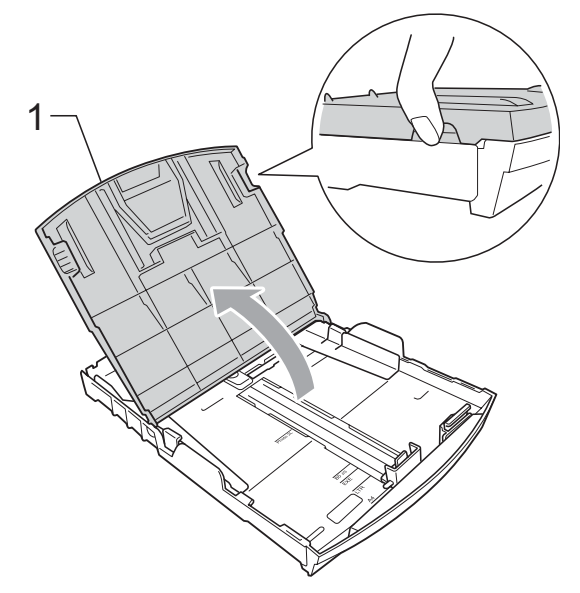

3) Bruk begge hendene til å trykke forsiktig ned og skyve papirsideførerne (1) og deretter papirlengdeføreren (2) slik at de passer til papirstørrelsen. Kontroller at trekantene (3) på papirsideførerne (1) og papirlengdeføreren (2) er på linje med

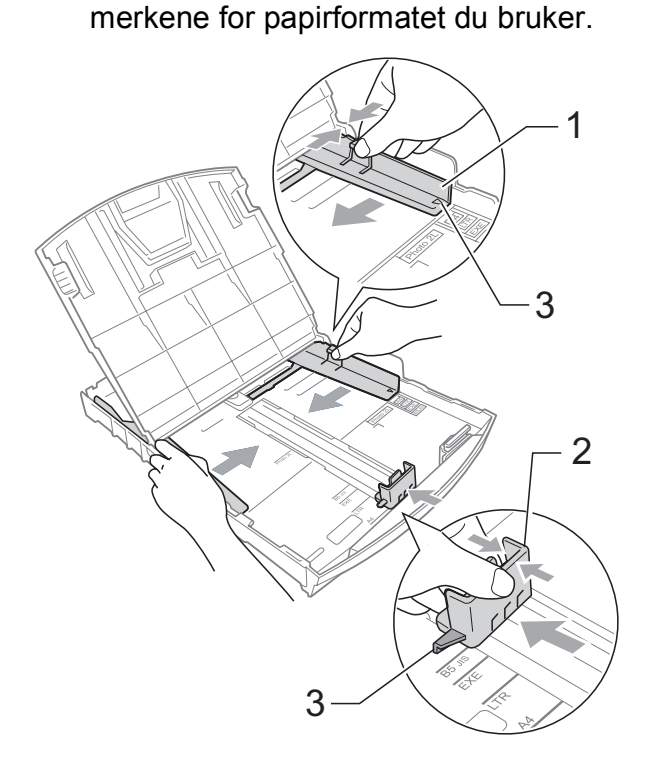

### Merk

Når du bruker papir i Legal-format, trykker og holder du inne den universelle utløserknappen (1) når du skyver ut fronten av papirmagasinet.

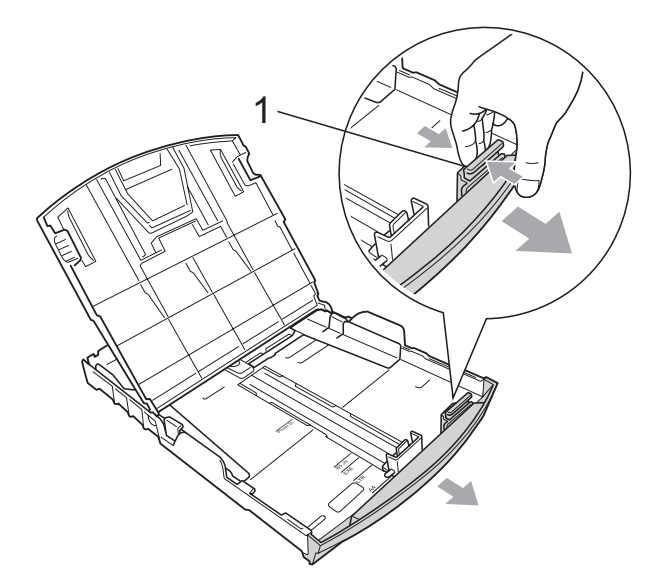

4 Luft papirbunken godt for å unngå papirstopp og feilinnmating.

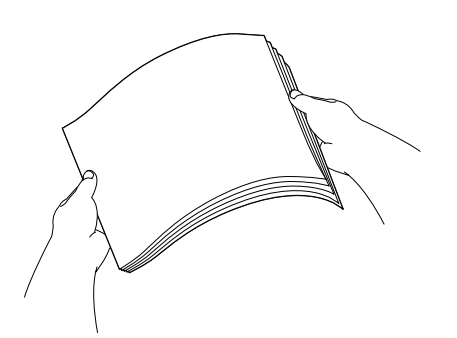

## **!** VIKTIG

Kontroller alltid at papiret ikke er krøllete.

5 Legg papiret forsiktig i papirmagasinet med utskriftssiden ned og toppkanten først.

Kontroller at papiret ligger flatt i papirmagasinet.

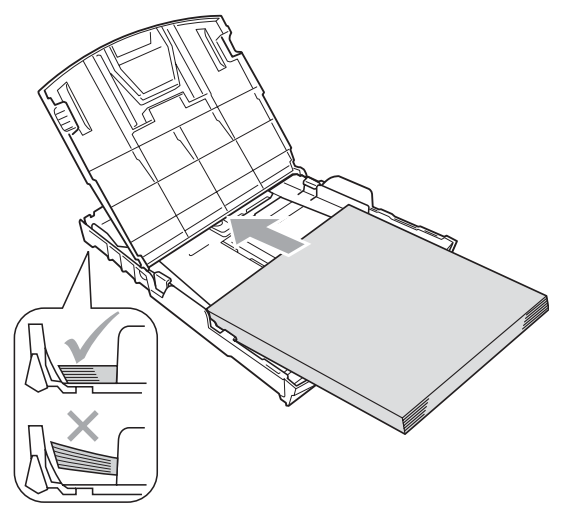

## • VIKTIG

Vær forsiktig slik at du ikke skyver papiret for langt inn; det kan føre til at det løftes bak i magasinet og gir mateproblemer.

6 Juster papirsideførerne (1) forsiktig med begge hender slik at de passer til papiret.

Sørg for at papirsideførerne berører papirets sidekanter.

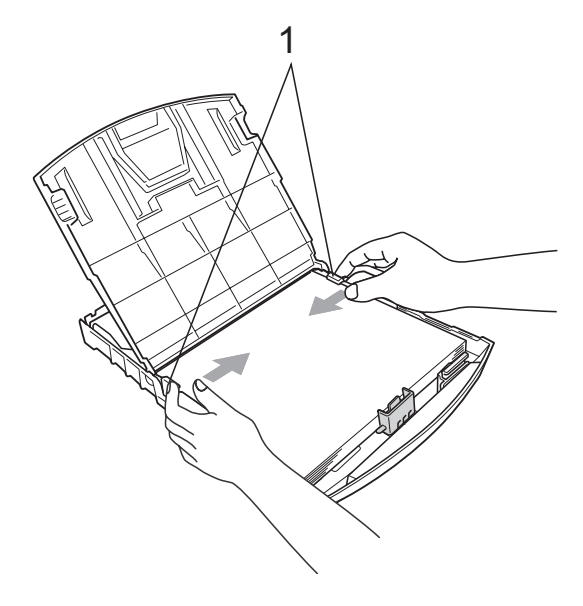

7

Lukk utskriftsbrettets deksel.

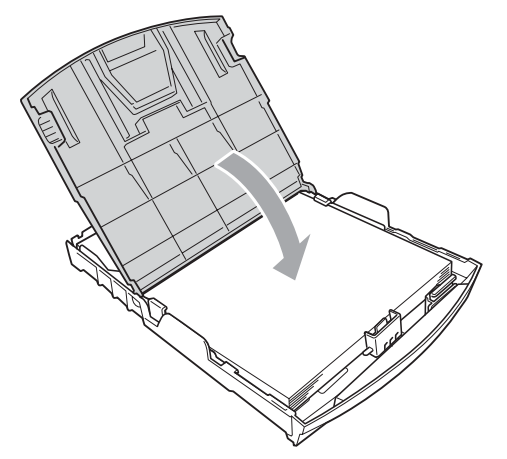

8 Skyv papirmagasinet *sakte* helt inn i maskinen.

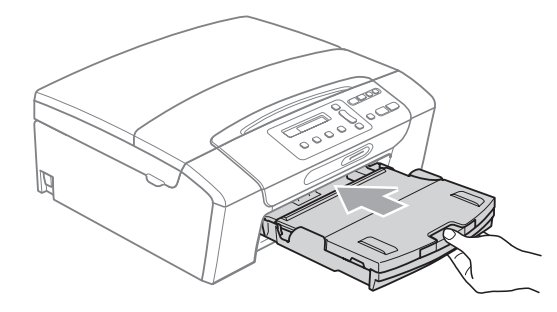

9 Hold papirmagasinet på plass mens du trekker ut papirstøtten (①) slik at den låser seg på plass, og fold deretter ut papirstøtteklaffen (②).

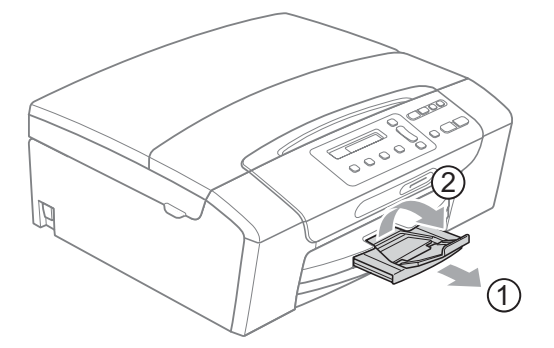

## **9** VIKTIG

IKKE bruk papirstøtteklaffen til papir i Legal-format.

## Legge i konvolutter og postkort

### Om konvolutter

- Bruk konvolutter som veier mellom 80 og 95 g/m<sup>2</sup>.
- For enkelte konvolutter må det angis marginnstillinger i programmet. Husk å ta en testutskrift først før du skriver ut på mange konvolutter.

## **•** VIKTIG

Ikke bruk noen av følgende konvoluttyper, da det vil gi innmatingsproblemer:

- som har en posete utforming.
- som er preget (har hevet skrift).
- som har binders eller stifter.
- som er forhåndstrykt på innsiden.

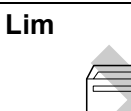

Dobbel klaff

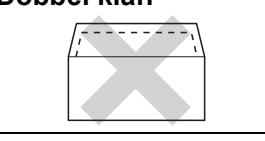

Enkelte ganger kan du oppleve papirmatingsproblemer som følge av tykkelsen, formatet og formen av klaffen på konvoluttene du bruker.

### Legge i konvolutter og postkort

1 Før du legger i mediene, må du trykke sammen hjørnene og sidene på konvoluttene eller postkortene slik at de ligger så flatt som mulig.

### 🖉 Merk

Hvis konvoluttene eller postkortene mates inn "dobbelt", må du legge én konvolutt eller ett postkort om gangen i papirmagasinet.

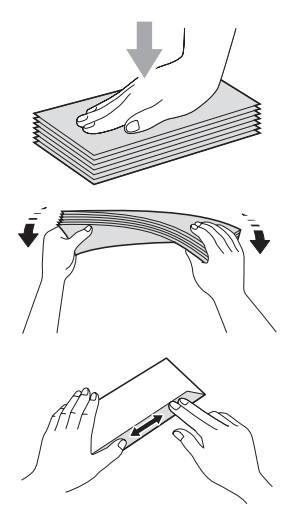

2 Legg konvolutter eller postkort i papirmagasinet med utskriftssiden ned og kortsiden først, som vist i illustrasjonen. Bruk begge hendene og trykk ned og skyv papirsideførerne (1) og deretter papirlengdeføreren (2) forsiktig slik at de passer til størrelsen på konvoluttene eller postkortene.

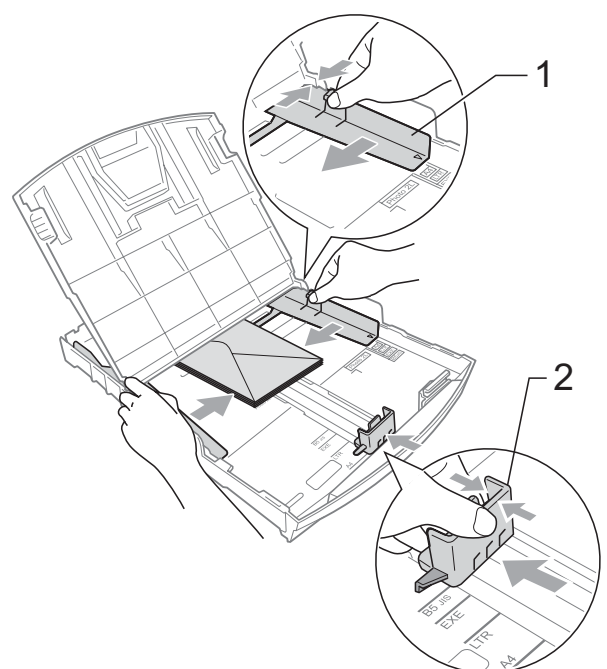

### Prøv følgende hvis du har problemer med å skrive ut på konvolutter med klaffen på kortsiden:

- 1 Åpne konvoluttklaffen.
  - Legg konvolutten i papirmagasinet med adressesiden ned og klaffen plassert som på illustrasjonen.

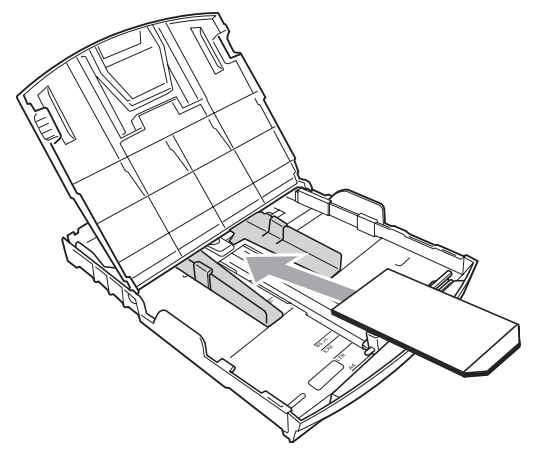

Juster størrelsen og margene i programmet.

### Ta ut små utskrifter fra maskinen

Når maskinen mater ut små ark på utskriftsbrettet, er det ikke alltid du får tak i dem. Forsikre deg om at utskriften er fullført, og trekk deretter magasinet helt ut av maskinen.

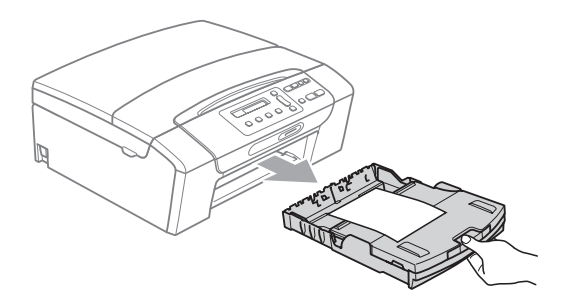

2

### Utskriftsområde

Utskriftsområdet avhenger av innstillingene i programmet du bruker. Illustrasjonene nedenfor viser hvilke områder på enkeltark og konvolutter det ikke kan skrives på. Maskinen kan skrive ut på de skyggelagte områdene på enkeltark når funksjonen Utskrift uten kanter er tilgjengelig og aktivert. (Se *Utskrift* for Windows<sup>®</sup> eller *Skrive ut og fakse* for Macintosh i *Programvarehåndbok* på CD-en.)

### Enkeltark

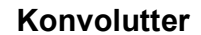

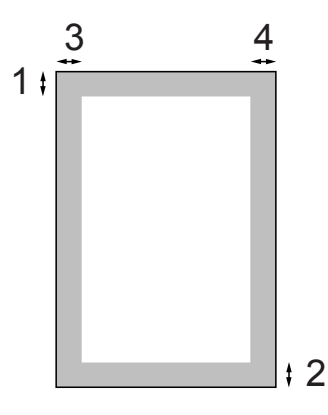

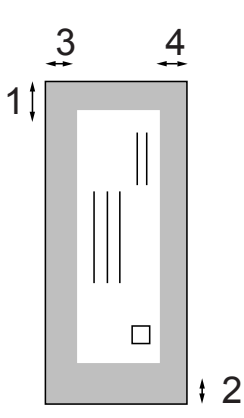

|             | Øverst (1) | Nederst (2) | Venstre (3) | Høyre (4) |
|-------------|------------|-------------|-------------|-----------|
| Enkeltark   | 3 mm       | 3 mm        | 3 mm        | 3 mm      |
| Konvolutter | 12 mm      | 24 mm       | 3 mm        | 3 mm      |

### 🖉 Merk

Funksjonen Uten kanter er ikke tilgjengelig for konvolutter.

## Papir og utskriftsmedier som kan brukes

Utskriftskvaliteten kan påvirkes av typen papir du bruker i maskinen.

Du skal alltid stille inn papirtypen slik at den stemmer med papiret du har lagt i, for å få best mulig utskriftskvalitet med de innstillingene du har valgt.

Du kan bruke vanlig papir, blekkskriverpapir (bestrøket papir), glanset papir, transparenter eller konvolutter.

Vi anbefaler at du tester ulike typer papir før du kjøper inn store kvanta.

Bruk Brother-papir for å få best resultater.

- Når du skriver ut på blekkskriverpapir (bestrøket papir), transparenter og fotopapir, må du passe på å velge riktig utskriftsmedium i kategorien
   Grunnleggende i skriverdriveren eller under Innstilling for papirtype på menyen. (Se Papirtype på side 27.)
- Når du skriver ut på Brother-fotopapir, skal du legge inn ett ekstra ark av det samme fotopapiret i utskuffen. Det følger med et ekstra ark i pakken til dette formålet.
- Når du bruker transparenter eller fotopapir, må du umiddelbart fjerne hvert enkelt ark for å unngå flekker eller papirstopp.
- Unngå å ta på trykksverten på utskriften rett etter at den er skrevet ut. Overflaten er kanskje ikke tørket, og den kan smitte av på fingrene dine.

### Anbefalte utskriftsmedier

For å få best utskriftskvalitet anbefaler vi at du benytter Brother-papir. (Se tabellen nedenfor.)

Hvis Brother-papir ikke er tilgjengelig i ditt land, anbefaler vi at du tester forskjellige papirtyper før du går til anskaffelse av store kvanta.

Vi anbefaler at du benytter '3M Transparency Film' når du skriver ut på transparenter.

### **Brother-papir**

| Papirtype                      | Artikkel |
|--------------------------------|----------|
| A4 Normal                      | BP60PA   |
| A4 Glanset foto                | BP71GA4  |
| A4 Inkjet (Matt)               | BP60MA   |
| $10 \times 15$ cm glanset foto | BP71GP   |

## Håndtere og bruke vanlige utskriftsmedier

- Oppbevar papir i originalemballasjen, og hold den forseglet. La papiret ligge flatt og beskyttet mot fuktighet, direkte sollys og varme.
- Unngå å berøre den blanke (bestrøkne) siden av fotopapiret. Legg i fotopapir med den blanke siden vendt ned.
- Ikke berør noen av sidene på transparenter fordi disse lett trekker til seg vann og svette, som kan forringe utskriftskvaliteten. Transparenter som er laget for laserskrivere/kopimaskiner, kan sette flekker på det neste dokumentet. Bruk bare transparenter som er anbefalt for blekkskrivere.

### **•** VIKTIG

Følgende papirtyper må IKKE brukes:

 Skadet, krøllet eller skrukket papir eller papir med ujevn fasong

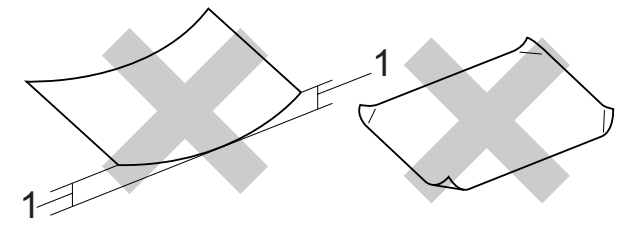

- 1 Buer på 2 mm eller mer kan forårsake papirstans.
- Papir som er svært blankt eller sterkt teksturert
- Papir som ikke kan stables jevnt
- · Papir med korte fibrer

### Utskriftsbrettets papirkapasitet

Opptil 50 ark med 20 lb Letter eller 80 g/m<sup>2</sup> A4-papir.

Transparenter og fotopapir må tas ut av utskriftsbrettet ett ark om gangen for å unngå flekker.

## Velge riktig utskriftsmedium

### Papirtype og format for hver funksjon

| Papirtype     | Papirformat        |                                                    | Bruk      |                  |          |
|---------------|--------------------|----------------------------------------------------|-----------|------------------|----------|
|               |                    |                                                    | Kopiering | Photo<br>Capture | Utskrift |
| Enkeltark     | Letter             | 215,9 $\times$ 279,4 mm (8 1/2 $\times$ 11 tommer) | Ja        | Ja               | Ja       |
|               | A4                 | 210 $\times$ 297 mm (8,3 $\times$ 11,7 tommer)     | Ja        | Ja               | Ja       |
|               | Legal              | 215,9 $\times$ 355,6 mm (8 1/2 $\times$ 14 tommer) | Ja        | -                | Ja       |
|               | Executive          | $184\times267$ mm (7 1/4 $\times$ 10 1/2 tommer)   | _         | _                | Ja       |
|               | JIS B5             | 182 $\times$ 257 mm (7,2 $\times$ 10,1 tommer)     | _         | _                | Ja       |
|               | A5                 | 148 $\times$ 210 mm (5,8 $\times$ 8,3 tommer)      | Ja        | _                | Ja       |
|               | A6                 | 105 $\times$ 148 mm (4,1 $\times$ 5,8 tommer)      | _         | _                | Ja       |
| Kort          | Foto               | $10 \times 15$ cm (4 × 6 tommer)                   | Ja        | Ja               | Ja       |
|               | Foto 2L            | $13 \times 18$ cm (5 $\times$ 7 tommer)            | _         | Ja               | Ja       |
|               | Indekskort         | 127 $\times$ 203 mm (5 $\times$ 8 tommer)          | -         | -                | Ja       |
|               | Postkort 1         | 100 $\times$ 148 mm (3,9 $\times$ 5,8 tommer)      | _         | _                | Ja       |
|               | Postkort 2 (doble) | 148 $\times$ 200 mm (5,8 $\times$ 7,9 tommer)      | -         | -                | Ja       |
| Konvolutter   | C5 Konvolutt       | 162 × 229 mm (6,4 × 9 tommer)                      | -         | -                | Ja       |
|               | DL Konvolutt       | 110 $\times$ 220 mm (4,3 $\times$ 8,7 tommer)      | -         | -                | Ja       |
|               | COM-10             | 105 $\times$ 241 mm (4 1/8 $\times$ 9 1/2 tommer)  | -         | -                | Ja       |
|               | Monarch            | 98 $\times$ 191 mm (3 7/8 $\times$ 7 1/2 tommer)   | -         | -                | Ja       |
|               | JE4 Konvolutt      | 105 $\times$ 235 mm (4,1 $\times$ 9,3 tommer)      | -         | -                | Ja       |
| Transparenter | Letter             | 215,9 $\times$ 279,4 mm (8 1/2 $\times$ 11 tommer) | Ja        | -                | Ja       |
|               | A4                 | 210 $\times$ 297 mm (8,3 $\times$ 11,7 tommer)     | Ja        | -                | Ja       |
|               | Legal              | 215,9 $\times$ 355,6 mm (8 1/2 $\times$ 14 tommer) | Ja        | -                | Ja       |
|               | A5                 | 148 $\times$ 210 mm (5,8 $\times$ 8,3 tommer)      | Ja        | -                | Ja       |

2

| aphron, tynnoloc og napaone | Papirvekt, | -tykkelse | og -kapa | sitet |
|-----------------------------|------------|-----------|----------|-------|
|-----------------------------|------------|-----------|----------|-------|

| Papirtype   |               | Vekt                        | Tykkelse         | Antall ark       |
|-------------|---------------|-----------------------------|------------------|------------------|
| Enkeltark   | Vanlig papir  | 64 til 120 g/m <sup>2</sup> | 0,08 til 0,15 mm | 100 <sup>1</sup> |
|             | Blk.skr.papir | 64 til 200 g/m <sup>2</sup> | 0,08 til 0,25 mm | 20               |
|             | Glanset papir | Opptil 220 g/m <sup>2</sup> | Opptil 0,25 mm   | 20 <sup>2</sup>  |
| Kort        | Fotokort      | Opptil 220 g/m <sup>2</sup> | Opptil 0,25 mm   | 20 <sup>2</sup>  |
|             | Indekskort    | Opptil 120 g/m <sup>2</sup> | Opptil 0,15 mm   | 30               |
|             | Postkort      | Opptil 200 g/m <sup>2</sup> | Opptil 0,25 mm   | 30               |
| Konvolutter | -             | 75 til 95 g/m <sup>2</sup>  | Opptil 0,52 mm   | 10               |
| Transparer  | nter          | -                           | -                | 10               |

<sup>1</sup> Opptil 100 ark 80 g/m<sup>2</sup>-papir.

<sup>2</sup> Papiret BP71 260 g/m<sup>2</sup> er spesiallaget for Brother blekkskrivermaskiner.

## Legge i dokumenter

Du kan kopiere og skanne fra skannerglassplaten.

## Bruke skannerglassplaten

Du kan bruke skannerglassplaten til å kopiere eller skanne flere sider i en bok eller én side om gangen.

### Støttede dokumentstørrelser

| Lengde: | Opptil 297 mm   |
|---------|-----------------|
| Bredde: | Opptil 215,9 mm |
| Vekt:   | Opptil 2 kg     |

### Slik legger du i dokumenter

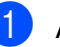

1 Åpne dokumentdekselet.

Bruk dokumentføringene til venstre og øverst som hjelp til å plassere dokumentet med forsiden ned øverst til venstre på skannerglassplaten.

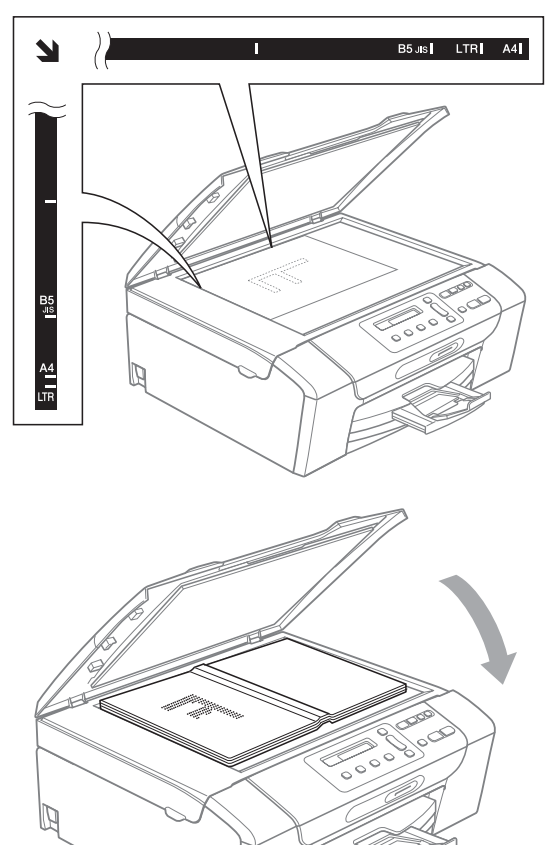

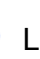

3 Lukk dokumentdekselet.

### **!** VIKTIG

Hvis du skanner en bok eller et tykt dokument, må du IKKE slå dekselet hardt igjen eller trykke det ned.

Kapittel 2

## Skannbart område

Skanneområdet avhenger av innstillingene i programmet du bruker. Tallene nedenfor angir områder som ikke kan skannes.

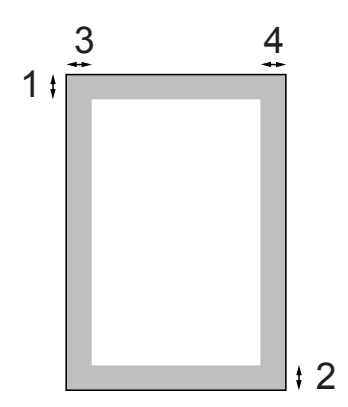

| Bruk      | Dokumentstørrelse | Øverst (1)  | Venstre (3) |
|-----------|-------------------|-------------|-------------|
|           |                   | Nederst (2) | Høyre (4)   |
| Kopiering | Letter            | 3 mm        | 3 mm        |
|           | A4                | 3 mm        | 3 mm        |
| Skanne    | Letter            | 3 mm        | 3 mm        |
|           | A4                | 3 mm        | 3 mm        |

## **Generelt oppsett**

## Display

## Endre displayspråk

Du kan endre språk på displayet.

- Trykk Menu.
- 2 Trykk ▲ eller ▼ for å velge 0.Grunn oppsett. Trykk **OK**.
- 3 Trykk ⊾ eller ▼ for å velge 0.Lokalt språk. Trykk **OK**.
- 4 Trykk ▲ eller ▼ for å velge språk. Trykk OK.
- 5 Trykk Stop/Exit.

## Endre displaykontrast

Du kan justere displayets kontrast for å få et skarpere og mer fargesterkt bilde. Hvis du har problemer med å lese det som står i displayet, kan du prøve å endre kontrastinnstillingen.

1 Trykk Menu.

- 2 Trykk ▲ eller ▼ for å velge 0.Grunn oppsett. Trykk **OK**.
- 3 Trykk **▲** eller ▼ for å velge 2.LCD Kontrast. Trykk OK.
- 4 Trykk ▲ eller ▼ for å velge Lys eller Mørk. Trykk OK.

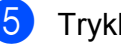

5 Trykk Stop/Exit.

## **Hvilemodus**

Du kan velge hvor lenge maskinen må være inaktiv (fra 1 til 60 minutter) før den går i hvilemodus. Tidtakeren vil starte på nytt hvis aktiviteter blir utført på maskinen.

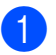

Trykk Menu.

- Trykk ▲ eller ▼ for å velge 0.Grunn oppsett.
- Trykk **OK**. Trykk ▲ eller ▼ for å velge 3.Hvilemodus.

Trykk **OK**.

- 4 Trykk ▲ eller ▼ for å velge 1 Min, 2 Min, 3 Min, 5 Min, 10 Min, 30 Min eller 60 Min, som er lengden på perioden maskinen er inaktiv før den går i hvilemodus. Trykk OK.
- 5 Trykk Stop/Exit.

3

Kapittel 3

## Skrive ut rapporter

Følgende rapporter er tilgjengelige:

🔳 Hjelp

En hjelpliste for hvordan du kan programmere maskinen.

Bruker valg

Viser innstillingene.

Nettverk Konf.

(Gjelder kun DCP-373CW, DCP-375CW og DCP-377CW)

Viser nettverksinnstillingene.

### Slik skriver du ut en rapport

1 Trykk Menu.

2 (DCP-193C, DCP-195C og DCP-197C) Trykk ▲ eller ▼ for å velge 3.Skriv rapport. Trykk OK.

(DCP-373CW, DCP-375CW og DCP-377CW) Trykk ▲ eller ▼ for å velge 4.Skriv rapport. Trykk OK.

- 3 Trykk ▲ eller ▼ for å velge ønsket rapport. Trykk OK.
- 4 Trykk Mono Start.
- 5 Trykk Stop/Exit.

## Avsnitt II

# Kopiering

Kopiere

22

4 Kopiere

## Slik kopierer du

Du kan bruke maskinen som kopimaskin og ta opptil 99 kopier av gangen.

## Ta én kopi

- Legg i dokumentet. (Se *Legge i dokumenter* på side 17.)
- 2

Trykk Mono Start eller Colour Start.

## Ta flere kopier

Du kan ta opptil 99 kopier i én økt.

- Legg i dokumentet.
   (Se Legge i dokumenter på side 17.)
- 2 Trykk Number of Copies gjentatte ganger til du ser antallet kopier du vil ha (opptil 99).
   Eller trykk ▲ eller ▼ for å endre antall kopier.
- 3

Trykk Mono Start eller Colour Start.

## Stanse kopiering

Hvis du vil stanse kopieringen, trykker du **Stop/Exit**.

## Kopieringsalternativer

Hvis du raskt vil endre

kopieringsinnstillingene for de neste kopiene midlertidig, bruker du tastene for midlertidig kopiering. Du kan bruke ulike kombinasjoner.

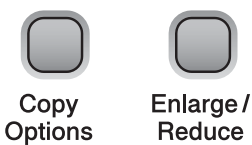

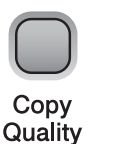

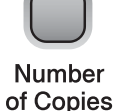

Maskinen går tilbake til standardinnstillingene 1 minutt etter at den er ferdig med å kopiere.

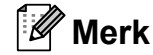

Du kan lagre noen av kopieringsinnstillingene du bruker oftest ved å angi dem som standard. Du finner instruksjoner om hvordan du gjør dette i avsnittet for hver enkelt funksjon.

### Endre kopieringshastighet og -kvalitet

Du kan velge mellom en rekke

kvalitetsinnstillinger. Standardinnstillingen er NORM.

Følg instruksjonene nedenfor for å endre kvalitetsinnstillingene midlertidig:

| Trykk<br>Copy<br>Quality | NORM | Normal-modus<br>anbefales for vanlige<br>utskrifter. Dette gir<br>god kopikvalitet med<br>tilstrekkelig<br>kopieringshastighet.                                             |
|--------------------------|------|----------------------------------------------------------------------------------------------------|
|                          | RASK | Rask kopiering og<br>lavest blekkforbruk.<br>Brukes for å spare tid<br>ved utskrift av<br>dokumenter som<br>skal korrekturleses,<br>store dokumenter<br>eller mange kopier. |
|                          | BEST | Bruk best-modusen<br>når du skal kopiere<br>detaljerte bilder som<br>for eksempel<br>fotografier. Dette gir<br>den høyeste<br>oppløsningen og den<br>laveste hastigheten.   |

- Legg i dokumentet.
- 2 Trykk **Copy Quality** gjentatte ganger for å velge NORM, RASK eller BEST.

3 Trykk Mono Start eller Colour Start.

Følg instruksjonene nedenfor for å endre standardinnstillingene:

- Ð Trykk Menu.
- 2 Trykk ▲ eller ▼ for å velge 1.Kopi. Trykk OK.
- 3 **Trykk** ▲ eller **▼** for å velge 3.Kvalitet. Trykk OK.
- 4 Trykk ▲ eller ▼ for å velge Norm, Rask eller Best. Trykk OK.
- Trykk Stop/Exit.

### Forstørre eller forminske bildet som kopieres

Du kan velge et forstørrelses- eller forminskningsforhold. Hvis du velger Tilpass siden, justerer maskinen størrelsen automatisk til papirstørrelsen du angir.

| Trykk               | Tilpass siden   |
|---------------------|-----------------|
|                     | Definer 25-400% |
| Enlarge /<br>Reduce | 198% 10x15cm→A4 |
|                     | 186%10x15cm→LTR |
|                     | 142% A5→A4      |
|                     | 100%            |
|                     | 97% LTR→A4      |
|                     | 93% A4→LTR      |
|                     | 83%             |
|                     | 69% A4→A5       |
|                     | 47% A4→10x15cm  |

Følg instruksjonene nedenfor for å forstørre eller forminske neste kopi:

Legg i dokumentet.

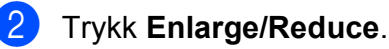

- Gjør ett av følgende:
  - Trykk ▲ eller ▼ for å velge forstørrelses- eller forminskningsforholdet du vil bruke. Trykk OK.
  - Trykk ▲ eller ▼ for å velge Definer 25-400%. Trykk OK. Trykk ▲ eller ▼ gjentatte ganger for å angi et forstørrelses- eller forminskningsforhold fra 25% til 400%. Trykk OK.
- 4 Trykk Mono Start eller Colour Start.

### Merk

- Alternativer for sideoppsett er *ikke* tilgjengelige med **Enlarge/Reduce**.
- Tilpass siden fungerer ikke riktig hvis dokumentet på skannerglassplaten er mer enn 3 grader skjevt. Bruk siktelinjene til venstre og øverst som hjelp til å plassere dokumentet med forsiden ned øverst til venstre på skannerglassplaten.

### Lage N i 1-kopier eller en plakat (sideoppsett)

Funksjonen N i 1 kan hjelpe deg å kutte ned på papirkostnadene ved å la deg kopiere to eller fire sider inn på en utskriftsside.

Du kan dessuten lage plakater. Når du bruker plakatfunksjonen, deler maskinen dokumentet inn i deler, og deretter forstørrer den delene slik at du kan sette dem sammen til en plakat.

## **•** VIKTIG

- Kontroller at papirstørrelsen er angitt til Letter eller A4.
- Du kan ikke bruke innstillingen Forstørre/Forminske med N i 1- og plakatfunksjoner.
- N i 1-fargekopier er ikke tilgjengelige.
- (S) betyr stående og (L) betyr liggende.
- Du kan bare lage én plakatkopi om gangen.

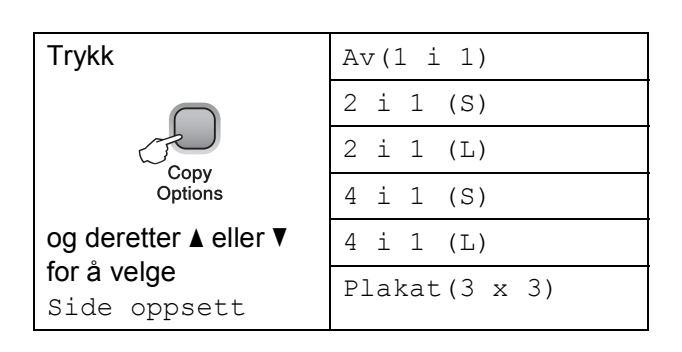

- 1 Legg i dokumentet.
- 2 Angi antallet kopier du vil ha.
- 3 Trykk Copy Options og ▲ eller ▼ for å velge Side oppsett. Trykk OK.
- 4 Trykk ▲ eller ▼ for å velge 2 i 1 (S), 2 i 1 (L), 4 i 1 (S), 4 i 1 (L), Plakat(3 x 3) eller Av(1 i 1). Trykk OK.
- 5 Trykk Mono Start for å skanne dokumentet. Du kan også trykke Colour Start hvis du bruker plakatoppsettet.
- 6 Etter at maskinen har skannet siden, trykker du ▲ (Ja) for å skanne neste side.

Neste Side?

🔺 Ja 🔻 Nei

Legg neste side på skannerglassplaten. Trykk OK.

Sett Neste Side

Trykk så OK

- 8 Gjenta trinn 6 og 7 for hver side med det aktuelle sideoppsettet.
- 9 Når alle sidene i dokumentet er skannet, trykker du ▼ (Nei) for å fullføre.

### Merk

Hvis det er valgt glanset papir som papirtypeinnstilling for N i 1-kopier, blir bildene skrevet ut som om vanlig papir var valgt. Hvis du kopierer fra skannerglassplaten, legger du dokumentet med forsiden ned i retningen vist nedenfor:

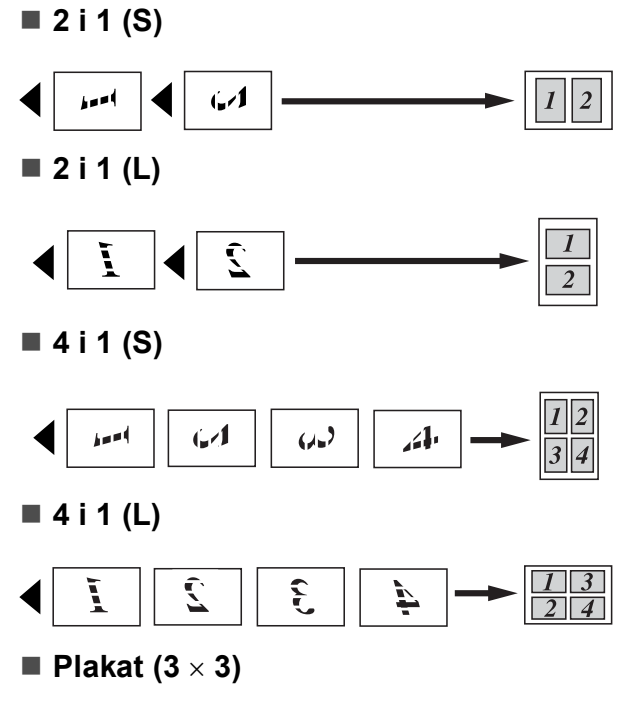

Du kan lage en kopi i plakatstørrelse av et fotografi.

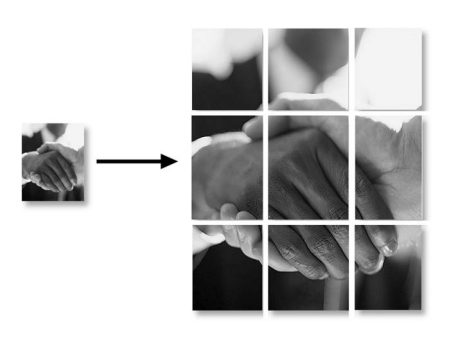

## Justere lysstyrke og kontrast

### Lysstyrke

Følg instruksjonene nedenfor for å endre lysstyrkeinnstillingen midlertidig:

| Trykk                                       | + |
|---------------------------------------------|---|
| Copy<br>Options                             |   |
| og deretter ▲ eller ▼ for å velge<br>Lyshet |   |

Legg i dokumentet.

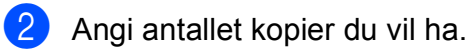

3 Trykk Copy Options og ▲ eller V for å velge Lyshet. Trykk OK.

| <br>    |
|---------|
| <br>• ) |

4 Trykk ▲ eller ▼ for å gjøre en kopi lysere eller mørkere. Trykk OK.

### 5 Trykk Mono Start eller Colour Start.

Følg instruksjonene nedenfor for å endre standardinnstillingene:

- 1 Trykk Menu.
- 2 Trykk ▲ eller ▼ for å velge 1.Kopi. Trykk OK.
- 3 Trykk ▲ eller ▼ for å velge 4.Lyshet. Trykk OK.
- 4 Trykk ▲ eller ▼ for å gjøre en kopi lysere eller mørkere. Trykk OK.
- 5 Trykk Stop/Exit.
4

#### Kontrast

Du kan justere kontrasten for å få et bilde til å se skarpere og mer livaktig ut.

- 1 Trykk Menu.
  - Trykk ▲ eller ▼ for å velge 1.Kopi. Trykk OK.
- 3 Trykk ▲ eller ▼ for å velge 5.Kontrast. Trykk OK.
- 4 Trykk ▲ eller ▼ for å øke eller redusere kontrasten. Trykk OK.
- 5 Trykk Stop/Exit.

#### Papiralternativer

#### Papirtype

Hvis du kopierer på spesialpapir, må du huske å angi hvilken papirtype du bruker, for å oppnå den beste utskriftskvaliteten.

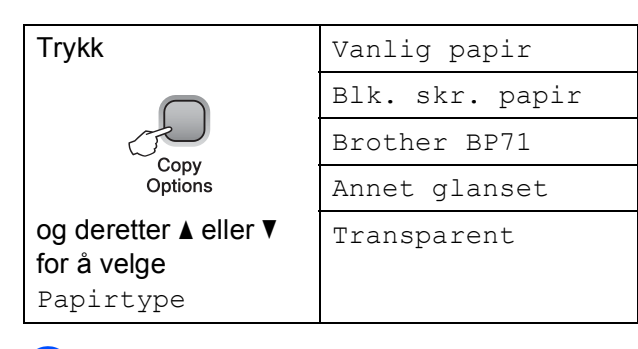

1 Legg i dokumentet.

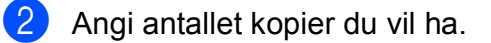

- 3 Trykk Copy Options og ▲ eller ▼ for å velge Papirtype. Trykk OK.
- 4 Trykk ▲ eller ▼ for å velge papirtypen du bruker. Trykk OK.
- 5 Trykk Mono Start eller Colour Start.

#### Kapittel 4

Følg instruksjonene nedenfor for å endre standardinnstillingene:

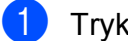

#### 1 Trykk Menu.

- Trykk ▲ eller ▼ for å velge 1.Kopi. Trykk **OK**.

3 Trykk ▲ eller ▼ for å velge 1.Papirtype. Trykk **OK**.

4 Trykk ▲ eller ▼ for å velge Vanlig papir, Blk. skr. papir, Brother BP71, Annet glanset eller Transp. Trykk OK.

Trykk Stop/Exit.

#### Papirformat

Hvis du kopierer på annet papir enn A4-papir, må du endre innstillingen for papirstørrelse. Du kan kopiere på papir av typen Letter, Legal, A4, A5 eller Photo  $10 \times 15$  cm.

| Trykk<br>Copy<br>Options                               | Letter          |
|--------------------------------------------------------|-----------------|
|                                                        | Legal           |
|                                                        | A4              |
|                                                        | A5              |
| og deretter ▲ eller ▼ for<br>å velge<br>Papirstørrelse | 10(B) x 15(H)cm |

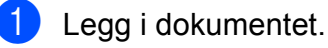

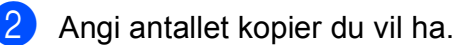

3 Trykk Copy Options og ▲ eller ▼ for å velge Papirstørrelse. Trykk **OK**.

Trykk ▲ eller ▼ for å velge papirstørrelsen du bruker. Trykk **OK**.

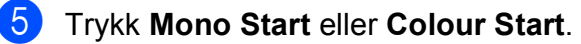

Følg instruksjonene nedenfor for å endre standardinnstillingene:

Trykk Menu.

Trykk ▲ eller V for å velge 1.Kopi. Trykk **OK**.

3 Trykk ▲ eller ▼ for å velge 2.Papirstørrelse. Trykk **OK**.

Trykk ▲ eller ▼ for å velge papirstørrelsen du vil bruke, Letter, Legal, A4, A5 eller 10x15cm. Trykk **OK**.

Trykk Stop/Exit.

# **Avsnitt III**

# Direkte utskrift

| Skrive ut fotografier fra et minnekort eller et |    |
|-------------------------------------------------|----|
| USB Flash-minne                                 | 30 |
| Skrive ut fotografier fra kamera (gjelder kun   |    |
| DCP-193C, DCP-195C, DCP-197C)                   | 43 |

# 5

# Skrive ut fotografier fra et minnekort eller et USB Flash-minne

# Bruke PhotoCapture Center™

# 🖉 Merk

DCP-373CW, DCP-375CW og DCP-377CW støtter bare minnekort.

# Skrive ut fotografier fra et minnekort eller et USB Flashminne uten PC

Selv om maskinen ikke er koblet til en datamaskin, kan du skrive ut bilder direkte fra det digitale kameramediet eller et USB Flashminne. (Se *Slik skriver du ut fra et minnekort eller USB Flash-minne* på side 33.)

## Skanne til minnekort eller USB Flash-minne uten bruk av PC

Du kan skanne dokumenter og lagre dem direkte på et minnekort eller USB Flashminne. (Se *Skanne til et minnekort eller et USB Flash-minne* på side 41.)

## Bruke PhotoCapture Center™ fra datamaskinen

Du kan få tilgang til et minnekort eller USB Flash-minne som settes inn foran på maskinen, fra datamaskinen din.

(Se PhotoCapture Center™ for Windows<sup>®</sup> eller PhotoCapture Center™ for Macintosh i Programvarehåndbok på CD-en.)

# Bruke et minnekort eller USB Flash-minne

Brother-maskinen har mediestasjoner (spor) som kan brukes med følgende digitale kameramedier: Memory Stick™, Memory Stick PRO<sup>™</sup>, SD, SDHC, xD-Picture Card<sup>™</sup> og USB Flash-minne.

Memory Stick<sup>™</sup>

Memory Stick PRO™

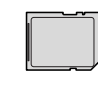

SD, SDHC

xD-Picture Card™

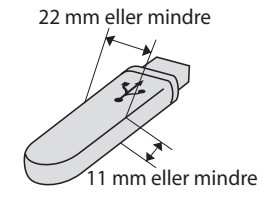

USB Flash-minne

- miniSD kan brukes med miniSD-adapter.
- microSD kan brukes med microSD-adapter.
- Memory Stick Duo<sup>™</sup> kan brukes med Memory Stick Duo<sup>™</sup>-adapter.
- Memory Stick PRO Duo<sup>™</sup> kan brukes med Memory Stick PRO Duo<sup>™</sup>-adapter.
- Memory Stick Micro<sup>™</sup> (M2<sup>™</sup>) kan brukes med Memory Stick Micro<sup>™</sup> (M2<sup>™</sup>)adapter.
- Adaptere følger ikke med maskinen. Kontakt en tredjepartsforhandler vedrørende adaptere.
- Dette produktet støtter xD-Picture Card<sup>™</sup> type M / type M<sup>+</sup> / type H (stor kapasitet).
- IBM Microdrive<sup>™</sup> er ikke kompatibel med maskinen.

Med funksjonen PhotoCapture Center™ kan du skrive ut digitale fotografier fra et digitalt kamera, med høy oppløsning som gir utskrift med fotokvalitet.

# Minnekort, USB Flash-minne og mappestrukturer

Maskinen er utviklet for å være kompatibel med moderne digitale kamerabildefiler, minnekort eller USB Flash-minne. Du bør imidlertid lese punktene nedenfor for å unngå feil:

- Bildefilen må være av filtypen .JPG (andre bildefilformater, som .JPEG, .TIF, .GIF osv., blir ikke gjenkjent).
- Direkte utskrift fra PhotoCapture Center™ uten bruk av PC må utføres atskilt fra PhotoCapture Center™-operasjoner der PC blir brukt. (Samtidig bruk er ikke tilgjengelig.)
- Maskinen kan lese opptil 999 filer på et minnekort eller et USB Flash-minne.
- DPOF-filen på minnekortene må være i et gyldig DPOF-format. (Se DPOF-utskrift på side 35.)

Vær oppmerksom på følgende:

- Når du skriver ut et indeksark eller bilde, skriver PhotoCapture Center™ ut alle gyldige bilder, selv om ett eller flere bilder er blitt ødelagt. Bilder som har blitt ødelagt vil ikke bli skrevet ut.
- (Minnekortbrukere)

Maskinen er laget for å lese minnekort som er formatert av et digitalt kamera.

Når et digitalt kamera formaterer et minnekort, opprettes det en egen mappe som bildedataene kopieres til. Hvis du har behov for å endre bildedataene som er lagret på et minnekort fra datamaskinen, anbefaler vi at du ikke endrer mappestrukturen som ble opprettet av det digitale kameraet. Når du lagrer nye eller endrede bildefiler på minnekortet, anbefaler vi også at du bruker samme mappe som det digitale kameraet bruker. Hvis dataene ikke lagres i samme mappe, er det ikke sikkert at maskinen vil være i stand til å lese filen eller skrive ut bildet.

(Brukere av USB Flash-minner)

Denne maskinen støtter USB Flashminner som er formatert fra Windows<sup>®</sup>.

# Komme i gang

Sett inn riktig minnekort eller USB Flashminne i riktig spor.

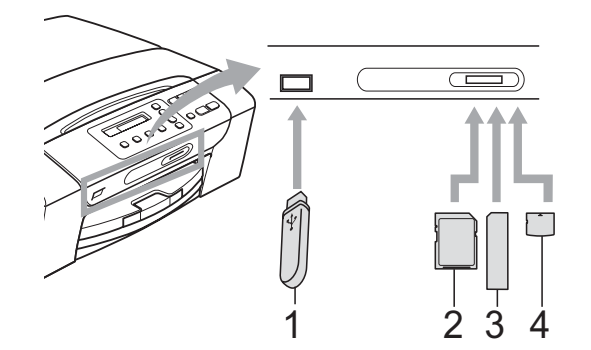

- 1 USB Flash-minne
- 2 SD, SDHC
- 3 Memory Stick<sup>™</sup>, Memory Stick PRO<sup>™</sup>
- 4 xD-Picture Card™

# **•** VIKTIG

Det direkte USB-grensesnittet støtter kun USB Flash-minner, PictBridge-kompatible kameraer, eller digitale kameraer som bruker USB Mass Storage-standarden. Andre USB-enheter støttes ikke. Photo Capture-tastindikasjoner:

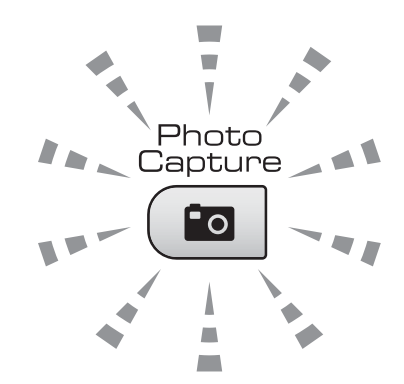

- Photo Capture-lampen lyser, minnekortet eller USB Flash-minnet er satt inn riktig.
- Photo Capture-lampen lyser ikke, minnekortet eller USB Flash-minnet er ikke satt inn riktig.
- Photo Capture-lampen blinker, minnekortet eller USB Flash-minnet leses eller skrives til.

## **•** VIKTIG

IKKE trekk ut stikkontakten eller fjern minnekortet eller USB Flash-minnet fra mediestasjonen (sporet) eller USButgangen mens maskinen leser eller skriver til minnekortet eller USB Flashminnet (**Photo Capture**-tasten blinker). **Det vil føre til at du mister dataene eller skader kortet.** 

Maskinen kan bare lese én enhet om gangen.

# Slik skriver du ut fra et minnekort eller USB Flash-minne

Før du skriver ut et fotografi, må du skrive ut en miniatyrbildeindeks for å velge nummeret på bildet du vil skrive ut. Følg instruksjonene nedenfor for å skrive ut direkte fra minnekortet eller USB Flash-minnet:

Kontroller at du har satt inn minnekortet eller USB Flash-minnet i riktig spor. Displayet viser for eksempel følgende melding:

(M.Stick Aktiv

- 2 Trykk ( 📷 | (Photo Capture). For DPOF-utskrift. se DPOF-utskrift på side 35.
- 3 Trykk ▲ eller ▼ for å velge Skriv ut indeks, og trykk deretter OK.
- Trykk Colour Start for a begynne a skrive ut indeksarket. Noter nummeret på bildet du vil skrive ut. Se Skrive ut indeks (miniatyrbilder) på side 33.
- 5 Skriv ut bilder ved å trykke ▲ eller ▼ for å velge Skriv ut bilder i 3, og trykk deretter OK. (Se Skrive ut fotografier på side 34.)
- 6 Angi bildenummeret og trykk OK.
- Trykk Colour Start for a starte utskriften.

### Skrive ut indeks (miniatyrbilder)

PhotoCapture Center<sup>™</sup> tildeler bildene numre (altså NR. 1, NR. 2, NR. 3 og så videre).

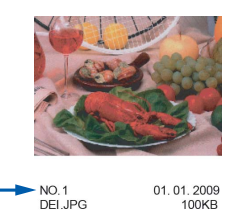

PhotoCapture Center<sup>™</sup> bruker disse numrene til å identifisere hvert bilde. Du kan skrive ut en side med miniatyrer som viser alle bildene på minnekortet eller USB Flashminnet.

#### Ø Merk

Bare filnavn som inneholder færre enn 8 bokstaver blir skrevet ut riktig på indeksarket.

1 Kontroller at du har satt inn minnekortet eller USB Flash-minnet i riktig spor.

> Trykk ( (Photo Capture).

Trykk ▲ eller ▼ for å velge Skriv ut indeks. Trykk **OK**.

- Trykk ▲ eller ▼ for å velge 6 Bilder/Linjer eller
  - 5 Bilder/Linjer. Trykk OK.

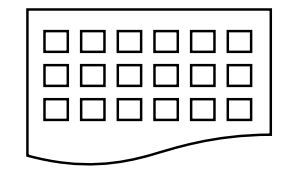

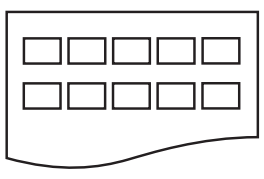

6 Bilder/Linjer 5 Bilder/Linjer

Utskriften av 5 Bilder/Linjer vil ta lengertidenn 6 Bilder/Linjer,men kvaliteten er bedre.

#### Kapittel 5

- 4 Trykk ▲ eller ▼ for å velge papirtypen du bruker, Vanlig papir, Blk. skr. papir, Brother BP71 eller Annet glanset. Trykk OK.
- 5 Trykk ▲ eller ▼ for å velge papirstørrelsen du bruker, A4 eller Letter. Trykk OK.
  - Trykk Colour Start for a skrive ut.

#### Skrive ut fotografier

Før du kan skrive ut et enkeltbilde, må du vite hvilket nummer det har.

- 1 Kontroller at du har satt inn minnekortet eller USB Flash-minnet i riktig spor.
- 2 Skriv ut indeksen først. (Se Skrive ut indeks (miniatyrbilder) på side 33.)

Trykk ( 💼 | (Photo Capture).

Trykk ▲ eller ▼ for å velge Skriv ut bilder. Trykk OK.

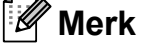

Hvis minnekortet eller USB Flash-minne inneholder gyldig DPOF-informasjon,

viser displayet DPOF print: Ja. (Se DPOF-utskrift på side 35.)

4 Trykk ▲ gjentatte ganger for å angi nummeret på bildet du vil skrive ut fra miniatyrindeksen. Når du har valgt bildenumrene, trykker

du **OK**.

No.:1,3,6

#### 🖉 Merk

- Trykk V for å redusere bildenummeret.
- Du kan angi en serie med numre samtidig ved å bruke tasten Copy Options for å angi bindestrek. (Angi for eksempel 1, Copy Options, 5 for å skrive ut bilde nr. 1 til nr. 5.)
- Du kan taste inn opptil 11 tegn (inkludert komma) for bildenumrene du vil skrive ut.

- 5 Når du har valgt bildene du vil skrive ut, trykker du OK for å velge innstillinger. Hvis du allerede har valgt innstillinger, trykker du Colour Start.
- 6 Trykk ▲ eller ▼ for å velge papirtypen du bruker, Vanlig papir, Blk. skr. papir, Brother BP71 eller Annet glanset. Trykk **OK**.

7 Trykk ▲ eller ▼ for å velge papirstørrelsen du bruker, Letter, A4, 10x15cm eller 13x18cm. Trykk **OK**.

- Hvis du valgte Letter eller A4, går du til trinn **(B**).
- Hvis du valgte en annen størrelse, går du til trinn (9).
- Når du har valgt innstillingene du vil bruke, trykker du Colour Start.

8 Trykk ▲ eller ▼ for å velge utskriftsstørrelse (8x10cm, 9x13cm,

10x15cm, 13x18cm, 15x20cm eller Maks. størrelse). Trykk OK.

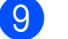

Gjør ett av følgende:

- Gå til trinn () for å velge antall kopier.
- Hvis du ikke vil endre noen innstillinger, trykker du Colour Start.
- Trykk ▲ eller ▼ for å velge antall kopier. Trykk **OK**.
- Trykk **Colour Start** for å skrive ut.

Utskriftsposisjonene ved bruk av A4-papir vises nedenfor.

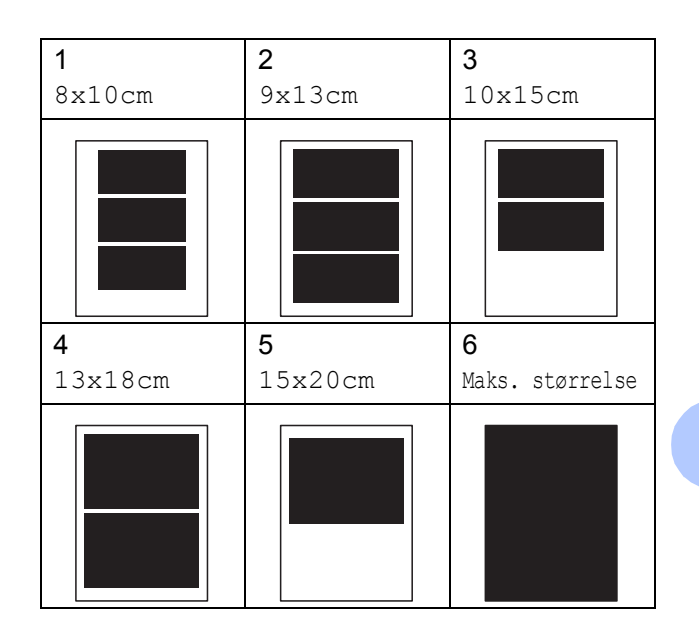

# **DPOF-utskrift**

DPOF er et akronym for Digital Print Order Format.

Store produsenter av digitale kameraer (Canon Inc., Eastman Kodak Company, FUJIFILM Corporation, Panasonic Corporation og Sony Corporation) lagde denne standarden for å gjøre det lettere å skrive ut bilder fra digitalkameraer.

Hvis det digitale kameraet støtter DPOF-utskrift, vil du i displayet på det digitale kameraet kunne velge hvilke bilder og hvor mange kopier du vil skrive ut.

Når et minnekort med DPOF-informasjon legges i maskinen, er det enkelt å skrive ut det valgte bildet.

Sett minnekortet godt på plass i riktig spor.

M.Stick Aktiv

(Photo Capture). Trykk (

Trykk ▲ eller ▼ for å velge Skriv ut bilder. Trykk OK.

#### Kapittel 5

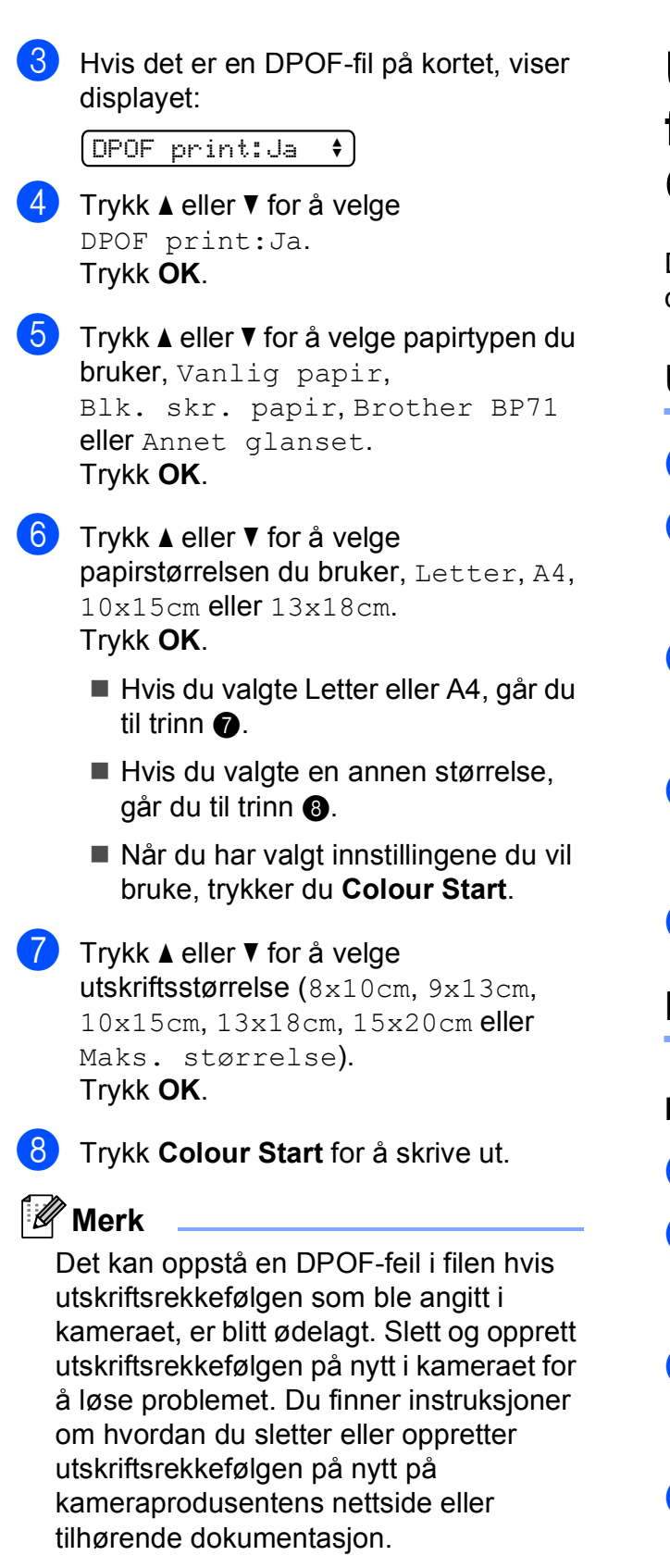

# Utskriftsinnstillinger for PhotoCapture Center™

Disse innstillingene vil gjelde til du endrer dem igjen.

## Utskriftskvalitet

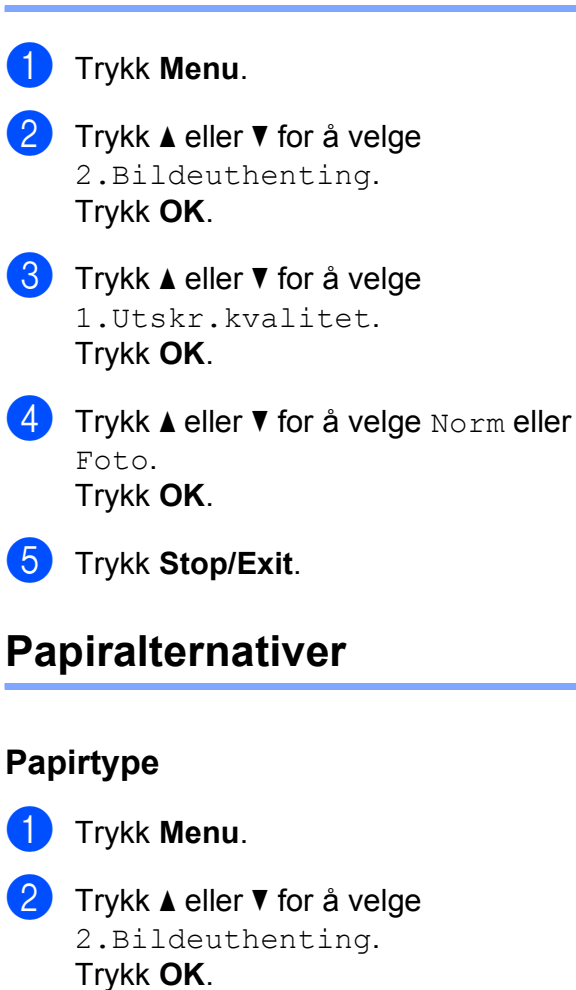

- 3 Trykk ▲ eller ▼ for å velge 2.Papirtype. Trykk OK.
- 4 Trykk ▲ eller ▼ for å velge Vanlig papir, Blk. skr. papir, Brother BP71 eller Annet glanset. Trykk OK.
  - Trykk Stop/Exit.

#### Papirformat

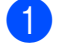

- Trykk Menu.
  - Trykk ▲ eller ▼ for å velge 2.Bildeuthenting. Trykk **OK**.

3 Trykk ▲ eller ▼ for å velge 3.Papirstørrelse. Trykk OK.

4 Trykk ▲ eller ▼ for å velge papirstørrelsen du bruker, Letter, A4, 10x15cm eller 13x18cm. Trykk OK.

Trykk Stop/Exit.

#### Utskriftstørrelse

Denne innstillingen er bare tilgjengelig hvis du velger Letter eller A4 i innstillingen av papirstørrelse.

- - Trykk Menu.
- 2 Trykk ▲ eller ▼ for å velge 2.Bildeuthenting. Trykk **OK**.
- 3 Trykk ▲ eller ▼ for å velge 4.Utskr.str. Trykk **OK**.
- 4 Trykk ▲ eller ▼ for å velge utskriftsstørrelsen du vil bruke, (8x10cm, 9x13cm, 10x15cm, 13x18cm, 15x20cm eller Maks. størrelse). Trykk **OK**.
- 5 Trykk Stop/Exit.

# Fargeforbedringer

Du kan aktivere funksjonen for fargeforbedringer hvis du vil skrive ut mer livaktige bilder.

#### Lysstyrke

- Trykk Menu.

 Trykk ▲ eller ▼ for å velge 2.Bildeuthenting. Trykk OK.

- 3 Trykk ▲ eller ▼ for å velge 5.Forsterking. Trykk **OK**.
- 4 Trykk ▲ eller ▼ for å velge På (eller Av). Trykk OK.
  - Hvis du velger Av, går du til trinn 7.
- 5 Trykk ▲ eller ▼ for å velge 1. Lyshet. Trykk **OK**.
- 6 Trykk ▲ eller ▼ for å gjøre en utskrift lysere eller mørkere. Trykk OK.
- Trykk Stop/Exit.

#### Kontrast

Du kan velge kontrastinnstilling. Mer kontrast får et bilde til å se skarpere og mer livaktig ut.

- Trykk Menu.

Trykk ▲ eller ▼ for å velge 2.Bildeuthenting. Trykk **OK**.

Trykk ▲ eller ▼ for å velge 5.Forsterking. Trykk OK.

- Trykk ▲ eller ▼ for å velge På (eller Av). Trykk OK.
  - Hvis du velger Av, går du til trinn 7.

#### Kapittel 5

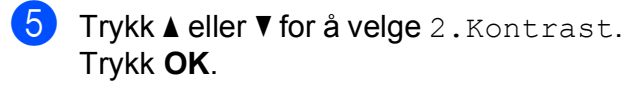

6 Trykk ▲ eller ▼ for å øke eller redusere kontrasten. Trykk OK.

Trykk Stop/Exit.

#### Hvitbalanse

Du kan justere de hvite områdene i et bilde og gjenopprette dem til rent hvitt.

🚺 Trykk Menu.

- 2) Trykk ▲ eller ▼ for å velge 2.Bildeuthenting. Trykk **OK**.
- 3 Trykk ▲ eller ▼ for å velge 5.Forsterking. Trykk **OK**.
- 4 Trykk ▲ eller ▼ for å velge På (eller Av). Trykk OK.
  - Hvis du velger Av, går du til trinn 7.
- 5 Trykk **▲** eller ▼ for å velge 3.Hvit balanse. Trykk OK.
- 6 Trykk ▲ eller ▼ for å justere balansenivået. Trykk OK.

Trykk Stop/Exit.

#### Skarphet

Du kan forbedre fokus i et bilde ved å justere skarpheten.

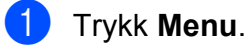

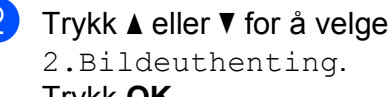

2.Bildeuthenting. Trykk **OK**.

- 3 Trykk ▲ eller ▼ for å velge 5.Forsterking. Trykk **OK**.
- Trykk ▲ eller ▼ for å velge På (eller Av). Trykk **OK**.
  - Hvis du velger Av, går du til trinn 7.
- 5) Trykk ▲ eller V for å velge 4.Skarphet. Trykk OK.
- 6 Trykk ▲ eller ▼ for å øke eller redusere skarpheten. Trykk OK.
- Trykk Stop/Exit.

#### Fargetetthet

Du kan justere den totale mengden farge i bildet for å forbedre et utvisket eller blekt bilde.

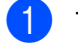

1 Trykk Menu.

- 2 Trykk ▲ eller ▼ for å velge 2.Bildeuthenting. Trykk **OK**.
- Strykk ▲ eller ▼ for å velge 5.Forsterking. Trykk OK.
- 4 Trykk ▲ eller ▼ for å velge På (eller Av). Trykk OK.
  - Hvis du velger Av, går du til trinn 7.
- 5.Fargetetthet. Trykk **OK**.
- 6 Trykk ▲ eller ▼ for å øke eller redusere mengden farge. Trykk OK.
  - Trykk Stop/Exit.

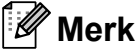

Hvis du velger hvitbalanse, skarphet eller fargetetthet, tar utskriften lengre tid.

# **Beskjæring**

Hvis et bilde er for langt eller for bredt til å få plass i det tilgjengelige området på det valgte oppsettet, vil en del av bildet automatisk bli beskåret.

Standardinnstillingen er På. Hvis du vil skrive ut hele bildet, setter du denne innstillingen til Av.

Hvis du i tillegg bruker innstillingen Uten kanter, setter du Uten kanter til Av. (Se Utskrift uten kanter på side 40.)

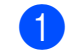

- Trykk Menu.
- Trykk ▲ eller ▼ for å velge 2.Bildeuthenting. Trykk OK.
- 3 Trykk ▲ eller ▼ for å velge 6.Beskjæring. Trykk **OK**.
- Trykk ▲ eller ▼ for å velge Av (eller På). Trykk OK.
- Trykk Stop/Exit.

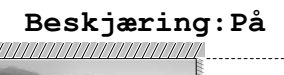

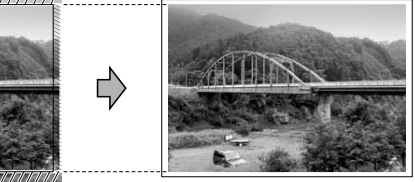

#### Beskjæring:Av

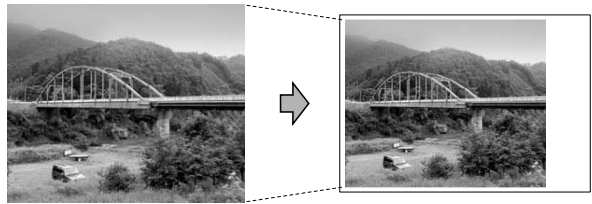

#### Utskrift uten kanter

Denne funksjonen utvider utskriftsområdet til kantene på papiret. Det tar litt lengre tid å skrive ut.

- 1 Trykk Menu.
- 2 Trykk ▲ eller ▼ for å velge 2.Bildeuthenting. Trykk OK.
- 3 Trykk ▲ eller ▼ for å velge 7.Uten kanter. Trykk OK.
- Trykk ▲ eller ▼ for å velge Av (eller På). Trykk OK.
- 5 Trykk Stop/Exit.

#### Skrive ut dato

Du kan skrive ut datoen hvis den er lagret for bildet ditt. Datoen vil bli skrevet ut nederst i høyre hjørne. Dersom bildet ikke inneholder datoinformasjon, kan du ikke bruke denne funksjonen.

 Trykk Menu.
 Trykk ▲ eller ▼ for å velge 2.Bildeuthenting. Trykk OK.
 Trykk ▲ eller ▼ for å velge 8.Datoutskrift. Trykk OK.
 Trykk ▲ eller ▼ for å velge På (eller Av). Trykk OK.
 Trykk Stop/Exit.

DPOF-innstillingen i kameraet må være slått av for at du skal kunne bruke funksjonen Datoutskrift.

# Skanne til et minnekort eller et USB Flashminne

Du kan skanne svart/hvitt- og

fargedokumenter til et minnekort eller et USB Flash-minne. Dokumenter i svart/hvitt vil bli lagret i filformatene PDF (\*.PDF) eller TIFF (\*.TIF). Fargedokumenter kan lagres i filformatene PDF (\*.PDF) eller JPEG (\*.JPG). Standardinnstillingen er Farge 150 dpi og standard filformat er PDF. Maskinen oppretter automatisk filnavn basert på gjeldende dato. (Du finner mer informasjon i

*Hurtigstartguide*.) Det femte bildet som ble skannet 1. juli 2009, vil for eksempel få navnet 01070905.PDF. Du kan endre fargen og kvaliteten.

| Kvalitet        | Mulige filformater |
|-----------------|--------------------|
| Farge 150 dpi   | JPEG / PDF         |
| Farge 300 dpi   | JPEG / PDF         |
| Farge 600 dpi   | JPEG / PDF         |
| S/H 200x100 dpi | TIFF/PDF           |
| S/H 200 dpi     | TIFF/PDF           |

Kontroller at du har satt inn minnekortet eller USB Flash-minne i riktig spor.

# **•** VIKTIG

IKKE ta ut minnekortet eller USB Flashminne mens **Photo Capture** blinker. Det kan føre til skader på kortet, USB Flashminne eller data som er lagret der.

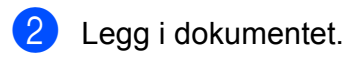

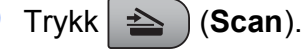

Trykk ▲ eller ▼ for å velge Scan > media. Gjør ett av følgende:

- Hvis du vil endre kvalitet, trykker du OK og går til trinn ⑤.
- Hvis du vil starte skanningen, trykker du Mono Start eller Colour Start.
- 5 Trykk ▲ eller ▼ for å velge kvalitet, og trykk deretter OK. Gjør ett av følgende:
  - For å endre filtypen går du til trinn ⑥.
  - Hvis du vil starte skanningen, trykker du Mono Start eller Colour Start.
- 6 Trykk ▲ eller ▼ for å velge filtype, og trykk deretter OK. Trykk Mono Start eller Colour Start.

# Endre bildekvalitet

#### Trykk Menu.

- 2 Trykk ▲ eller ▼ for å velge 2.Bildeuthenting. Trykk OK.
- 3 Trykk ▲ eller ▼ for å velge 0.Scan > media. Trykk OK.
- 4 Trykk ▲ eller ▼ for å velge 1.Kvalitet. Trykk OK.
- 5 Trykk ▲ eller ▼ for å velge Farge 150 dpi, Farge 300 dpi, Farge 600 dpi, S/H 200x100 dpi eller S/H 200 dpi. Trykk OK.
- 6 Trykk Stop/Exit.

### Endre filformat for svart-hvitt

- 1 Trykk Menu.
- 2 Trykk ▲ eller ▼ for å velge 2.Bildeuthenting. Trykk OK.
- 3 Trykk ▲ eller ▼ for å velge 0.Scan > media. Trykk OK.
- 4 Trykk ▲ eller ▼ for å velge 2.S&H Filtype. Trykk OK.
- 5 Trykk ▲ eller ▼ for å velge TIFF eller PDF. Trykk OK.
- 6 Trykk Stop/Exit.

#### Endre filformat for farge

#### 1 Trykk Menu.

- 2 Trykk ▲ eller ▼ for å velge 2.Bildeuthenting. Trykk OK.
- 3 Trykk ▲ eller ▼ for å velge 0.Scan > media. Trykk OK.
- 4 Trykk ▲ eller ▼ for å velge 3.Farge Filtype. Trykk OK.
- 5 Trykk ▲ eller ▼ for å velge PDF eller JPEG. Trykk OK.
- 6 Trykk Stop/Exit.

# Forstå feilmeldingene

Når du er blitt kjent med de typer feil som kan oppstå under bruk av PhotoCapture Center™, kan du enkelt identifisere og feilsøke eventuelle problemer.

Hub er ubrukelig

Denne meldingen vises når en HUB- eller USB Flash-minne er koblet til USBkontakten.

Feil media

Denne meldingen vises hvis du setter inn et minnekort som enten er ødelagt eller uformatert, eller hvis det er oppstått et problem med mediestasjonen. Feilmeldingen forsvinner når du tar ut minnekortet.

Ingen fil

Denne meldingen vises hvis du prøver å få tilgang til et minnekort eller et USB Flash-minne i stasjonen (sporet) som ikke inneholder noen .JPG-fil.

Minnet er fullt

Denne meldingen vises hvis du arbeider med bilder som er for store for maskinens minne.

Media er full.

Denne meldingen vises hvis du prøver å lagre mer enn 999 filer på et minnekort eller USB Flash-minne.

#### Ubrukelig enhet

Denne meldingen vises hvis en USBenhet eller et USB Flash-minne som ikke er støttet er koblet til USB-kontakten (se mer informasjon på <u>http://solutions.brother.com</u>.). Denne

meldingen kan også bli vist hvis du kobler en ødelagt enhet til USB-kontakten.

# Skrive ut fotografier fra kamera (gjelder kun DCP-193C, DCP-195C, DCP-197C)

# Skrive ut fotografier direkte fra et PictBridge-kamera

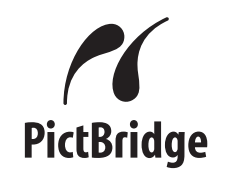

Brother-maskinen støtter PictBridgestandarden, noe som gjør at du kan koble til og skrive ut bilder direkte fra et PictBridgekompatibelt digitalkamera.

Hvis kameraet bruker

6

masselagringsstandarden for USB, kan du også skrive ut bilder fra et digitalt kamera uten PictBridge. Se *Skrive ut fotografier direkte fra et digitalt kamera (uten PictBridge)* på side 45.

# Krav til PictBridge

Husk følgende for å unngå feil:

- Maskinen og digitalkameraet må være tilkoblet med en egnet USB-kabel.
- Bildefilen må være av filtypen .JPG (andre bildefilformater, som .JPEG, .TIF, .GIF osv., blir ikke gjenkjent).
- PhotoCapture Center<sup>™</sup>-operasjoner er ikke tilgjengelige når du bruker PictBridgefunksjonen.

## Konfigurere digitalkameraet

Kontroller at kameraet er i PictBridge-modus. Følgende PictBridge-innstillinger kan være tilgjengelige i displayet til det PictBridgekompatible kameraet.

Det kan hende at noen kameraer ikke har disse innstillingene.

| Kameramenyalternativer        | Alternativer                                                               |
|-------------------------------|----------------------------------------------------------------------------|
| Papirformat                   | Letter, A4, 10×15 cm,<br>Skriverinnstillinger                              |
|                               | (standardinnstilling) <sup>2</sup>                                         |
| Papirtype                     | Vanlig papir, Glanset<br>papir, Blekkskriverpapir,<br>Skriverinnstillinger |
|                               | (standardinnstilling) <sup>2</sup>                                         |
| Layout                        | Uten kanter: På,<br>Uten kanter: Av,<br>Skriverinnstillinger               |
|                               | (standardinnstilling) <sup>2</sup>                                         |
| DPOF-innstilling <sup>1</sup> | -                                                                          |
| Utskriftskvalitet             | Normal, Fin,<br>Skriverinnstillinger                                       |
|                               | (standardinnstilling) <sup>2</sup>                                         |
| Fargeforbedringer             | På, Av, Skriverinnstillinger                                               |
|                               | (standardinnstilling) <sup>2</sup>                                         |
| Skrive ut dato                | På, Av, Skriverinnstillinger                                               |
|                               | (standardinnstilling) <sup>2</sup>                                         |

<sup>1</sup> Se *DPOF-utskrift* på side 44 for mer informasjon.

<sup>2</sup> Hvis kameraet ditt er satt opp til å bruke Skriverinnstillinger (standardinnstilling), vil maskinen skrive ut bildene dine med følgende innstillinger.

| Innstillinger     | Alternativer    |
|-------------------|-----------------|
| Papirformat       | 10×15 cm        |
| Papirtype         | Glanset papir   |
| Layout            | Uten kanter: På |
| Utskriftskvalitet | Fin             |
| Fargeforbedringer | Av              |
| Skrive ut dato    | Av              |

- Denne innstillingen kan også brukes når kameraet ikke har menyinnstillinger.
- Navnene på og tilgangen til de enkelte innstillingene avhenger av spesifikasjonene for kameraet.

Se dokumentasjonen som følger med kameraet, for mer detaljert informasjon om endring av PictBridge-innstillinger.

# Skrive ut bilder

#### Merk

Det må ikke stå minnekort eller USB Flash-minne i maskinen når du kobler til et digitalt kamera.

Kontroller at kameraet er avslått. Sett kameraets USB-ledning inn i maskinens USB-kontakt (1).

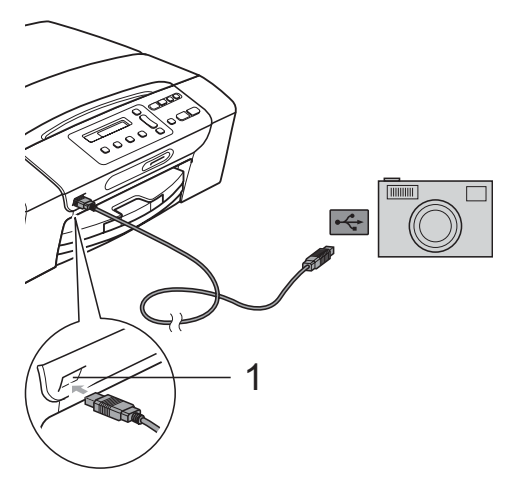

**USB-kontakten** 1

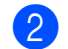

#### Slå på kameraet.

Når maskinen har gjenkjent kameraet, viser displayet følgende melding:

#### [Kamera tilkoblet]

3 Velg fotografiet du vil skrive ut i henhold til instruksjonene fra for kameraet. Når maskinen begynner å skrive ut et bilde, viser displayet Skriver.

# VIKTIG

For å unngå skade på maskinen må du ikke koble til andre enheter enn digitale kameraer eller Flash-minnestasjoner til USB-kontakten.

## DPOF-utskrift

DPOF er et akronym for Digital Print Order Format.

Store produsenter av digitale kameraer (Canon Inc., Eastman Kodak Company, FUJIFILM Corporation, Panasonic Corporation og Sony Corporation) opprettet denne standarden for å gjøre det lettere å skrive ut bilder fra digitalkameraer.

Hvis det digitale kameraet støtter DPOF-utskrift, vil du i displayet på det digitale kameraet kunne velge hvilke bilder og hvor mange kopier du vil skrive ut.

### Merk

Det kan oppstå en DPOF-feil i filen hvis utskriftsrekkefølgen som ble angitt i kameraet, er blitt ødelagt. Slett og opprett utskriftsrekkefølgen på nytt i kameraet for å løse problemet. Du finner instruksjoner om hvordan du sletter eller oppretter utskriftsrekkefølgen på nytt på kameraprodusentens nettside eller tilhørende dokumentasjon.

# Skrive ut fotografier direkte fra et digitalt kamera (uten PictBridge)

Hvis kameraet støtter

masselagringsstandarden for USB, kan du koble kameraet til maskinen i lagringsmodus. Dette gjør det mulig å skrive ut bilder fra kameraet.

Hvis du vil skrive ut bilder i PictBridge-modus, se *Skrive ut fotografier direkte fra et PictBridge-kamera* på side 43.

# Merk

Navn, tilgang og bruksmetode varierer fra kamera til kamera. Se dokumentasjonen som fulgte med kameraet hvis du trenger mer detaljert informasjon, for eksempel om hvordan du bytter fra PictBridgemodus til USB-masselagringsmodus.

# Skrive ut bilder

# Merk

Det må ikke stå minnekort eller USB Flash-minne i maskinen når du kobler til det digitale kameraet.

Sett kameraets USB-ledning inn i maskinens USB-kontakt (1).

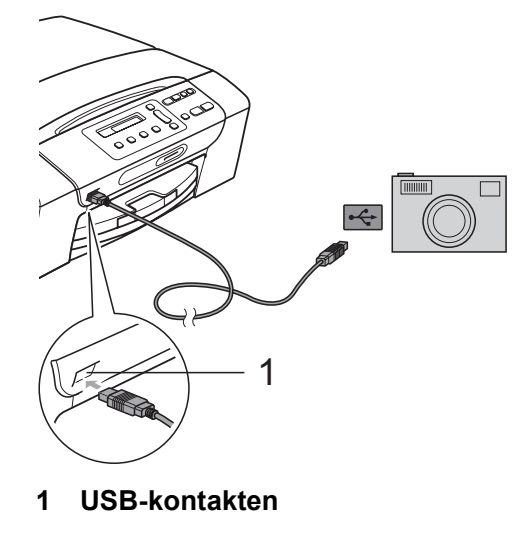

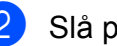

- Slå på kameraet.
- Følg trinnene i *Skrive ut fotografier* på side 34.

# **!** VIKTIG

Du må ikke koble til andre enheter enn digitale kameraer eller USB Flash-minne til USB-kontakten, slik at skade på maskinen unngås.

# Forstå feilmeldingene

Når du er blitt kjent med de typer feil som kan oppstå ved bruk av digitalt kamera, kan du enkelt identifisere og feilsøke eventuelle problemer.

■ Minnet er fullt

Denne meldingen vises hvis du arbeider med bilder som er for store for maskinens minne.

Ubrukelig enhet

Denne meldingen vises hvis du kobler til et kamera som ikke bruker USBmasselagringsstandarden. Denne meldingen kan også vises hvis du kobler en ødelagt enhet til USB-kontakten.

Se *Feil- og vedlikeholdsmeldinger* på side 65 for mer detaljerte løsninger.

# **Avsnitt IV**

# Programvare

Programvare- og nettverksfunksjoner 48

# Programvare- og nettverksfunksjoner

# 🖉 Merk

**Brukerhåndbok for nettverket** er kun tilgjengelig for DCP-373CW, DCP-375CW og DCP-377CW.

På CD-en finner du Programvarehåndbok og Brukerhåndbok for nettverket som inneholder informasjon om funksjonene som er tilgjengelige når du kobler maskinen til en datamaskin (for eksempel for skanning og utskrift). Brukerhåndboken inneholder koblinger som tar bringer deg direkte til respektive avsnitt.

Du finner informasjon om disse funksjonene:

- Utskrift
- Skanning
- ControlCenter3 (Windows<sup>®</sup>)
- ControlCenter2 (Macintosh)
- PhotoCapture Center™
- Nettverksutskrift
- Nettverksskanning
- Kablet og Trådløst nettverk

#### Slik leser du brukerhåndboken i HTMLformat

Dette er en hurtigreferanse for hvordan du bruker brukerhåndboken i HTML-format.

#### For Windows<sup>®</sup>

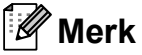

Hvis du ikke har installert programmet, se i *Vise dokumentasjonen* på side 3.

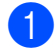

Fra start-menyen velger du Brother, DCP-XXXX (hvor XXXX er modellnummeret) fra programgruppen, og klikker deretter Brukerhåndbøker i HTML-format.

2 Klikk PROGRAMVAREHÅNDBOK (eller BRUKERHÅNDBOK FOR NETTVERKET) fra hovedmenyen.

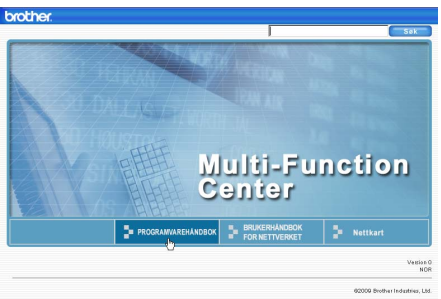

3 Klikk overskriften du ønsker å vise i listen til venstre for vinduet.

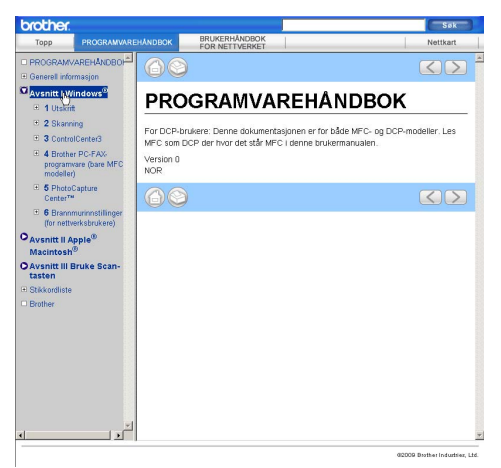

#### For Macintosh

- Forsikre deg om at Macintosh-maskinen er slått på. Sett inn den medfølgende Brother-CD-en i CD-stasjonen.
  - Dobbeltklikk **Documentation**-ikonet.
- Obbeltklikk mappen med ditt språk, og dobbeltklikk deretter top.html.
- 4 Klikk PROGRAMVAREHÅNDBOK (eller BRUKERHÅNDBOK FOR NETTVERKET) øverst i menyen, og klikk deretter emnet du ønsker å lese i listen til venstre for vinduet.

| Type       PROCRAMMENANCES       PROMETINANCES       Antituit         PROCRAMMANCESAUCOCT       Image: Constraint Ministration of the state of the state of the                                                                                                    | brother                                                                                                    |                                                                           |                                                    |                                                                                            |                                                           | Sak          |
|----------------------------------------------------------------------------------------------------|----------------------------------------------------------------------------------------------------|---------------------------------------------------------------------------|----------------------------------------------------|--------------------------------------------------------------------------------------------|-----------------------------------------------------------|--------------|
| PROGRAMAZERMOR<br>Processel información<br>Avantit Windows<br>Processel<br>Processel<br>Processel<br>Processel<br>Processel<br>Processel<br>Processel<br>Processel<br>Processel<br>Processel<br>Processel<br>Processel<br>Processe<br>Processe<br>Procese | Торр                                                                                                    | PROGRAMVARE                                                               | HANDBOK                                            | BRUKERHÅNDBOK<br>FOR NETTVERKET                                                            |                                                           | Nettkart     |
| Avantati Fayra<br>Avantati Fayra<br>Portanta Fayra<br>Portanta Fayra<br>Portanta Fayra<br>Portanta Fayra<br>Portanta<br>Portanta  | PROGRAM                                                                                                    | VAREHANDBO                                                                | 60                                                 | )                                                                                          |                                                           |              |
| <u>الم</u>                                                                                                    | Seneral infi<br>Avsnitt IV<br>Avsnitt IV<br>Avsnitt IV<br>Skin<br>8 Skan<br>9 Conter<br>10 Pho<br>Center<br>Avsnitt II<br>9 Skin<br>10 Pho<br>Center<br>Skin<br>10 Pho<br>Sener<br>10 Skin<br>10 Pho<br>Sener<br>10 Skin<br>10 Skin<br>10 | Imraision<br>septe<br>to gatese<br>to gatese<br>to gatese<br>Struke Scan- | PRC<br>For DCP-b<br>MFC som (I<br>Version 0<br>NOR | DGRAMVARE<br>DGRAMVARE<br>Urdere: Denne dokumertakjonen<br>OCP der hvor det står MPC i den | HÂNDBOK<br>Ler for dade MC- og DCP-m<br>e trukermanualen. | odeller, Les |
|                                                                                                    | (                                                                                                    | اح<br>اه ا                                                                |                                                    |                                                                                            |                                                           | ×            |

# Avsnitt V

# Tillegg

| Sikkerhet og juridisk informasjon     | 50 |
|---------------------------------------|----|
| Feilsøking og regelmessig vedlikehold | 60 |
| Meny og funksjoner                    | 82 |
| Spesifikasjoner                       | 93 |

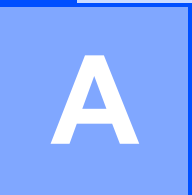

# Sikkerhet og juridisk informasjon

# Velge plassering

Sett maskinen på en flat, stødig overflate uten vibrasjoner og støt, for eksempel et skrivebord. Plasser maskinen i nærheten av en vanlig, jordet stikkontakt. Velg et sted hvor temperaturen holder seg mellom 10 °C og 35 °C.

# ADVARSEL

Plasser IKKE maskinen i nærheten av ovner, klimaanlegg, kjøleskap, medisinsk utstyr, kjemikalier eller vann.

Maskinen må IKKE kobles til stikkontakter på samme krets som store apparater eller annet utstyr som kan bryte strømtilførselen.

# ▲ FORSIKTIG

- Unngå å plassere maskinen på et sted med mye gjennomgangstrafikk.
- Plasser ikke maskinen på et teppeunderlag.
- Maskinen må IKKE utsettes for direkte sollys, sterk varme, fuktighet eller støv.
- Maskinen må IKKE kobles til stikkontakter som betjenes med veggbrytere eller automatiske tidsur.
- Strømbrudd kan slette informasjonen i maskinens minne.
- Maskinen må IKKE vippes over på siden eller plasseres på et skrått underlag. Dette kan føre til blekksøl og innvendige skader på maskinen.

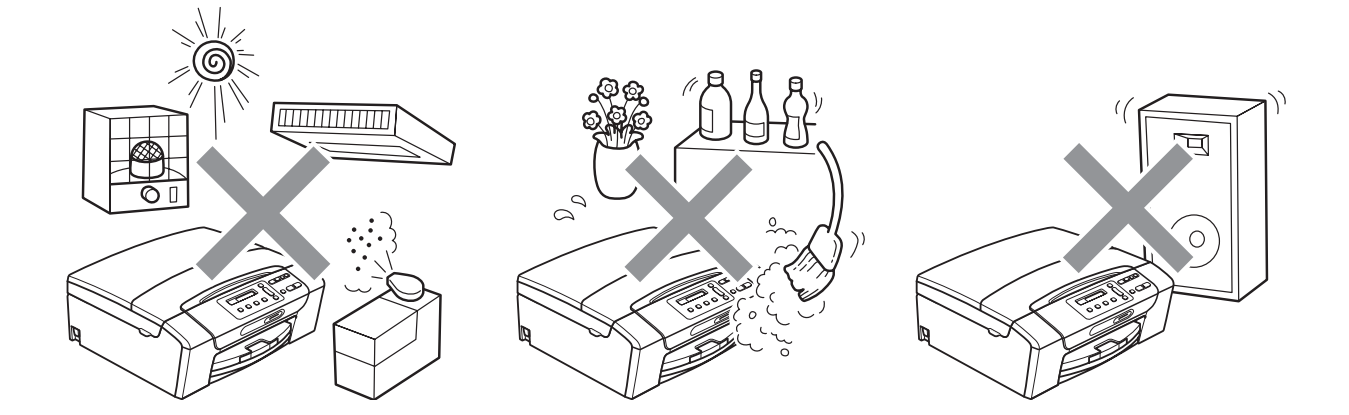

# Sikker bruk av maskinen

Ta godt vare på disse instruksjonene for fremtidig referanse, og les dem før du utfører vedlikehold på maskinen.

# ADVARSEL

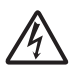

Det finnes høyspenningselektroder inne i maskinen. Før du rengjør maskinen innvendig, må du forsikre deg om at du har trukket ut strømledningen fra stikkontakten. Du risikerer å få elektrisk støt.

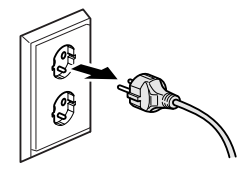

Støpselet må IKKE håndteres med fuktige hender. Du risikerer å få elektrisk støt.

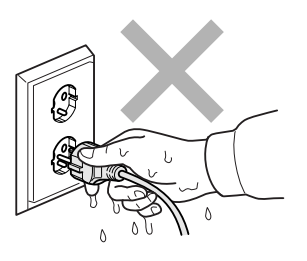

IKKE trekk i selve strømledningen. Du risikerer å få elektrisk støt.

IKKE bruk brennbare stoffer eller spray, flytende rengjøringsmidler eller sprayflasker når du skal rengjøre maskinen innvendig eller utvendig. Dette kan føre til brann eller elektrisk støt.

Hvis maskinen blir for varm, avgir røyk eller genererer sterke lukter, må støpselet umiddelbart trekkes ut av stikkontakten. Ta kontakt med din Brother-forhandler eller Brother kundeservice.

# 

Hvis metallobjekter, vann eller andre væsker kommer inn i maskinen, må støpselet umiddelbart trekkes ut av stikkontakten. Ta kontakt med din Brother-forhandler eller Brother kundeservice.

Dette produktet må installeres i nærheten av en lett tilgjengelig stikkontakt. I nødstilfeller må du trekke strømledningen ut av stikkontakten for å gjøre produktet helt strømløst.

# 

Produktet må drives med den type strømkilde som er angitt på typeskiltet. IKKE koble det til en likestrømskilde eller en vekselretter. Kontakt en kvalifisert elektriker dersom du er i tvil.

Kontroller alltid at pluggen er godt satt inn.

IKKE bruk maskinen dersom strømledningen er frynsete eller ødelagt, da dette kan forårsake brann.

# ▲ FORSIKTIG

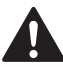

Legg IKKE hendene på kanten av maskinen under skannerdekselet. Det kan medføre personskade.

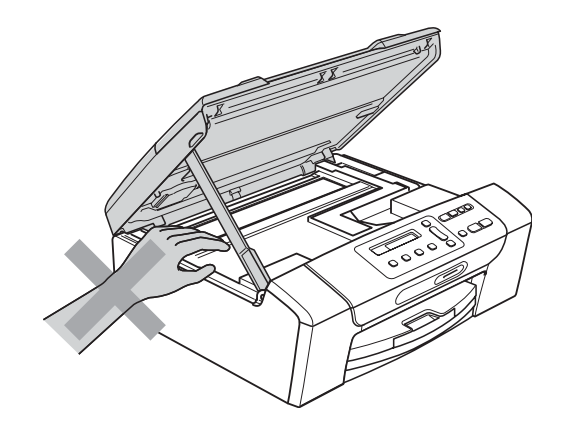

IKKE plasser hendene på kanten av papirmagasinet under utskriftsbrettets deksel. Det kan medføre personskade.

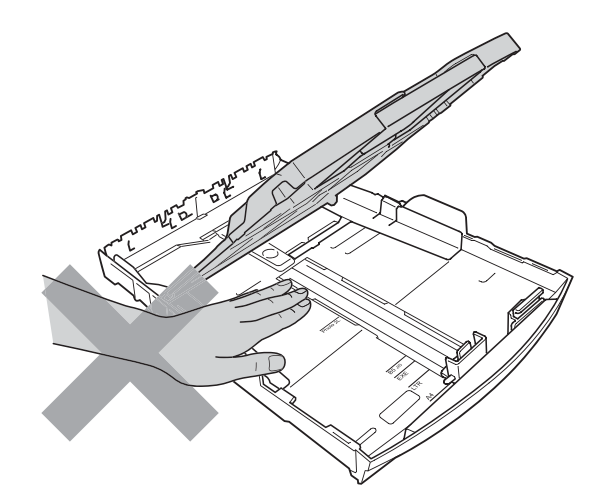

IKKE berør det området som er skyggelagt på illustrasjonen. Det kan medføre personskade.

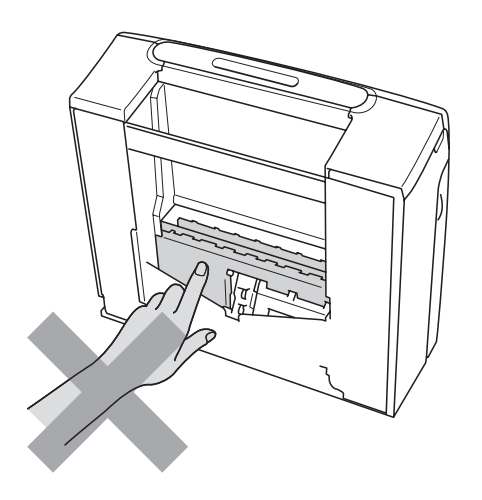

Når du skal flytte maskinen, må du løfte den opp fra sokkelen ved å plassere én hånd på hver side av maskinen, som vist i illustrasjonen. IKKE BÆR maskinen ved å holde i skannerdekselet eller papirstansdekselet.

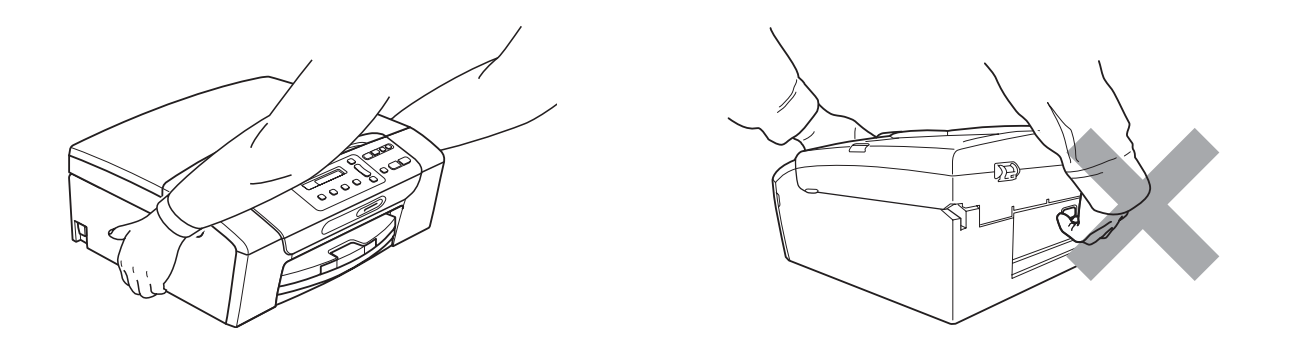

Lyn og spenningsvariasjoner kan skade produktet! Vi anbefaler at det brukes et overspenningsvern av høy kvalitet på strømledningen. Hvis ikke, må ledningen trekkes ut under tordenvær.

### Viktige sikkerhetsinstruksjoner

- 1 Les alle disse instruksjonene.
- 2 Ta vare på dem for fremtidig referanse.
- 3 Følg alle advarsler og instruksjoner som er merket på produktet.
- 4 Produktet må IKKE brukes i nærheten av vann.
- 5 Plasser IKKE produktet på en vogn, et stativ eller en bordplate som ikke er stødig. Produktet kan falle i gulvet og få alvorlige skader.
- 6 Det finnes ventilasjonsspor og -åpninger både i kabinettet og på bak- eller undersiden. Disse åpningene må ikke blokkeres eller tildekkes. Dette er for å sikre at produktet fungerer som det skal, og for å beskytte det mot overoppheting. Du må aldri sperre åpningene ved å plassere produktet på en seng, en sofa, et teppe eller et lignende underlag. Produktet må ikke plasseres i nærheten av eller over en radiator eller et varmeapparat. Produktet må aldri bygges inn, med mindre installasjonen er tilstrekkelig ventilert.
- 7 Bruk kun strømledningen som ble levert sammen med denne maskinen.
- 8 Dette produktet er utstyrt med et trepolet jordingsstøpsel, det vil si et profilert støpsel med to stifter pluss en smal metallplate på to av sidene. Støpselet skal kun brukes i jordede veggkontakter, selv om det også er fysisk mulig å bruke det i kontakter som ikke er jordet. Dette er en sikkerhetsfunksjon. Hvis du ikke er sikker på om veggkontakten er jordet, bør du rådføre deg med en autorisert elektriker, som eventuelt kan hjelpe deg med å få skiftet ut veggkontakten. HUSK at jordingen har en hensikt – respekter disse instruksjonene.
- 9 IKKE la noe ligge oppå strømledningen. IKKE plasser produktet på et sted der du risikerer at noen tråkker på ledningen.
- 10 IKKE plasser noe foran maskinen som kan blokkere utskrift. IKKE legg noe i mottaksbanen for utskrift.
- 11 Vent til sidene er kommet ut av maskinen før du plukker dem opp.
- 12 Koble maskinen fra stikkontakten, og få service utført av godkjent servicepersonell for Brother under følgende omstendigheter:
  - Hvis det er sølt væske inn i produktet.
  - Hvis produktet har vært utsatt for regn eller vann.
  - Hvis produktet ikke fungerer som det skal når du følger bruksanvisningen, skal du kun justere de kontrollene som omfattes av bruksanvisningen. Feiljustering av andre kontroller kan forårsake skader og kan ofte kreve betydelig arbeid fra en kvalifisert tekniker for å gjenopprette produktet til normal drift.
  - Hvis produktet har falt i gulvet eller kabinettet er skadet.
  - Hvis produktet viser en tydelig endring i ytelsen, som angir behov for service.
- 13 For å beskytte produktet mot overspenning, anbefaler vi at det brukes strømsikringsutstyr (overspenningsvern).
- 14 Vær oppmerksom på følgende for å redusere risikoen for brann, elektrisk støt og personskade:
  - Bruk IKKE dette produktet i nærheten av apparater som bruker vann, nær et svømmebasseng eller i en fuktig kjeller.
  - Bruk IKKE maskinen i tordenvær eller hvis det er gasslekkasje.

## VIKTIG - for din sikkerhet

For å sikre trygg drift må den medfølgende jordingspluggen kun stikkes inn i en standard jordet stikkontakt som er forsvarlig jordet gjennom det elektriske kabelopplegget i bygningen.

Selv om maskinen virker tilfredsstillende, behøver det ikke bety at maskinen er koblet til jordet uttak. Hvis du ikke er sikker på om strømtilførselen er jordet, bør du, for din egen sikkerhets skyld, ta kontakt med en autorisert elektriker.

## LAN-tilkobling

# ▲ FORSIKTIG

Dette produktet må IKKE kobles til en LAN-forbindelse som er utsatt for overspenning.

#### Radioforstyrrelse

Dette produktet er i samsvar med EN55022 (CISPR-publikasjon 22)/klasse B. Når du kobler maskinen til en datamaskin, må du ikke bruke en USB-kabel som er mer enn 2 meter lang.

#### **IT-strømsystem**

Dette produktet er også utformet for IT-strømsystemer med fase-til-fase-spenning på 230 V.

Sikkerhet og juridisk informasjon

# EU-direktiv 2002/96/EC og EN50419

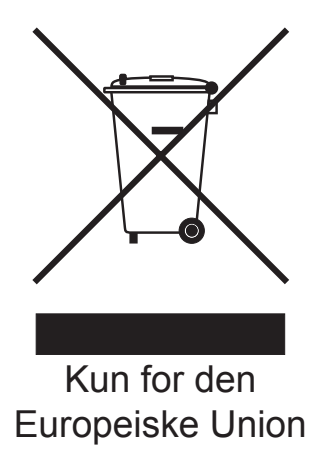

Dette utstyret er merket med resirkuleringssymbolet som vist over. Det betyr at når materiellet er oppbrukt må det kasseres på et dertil egnet innsamlingspunkt, og ikke kastes med normalt usortert husholdningsavfall. Dette er av hensyn til miljøet. (Kun for den Europeiske Union)

### Erklæring om samsvar med det internasjonale ENERGY STAR<sup>®</sup>programmet

Hensikten med det internasjonale ENERGY STAR<sup>®</sup>-programmet er å fremme utvikling og bruk av energieffektivt kontorutstyr.

Som ENERGY STAR<sup>®</sup>-partner bekrefter Brother Industries, Ltd. at dette produktet oppfyller ENERGY STAR<sup>®</sup>-spesifikasjonene for energieffektivitet.

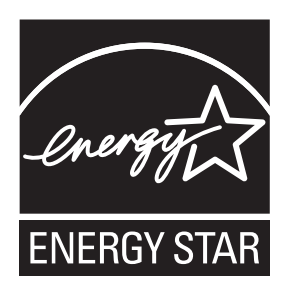

57

# Lovmessige begrensinger når det gjelder kopiering

Det er ulovlig å reprodusere enkelte dokumenter eller enheter i den hensikt å utføre en svindel. Dette notatet er ment som en veiledning og ikke som en komplett liste. Vi anbefaler at du henvender deg til de ansvarlige myndigheter hvis du er i tvil om et bestemt punkt eller dokument.

Følgende er eksempler på dokumenter som ikke skal kopieres:

- Penger
- Obligasjoner eller andre gjeldsbevis
- Banksertifikater
- Tjeneste- eller utskrivningsdokumenter fra militære myndigheter
- Pass
- Frimerker (ugyldige eller gyldige)
- Immigrasjonsdokumenter
- Trygde- og velferdsdokumenter
- Sjekker eller veksler utstedt av statlige organer
- Identifikasjonsdokumenter, -skilt eller verdighetstegn

Arbeider beskyttet av opphavsrett må ikke kopieres. Deler av et dokument som er opphavsrettsbeskyttet, kan kopieres til "rimelig bruk". Flere kopier ville bli ansett som utilbørlig bruk.

Kunstverk skal anses å være likestilt med verker beskyttet av opphavsrett.

Førerkort eller vognkort for motorkjøretøyer skal ikke kopieres i henhold til visse statlige/regionale lover.

# Varemerker

Brother-logoen er et registrert varemerke for Brother Industries, Ltd.

Brother er et registrert varemerke for Brother Industries, Ltd.

Multi-Function Link er et registrert varemerke for Brother International Corporation.

Windows Vista er enten et registrert varemerke eller et varemerke for Microsoft Corporation i USA og andre land.

Microsoft, Windows og Windows Server er registrerte varemerker for Microsoft Corporation i USA og/eller i andre land.

Macintosh og TrueType er registrerte varemerker for Apple Inc.

Nuance, Nuance-logoen, PaperPort og ScanSoft er varemerker eller registrerte varemerker for Nuance Communications, Inc. eller dets datterselskaper i USA og/eller andre land.

Microdrive er et varemerke for International Business Machines Corporation.

Memory Stick er et varemerke for Sony Corporation.

xD-Picture Card er et varemerke for FUJIFILM Corporation, Toshiba Corporation og Olympus Optical Co. Ltd.

Memory Stick PRO, Memory Stick PRO Duo, Memory Stick Duo, MagicGate Memory Stick, Memory Stick Micro og M2 er varemerker som tilhører Sony Corporation.

PictBridge er et varemerke.

BROADCOM, SecureEasySetup og SecureEasySetup-logoen er varemerker eller registrerte varemerker som tilhører Broadcom Corporation i USA og/eller andre land.

AOSS er et varemerke for Buffalo Inc.

Wi-Fi, WPA, WPA2 og Wi-Fi Protected Setup er enten varemerker eller registrerte varemerker for Wi-Fi Alliance i USA og/eller andre land.

Intel og Pentium er varemerker for Intel Corporation i USA og andre land.

AMD er et varemerke for Advanced Micro Devices, Inc.

FaceFilter Studio er et varemerke for Reallusion, Inc.

#### Alle andre varemerker tilhører de respektive eierne.

# Feilsøking og regelmessig vedlikehold

# Feilsøking

B

Hvis du tror det er feil på maskinen, sjekker du i diagrammet under og følger tipsene for feilretting.

Du løser de fleste problemene enkelt selv. Hvis du trenger mer hjelp, inneholder Brother Solutions Center de siste spørsmål og svar, samt tips om feilsøking. Besøk oss på <u>http://solutions.brother.com</u>.

# Hvis du har problemer med maskinen

#### Utskrift

| Problem        | Forslag                                                                                                    |
|----------------|----------------------------------------------------------------------------------------------------|
| Ingen utskrift | Kontroller grensesnittkabelen eller den trådløse tilkoblingen på både maskinen og datamaskinen. (Se <i>Hurtigstartguide</i> .)                                                                                                    |
|                | Kontroller at maskinens støpsel er satt inn, og at maskinen ikke er slått av.                                                                                                    |
|                | Sjekk om det vises en feilmelding i displayet. (Se <i>Feil- og vedlikeholdsmeldinger</i> på side 65.)                                                                                                    |
|                | Én eller flere av blekkpatronene er oppbrukt. (Se <i>Bytte ut blekkpatronene</i> på side 71.)                                                                                                    |
|                | Hvis displayet viser Utskrift umulig og Skift blekk XX (der XX er en forkortelse for fargen), se <i>Bytte ut blekkpatronene</i> på side 71.                                                                                                    |
|                | Kontroller at riktig skriverdriver er blitt installert og valgt.                                                                                                    |
|                | Kontroller at maskinen er tilkoblet. Klikk <b>start</b> og deretter <b>Skrivere og fakser</b> .<br>Velg <b>Brother DCP-XXXX</b> (hvor XXXX er modellnavnet på din maskin), og<br>kontroller at det ikke er haket av ved "Bruk skriver frakoblet".                          |
|                | Når du velger innstillingene Skriv ut oddetallssider og Skriv ut partallssider,<br>kan du få en utskrift-feilmelding på skjermen, siden maskinen tar en pause under<br>utskriftsprosessen. Feilmeldingen vil forsvinne når maskinen starter<br>utskriftsprosessen på nytt. |
|                | Utskrift med Skriv ut sideoppsett kan ta mer tid enn vanlig, så datamaskinen kan vise en tidsavbruddsfeil. Hvis maskinens display viser meldingen Skriver, blir dataene skrevet ut etter en liten stund.                                                                   |

### Utskrift (fortsettelse)

| Problem                                                         | Forslag                                                                                                    |
|-----------------------------------------------------------------|----------------------------------------------------------------------------------------------------|
| Dårlig utskriftskvalitet                                        | Kontroller utskriftskvaliteten. (Se Kontrollere utskriftskvaliteten på side 76.)                                                                                                    |
|                                                                 | Kontroller at skriverdriver- eller papirtypeinnstillingen i menyen samsvarer med                                                                                                    |
|                                                                 | papirtypen du bruker. (Se <i>Utskrift</i> for Windows <sup>®</sup> eller <i>Skrive ut og fakse</i> for<br>Macintosh i <i>Programvarehåndbok</i> på CD-en.)                                                 |
|                                                                 | Kontroller at blekkpatronene er nye. Følgende kan føre til at blekket klumper seg:                                                                                                    |
|                                                                 | <ul> <li>Utløpsdatoen som er skrevet på patronesken, er passert. (Originale Brother-<br/>patroner er holdbare i opptil to år hvis de oppbevares i originalemballasjen.)</li> </ul>                         |
|                                                                 | Blekkpatronen har stått i maskinen i over seks måneder.                                                                                                    |
|                                                                 | Det kan hende at blekkpatronen ikke har vært lagret på riktig måte før bruk.                                                                                                    |
|                                                                 | Forsikre deg om at du bruker originale Brother Innobella™-blekkpatroner.                                                                                                    |
|                                                                 | Prøv å bruke de anbefalte papirtypene. (Se <i>Papir og utskriftsmedier som kan brukes</i> på side 13.)                                                                                                    |
|                                                                 | Anbefalt miljø for maskinen er på mellom 20 °C og 33 °C.                                                                                                    |
| Horisontale hvite streker i tekst eller                         | Rengjør skrivehodene. (Se Rengjøre skrivehodet på side 75.)                                                                                                    |
| grafikk.                                                        | Forsikre deg om at du bruker originale Brother Innobella™-blekkpatroner.                                                                                                    |
|                                                                 | Prøv å bruke de anbefalte papirtypene. (Se <i>Papir og utskriftsmedier som kan brukes</i> på side 13.)                                                                                                    |
| Maskinen skriver ut tomme sider.                                | Rengjør skrivehodene. (Se Rengjøre skrivehodet på side 75.)                                                                                                    |
|                                                                 | Forsikre deg om at du bruker originale Brother Innobella™-blekkpatroner.                                                                                                    |
| Tegn og linjer er feilplassert.                                 | Kontroller innrettingen av papiret. (Se <i>Kontrollere innrettingen av papiret</i> på side 77.)                                                                                                    |
| Utskrevet tekst eller bilder er<br>skjeve.                      | Kontroller at papiret ligger riktig i papirmagasinet, og at papirsideførerne er riktig justert. (Se <i>Legge i papir og andre utskriftsmedier</i> på side 8.)                                              |
|                                                                 | Forsikre deg om at papirstansdekselet er lukket ordentlig.                                                                                                    |
| Utflytende blekk øverst på midten av utskriftssiden.            | Kontroller at papiret ikke er for tykt, og at det ikke er krøllet. (Se Papir og utskriftsmedier som kan brukes på side 13.)                                                                                |
| Utflytende blekk i høyre eller<br>venstre hjørne på utskriften. | Kontroller at papiret ikke er krøllete når du skriver ut på baksiden av papiret med innstillingene <b>Skriv ut oddetallssider</b> og <b>Skriv ut partallssider</b> .                                       |
| Utskriften ser skitten ut, eller<br>blekket later til å renne.  | Kontroller at du bruker de anbefalte papirtypene. (Se <i>Papir og utskriftsmedier som kan brukes</i> på side 13.) Ta ikke på papiret før blekket er tørket.                                                |
|                                                                 | Forsikre deg om at du bruker originale Brother Innobella™-blekkpatroner.                                                                                                    |
|                                                                 | Hvis du bruker fotopapir, må du passe på at du stiller inn riktig papirtype. Hvis du skriver ut fra PCen, stiller du inn dette under <b>Medietype</b> i kategorien <b>Grunnleggende</b> i skriverdriveren. |
| Det er flekker på baksiden eller<br>nederst på arket.           | Kontroller at det ikke er blekkflekker på skriverplaten. (Se <i>Rengjøre maskinens skriverplate</i> på side 74.)                                                                                           |
|                                                                 | Forsikre deg om at du bruker originale Brother Innobella™-blekkpatroner.                                                                                                    |
|                                                                 | Kontroller at du bruker papirstøtteklaffen. (Se Legge i papir og andre utskriftsmedier på side 8.)                                                                                                    |

### Utskrift (fortsettelse)

| Problem                                                                       | Forslag                                                                                                    |
|-------------------------------------------------------------------------------|----------------------------------------------------------------------------------------------------|
| Maskinen skriver ut tykke linjer på siden.                                    | Kontroller Omvendt rekkefølge på kategorien Grunnleggende i skriverdriveren.                                                                                                    |
| Utskriftene er krøllet.                                                       | I skriverdriverens kategori Avansert må du klikke Fargeinnstillinger, og fjerne                                                                                                    |
|                                                                               | merket ved <b>To-veis utskrift</b> for Windows <sup>®</sup> eller <b>To-veis utskrift</b> for Macintosh.                                                                                                    |
|                                                                               | Forsikre deg om at du bruker originale Brother Innobella™-blekkpatroner.                                                                                                    |
| Kan ikke utføre utskrift med "2 i 1"<br>eller "4 i 1".                        | Kontroller at innstillingen for papirstørrelse er den samme både i<br>brukerprogrammet og i skriverdriveren.                                                                                                    |
| Utskriftshastigheten er for lav.                                              | Prøv å endre innstillingene for skriverdriveren. Høyeste oppløsning trenger lengre<br>tid til databehandling, sending og utskrift. Prøv de andre innstillingene for<br>utskriftskvalitet i kategorien <b>Grunnleggende</b> i skriverdriveren. Klikk også<br>kategorien <b>Fargeinnstillinger</b> og fjern merket ved <b>Fargeforsterkning</b> . |
|                                                                               | Deaktiver funksjonen Uten kanter. Utskrift uten kanter er tregere enn normal utskrift. (Se <i>Utskrift</i> for Windows <sup>®</sup> eller <i>Skrive ut og fakse</i> for Macintosh i <i>Programvarehåndbok</i> på CD-en.)                                                                                                    |
| Fargeforsterkning fungerer ikke riktig.                                       | Hvis bildedataene ikke er satt til full farge i brukerprogrammet (for eksempel 256 farger), vil ikke Fargeforsterkning fungere. Bruk minimum 24-biters farge data sammen med funksjonen Fargeforsterkning.                                                                                                    |
| Fotopapir mates ikke riktig.                                                  | Når du skriver ut på Brother fotopapir, må du sørge for at du alltid legger inn ett ekstra fotopapirark før du legger inn papiret du skal skrive ut på.                                                                                                    |
|                                                                               | Rengjør valsen for papiropphenting. (Se <i>Rengjøre valsen for papiropphenting</i> på side 75.)                                                                                                    |
| Maskinen mater flere sider samtidig.                                          | Kontroller at papiret er lagt riktig i papirmagasinet. (Se <i>Legge i papir og andre utskriftsmedier</i> på side 8.)                                                                                                    |
|                                                                               | Kontroller at ikke mer enn to typer papir er lagt inn i papirmagasinet samtidig.                                                                                                    |
| Papirstopp.                                                                   | Se <i>Skriverstopp eller papirstopp</i> på side 69. Kontroller at papirlengdeføreren er tilpasset riktig papirstørrelse. Ikke trekk ut papirmagasinet når du legger i papir med størrelse A5 eller mindre.                                                                                                    |
| Utskrevne sider stables ikke pent.                                            | Kontroller at du bruker papirstøtteklaffen. (Se <i>Legge i papir og andre utskriftsmedier</i> på side 8.)                                                                                                    |
| Maskinen skriver ikke ut fra<br>Adobe <sup>®</sup> Illustrator <sup>®</sup> . | Prøv å redusere utskriftsoppløsningen. (Se <i>Utskrift</i> for Windows <sup>®</sup> eller <i>Skrive ut og fakse</i> for Macintosh i <i>Programvarehåndbok</i> på CD-en.)                                                                                                    |

# Kopieringsproblemer

| Problem                                   | Forslag                                                                                                    |
|-------------------------------------------|----------------------------------------------------------------------------------------------------|
| Det vises vertikale streker på<br>kopiene | Hvis du ser vertikale streker på kopiene, må du rengjøre skanneren. (Se <i>Rengjøre skannerglassplaten</i> på side 74.) |
| Tilpass side fungerer ikke riktig.        | Kontroller at kildedokumentet ikke er skjevt. Plasser dokumentet på nytt og forsøk igjen.                               |
#### Skanneproblemer

| Problem                                             | Forslag                                                                                                    |
|-----------------------------------------------------|----------------------------------------------------------------------------------------------------|
| TWAIN/WIA-feil oppstår når du<br>begynner å skanne. | Kontroller at Brother TWAIN/WIA-driveren er valgt som primærkilde. Klikk <b>Fil</b> ,<br><b>Skann eller hent foto</b> og deretter <b>Velg</b> i PaperPort™ 11SE med OCR for å velge<br>Brother TWAIN/WIA-driveren. |
| OCR fungerer ikke.                                  | Prøv å øke skanneroppløsningen.                                                                                                    |
| Tilpass side fungerer ikke riktig.                  | Kontroller at dokumentet ikke ligger skjevt på skannerglassplaten.                                                                                                    |

#### Programvareproblemer

| Problem                                             | Forslag                                                                                                    |
|-----------------------------------------------------|----------------------------------------------------------------------------------------------------|
| Kan ikke installere programvare eller skrive ut.    | Kjør <b>Reparere MFL-Pro Suite</b> -programmet på CD-en. Dette programmet<br>reparerer og installerer programmet på nytt.                                                                                   |
| 'Enhet opptatt.'                                    | Kontroller at det ikke vises noen feilmelding i displayet.                                                                                                    |
| Kan ikke skrive ut bilder fra<br>FaceFilter Studio. | For å bruke FaceFilter Studio må du installere FaceFilter Studio-programmet fra CD-platen som fulgte med maskinen. For å installere FaceFilter Studio se <i>Hurtigstartguiden</i> .                         |
|                                                     | Før du bruker FaceFilter Studio for første gang, må du også sørge for at Brother-<br>maskinen er slått på og koblet til datamaskinen. Dette vil gi deg tilgang til alle<br>funksjonene i FaceFilter Studio. |

#### Problemer med PhotoCapture Center™

| Problem                             | Forslag                                                                                                    |
|-------------------------------------|----------------------------------------------------------------------------------------------------|
| Flyttbar disk fungerer ikke riktig. | 1 Har du installert oppdateringen for Windows <sup>®</sup> 2000? Hvis ikke, må du gjøre<br>følgende:                                                                                              |
|                                     | 1) Trekk ut USB-kabelen.                                                                                                    |
|                                     | 2) Installer oppdateringen for Windows <sup>®</sup> 2000 på en av følgende måter.                                                                                                    |
|                                     | Installer MFL-Pro Suite fra CD-platen. (Se Hurtigstartguide.)                                                                                                    |
|                                     | Last ned den nyeste servicepakken fra Microsofts webområde.                                                                                                    |
|                                     | <ol> <li>Vent i ca. 1 minutt etter at du har startet datamaskinen på nytt, og koble<br/>deretter til USB-kabelen.</li> </ol>                                                                      |
|                                     | 2 Ta ut minnekortet eller USB Flash-minnet og sett det inn igjen.                                                                                                    |
|                                     | 3 Hvis du har prøvd "Løs ut" fra Windows <sup>®</sup> , må du ta ut minnekortet eller USB<br>Flash-minnet før du fortsetter.                                                                      |
|                                     | 4 Hvis det vises en feilmelding når du prøver å løse ut minnekortet eller USB<br>Flash-minnet, betyr det at kortet er i bruk. Vent litt og prøv på nytt.                                          |
|                                     | 5 Hvis ingen av forslagene ovenfor fungerer, slår du av datamaskinen og<br>maskinen, og deretter slår du dem på igjen. (Du må trekke ut maskinens<br>støpsel fra veggkontakten for å slå den av.) |

#### Problemer med PhotoCapture Center™ (fortsettelse)

| Problem                                                  | Forslag                                                                                                    |
|----------------------------------------------------------|----------------------------------------------------------------------------------------------------|
| Får ikke tilgang til flyttbar disk fra skrivebordikonet. | Kontroller at du har satt inn minnekortet eller USB Flash-minnet på riktig måte.                                               |
| Deler av bildet mangler når det skrives ut.              | Kontroller at Utskrift uten kanter og Beskjæring er deaktivert. (Se Utskrift uten kanter på side 40 og Beskjæring på side 39.) |

#### Nettverksproblemer

| Problem                                            | Forslag                                                                                                    |  |
|----------------------------------------------------|----------------------------------------------------------------------------------------------------|--|
| Kan ikke skrive ut via nettverket.                 | Kontroller at maskinen er slått på, tilkoblet og driftsklar. Skriv ut en oversikt over<br>nettverksinnstillinger (se <i>Skrive ut rapporter</i> på side 20) og kontroller gjeldende<br>nettverksinnstillinger på denne listen. Koble LAN-kabelen til HUB-en igjen for å<br>kontrollere at kablingen og nettverkstilkoblingene er i orden. Om mulig, forsøk å<br>koble maskinen til en annen port på HUB-en og med en annen kabel. Hvis<br>tilkoblingen er i orden, viser maskinen LAN Aktiv i 2 sekunder. |  |
|                                                    | (Hvis du har nettverksproblemer, kan du se i <i>Brukerhåndbok for nettverket</i> hvis du vil ha mer informasjon.)                                                                                                    |  |
| Funksjonen for nettverksskanning<br>fungerer ikke. | (Bare for brukere av Windows <sup>®</sup> ) Brannmurinnstillingene på datamaskinen kan<br>hindre den nødvendige nettverkstilkoblingen. Følg instruksjonene nedenfor for å<br>konfigurere brannmuren. Hvis du bruker et personlig brannmurprogram, se<br>brukermanualen for programmet eller kontakt produsenten av programvaren.                                                                                                    |  |
|                                                    | Brukere av Windows <sup>®</sup> XP SP2 og Windows Vista <sup>®</sup> , se <i>Brannmurinnstillinger</i> i<br><i>Programvarehåndbok</i> på CD-en.                                                                                                    |  |
|                                                    | Brukere av Windows <sup>®</sup> XP SP1 kan besøke Brother Solutions Center.<br>( <u>http://solutions.brother.com</u> )                                                                                                    |  |
| Datamaskinen finner ikke                           | <windows<sup>®-brukere&gt;</windows<sup>                                                                                                    |  |
|                                                    | Brannmurinnstillingene på PC-en kan hindre den nødvendige nettverkstilkoblingen. For flere opplysninger, se fremgangsmåten ovenfor.                                                                                                    |  |
|                                                    | <macintosh-brukere></macintosh-brukere>                                                                                                    |  |
|                                                    | Velg maskinen på nytt i programmet <b>Enhetsvelger</b> , som du finner under <b>Macintosh HD/Bibliotek/Skrivere/Brother/Utilities/DeviceSelector</b> , eller fra modellisten i ControlCenter2.                                                                                                    |  |

## Feil- og vedlikeholdsmeldinger

Som med et hvilket som helst avansert kontorprodukt, kan det oppstå feil. Hvis det skulle skje, identifiserer maskinen problemet og viser en feilmelding. Tabellen nedenfor forklarer de vanligste feil- og vedlikeholdsmeldingene.

Du kan korrigere de fleste feil og problemer selv. Hvis du trenger mer hjelp, inneholder Brother Solutions Center de siste spørsmål og svar, samt tips om feilsøking.

Feilmelding Årsak Tiltak Data i minnet Det finnes utskriftsdata i Trykk Stop/Exit. Maskinen vil avbryte maskinens minne. jobben og slette den fra minnet. Prøv å skrive ut på nytt. Skannerdekselet er ikke helt Åpne skannerdekselet, og lukk det igjen. Deks.l. er åpent lukket. Enten er minnekortet ødelagt eller Feil media Sett kortet godt inn i sporet igjen for å sikre feil formatert, eller det er oppstått at det er riktig plassert. Hvis feilen et problem med minnekortet. vedvarer, må du kontrollere mediestasjonen (sporet) på maskinen ved å sette inn et annet mediekort som du vet fungerer. Ta ut den nye blekkpatronen og sett den Du installerte en ny blekkpatron Finner ikke for raskt, og maskinen registrerte forsiktig inn igjen til den klikker på plass. det ikke. Dersom du bruker en blekkpatron Bytt ut patronen med en original Brothersom ikke er en original Brotherblekkpatron. Dersom feilen vedvarer, patron, er det mulig at maskinen kontakt din Brother-forhandler. ikke registrerer patronen. En blekkpatron er ikke satt inn Ta ut den nye blekkpatronen og sett den forsiktig inn igjen til den klikker på plass. riktig. (Se Bytte ut blekkpatronene på side 71.) En HUB- eller USB Flash-minne En HUB eller et Flash-minne med HUB på Hub er ubrukelig med HUB er koblet til USB-USB støttes ikke. Trekk ut enheten fra kontakten. USB-kontakten. Skrivehodene er for varme. La maskinen få avkjøle seg. Høy temperatur Minnekortet eller Flash-Sett inn riktig minnekort eller Flash-Ingen fil minnestasjonen i mediestasjonen minnestasjon i sporet. inneholder ikke noen .JPG-filer. En blekkpatron er ikke satt inn Ta ut den nye blekkpatronen og sett den Ingen patron riktig. forsiktig inn igjen til den klikker på plass. Ingen kass. (Se Bytte ut blekkpatronene på side 71.)

Besøk oss på http://solutions.brother.com.

| Feilmelding                      | Årsak                                                                                                    | Tiltak                                                                                                    |
|----------------------------------|----------------------------------------------------------------------------------------------------|----------------------------------------------------------------------------------------------------|
| Init utilgj. XX                  | Maskinen har et mekanisk<br>problem.<br>—ELLER—<br>Et fremmedlegeme som for<br>eksempel binders eller<br>istykkerrevet papir har kommet<br>inn i maskinen.                                                                                                    | Åpne skannerdekselet, og fjern eventuelle<br>fremmedlegemer inne i maskinen. Dersom<br>feilmeldingen vedvarer, kobler du<br>maskinen fra strømmen i flere minutter, og<br>kobler den deretter til igjen.                                                                                      |
| Kontroller Papir                 | Maskinen er tom for papir, papiret<br>er ikke lagt ordentlig inn i<br>papirmagasinet, eller<br>papirstansdekselet er ikke helt<br>lukket.                                                                                                    | <ul> <li>Gjør ett av følgende:</li> <li>Legg mer papir i papirmagasinet, og trykk deretter Mono Start eller Colour Start.</li> <li>Fjern papiret og legg det inn igjen, og trykk deretter på Mono Start eller Colour Start. (Se Legge i papir og andre utskriftsmedier på side 8.)</li> </ul> |
|                                  | Papiret sitter fast i maskinen.                                                                                                    | Ta ut papiret som sitter fast, i samsvar med trinnene i <i>Skriverstopp eller papirstopp</i> på side 69.                                                                                                    |
| Kun svart/hvitt<br>Skift blekk X | <ul> <li>Én eller flere av<br/>fargeblekkpatronene er oppbrukt.<br/>Når denne meldingen vises på<br/>displayet, fungerer hver enkelt<br/>operasjon på følgende måte:</li> <li>Utskrift<br/>Hvis du klikker på Gråtoner i<br/>kategorien Avansert i<br/>skriverdriveren, kan du bruke<br/>maskinen som svart-hvitt-<br/>skriver i omtrent én uke,<br/>avhengig av hvor mange sider<br/>du skriver.</li> <li>Kopiering<br/>Hvis papirtypen er satt til<br/>Vanlig papir eller<br/>Blk. skr. papir, kan du<br/>kopiere i svart-hvitt.</li> <li>Hvis papirtypen er innstilt til<br/>Annet glanset,<br/>Brother BP71 eller Transp.,<br/>vil maskinen stanse alle<br/>utskriftsoperasjoner. Hvis du<br/>trekker ut støpselet, eller tar ut<br/>den tomme blekkpatronen, må du<br/>sette i en ny blekkpatron før du<br/>kan bruke maskinen igjen. (Se<br/>Bytte ut blekkpatronene<br/>på side 71.)</li> </ul> | Bytt ut blekkpatronene. (Se <i>Bytte ut blekkpatronene</i> på side 71.)                                                                                                    |

| Feilmelding      | Årsak Tiltak                                                                                                    |                                                                                                    |  |
|------------------|----------------------------------------------------------------------------------------------------|----------------------------------------------------------------------------------------------------|--|
| Lav Temperatur   | Skrivehodene er for kalde.                                                                                                    | La maskinen få varme seg opp.                                                                                                    |  |
| Lite sort blekk  | Én eller flere av blekkpatronene er<br>i ferd med å bli tomme for blekk.                                                                                   | Bestill en ny blekkpatron. Du kan fortsette utskriften til displayet viser                                                                                                    |  |
| Lite gult blekk  |                                                                                                    | Utskrift umulig.                                                                                                    |  |
| Lite cyan blekk  |                                                                                                    |                                                                                                    |  |
| Lite mag. blekk  |                                                                                                    |                                                                                                    |  |
| Lukk blekkdeksel | Blekkpatrondekselet er ikke helt<br>lukket.                                                                                                    | Lukk dette dekselet godt slik at det låser<br>seg fast.                                                                                                    |  |
| Media er full.   | Minnekortet eller USB Flash-<br>minnet du bruker inneholder<br>allerede 999 filer.                                                                         | Maskinen kan kun lagre filer til minnekortet<br>eller USB Flash-minnet dersom det<br>inneholder færre enn 999 filer. Slett<br>uønskede filer for å frigjøre plass, og prøv<br>på nytt.                                                                     |  |
| Minnet er fullt  | Maskinens minne er fullt.                                                                                                    | Hvis kopiering pågår, trykker du <b>Stop/Exit</b><br>og venter til de andre pågående<br>operasjonene er ferdige, og prøver på nytt.                                                                                                    |  |
|                  | Minnekortet eller USB Flash-<br>minnet du bruker, har ikke nok<br>ledig plass til å skanne<br>dokumentene.                                                 | Slett filer som du ikke bruker fra<br>minnekortet eller USB Flash-minnet for å<br>frigjøre plass, og prøv deretter på nytt.                                                                                                    |  |
| Papirstopp       | Papiret sitter fast inne i maskinen.                                                                                                    | Åpne papirstansdekselet (på baksiden av<br>maskinen) og trekk ut papiret som sitter<br>fast ved å følge fremgangsmåten i<br><i>Skriverstopp eller papirstopp</i> på side 69.                                                                               |  |
|                  |                                                                                                    | Kontroller at papirlengdeføreren er justert etter riktig papirstørrelse.                                                                                                    |  |
| Renh. utilgj. XX | Maskinen har et mekanisk<br>problem.<br>—ELLER—                                                                                                    | Åpne skannerdekselet, og fjern eventuelle<br>fremmedlegemer inne i maskinen. Dersom<br>feilmeldingen vedvarer, kobler du<br>maskinen fra strømmen i flere minutter, og                                                                                     |  |
|                  | Et fremmedlegeme som for<br>eksempel binders eller<br>istykkerrevet papir har kommet<br>inn i maskinen.                                                    | kobler den deretter til igjen.                                                                                                    |  |
| Sjekk papir str. | Feil papirstørrelse.                                                                                                    | Kontroller at maskinens innstilling for<br>papirstørrelse samsvarer med papiret som<br>ligger i magasinet. Legg i papir med riktig<br>størrelse, og trykk deretter <b>Mono Start</b><br>eller <b>Colour Start</b> . (Se <i>Papirformat</i><br>på side 28.) |  |
| Skann utilgj. XX | Maskinen har et mekanisk<br>problem.<br>—ELLER—<br>Et fremmedlegeme som for<br>eksempel binders eller<br>istykkerrevet papir har kommet<br>inn i maskinen. | Åpne skannerdekselet, og fjern eventuelle<br>fremmedlegemer inne i maskinen. Dersom<br>feilmeldingen vedvarer, kobler du<br>maskinen fra strømmen i flere minutter, og<br>kobler den deretter til igjen.                                                   |  |

| Feilmelding                                                                                                    | Årsak                                                                                                    | Tiltak                                                                                                    |  |  |
|----------------------------------------------------------------------------------------------------|----------------------------------------------------------------------------------------------------|----------------------------------------------------------------------------------------------------|--|--|
| Ubrukelig enhet<br>Du må koble fra<br>USB-enheten.                                                                                    | En USB-enhet eller et USB Flash-<br>minne som ikke støttes, er koblet<br>til det direkte USB-grensesnittet.                             | Trekk ut enheten fra USB-kontakten.                                                                                                    |  |  |
|                                                                                                    | (Du finner mer informasjon på <u>http://solutions.brother.com</u> .)                                                                    |                                                                                                    |  |  |
| Ubrukelig enhet<br>Ta ut kontakten<br>fra maskinen. Slå<br>maskinen av og<br>på ved å trykke<br>On/Off-knappen på<br>kontrollpanelet. | En ødelagt enhet er koblet til<br>USB-kontakten.                                                                                        | Trekk ut enheten fra USB-kontakten, og<br>trykk på <b>On/Off</b> for å slå maskinen av og<br>deretter på igjen.                                                                                          |  |  |
| Utsk. utilgj. XX                                                                                                    | Maskinen har et mekanisk<br>problem.<br>—ELLER—<br>Et fremmedlegeme som for<br>eksempel binders eller<br>istykkerrevet papir har kommet | Åpne skannerdekselet, og fjern eventuelle<br>fremmedlegemer inne i maskinen. Dersom<br>feilmeldingen vedvarer, kobler du<br>maskinen fra strømmen i flere minutter, og<br>kobler den deretter til igjen. |  |  |
| Utskrift umulig<br>Skift blekk XX                                                                                                    | Én eller flere av blekkpatronene er<br>oppbrukt. Maskinen stanser all<br>utskriftsaktivitet.                                            | Bytt ut blekkpatronene. (Se <i>Bytte ut blekkpatronene</i> på side 71.)                                                                                                    |  |  |

#### Skriverstopp eller papirstopp

Fjern det fastkjørte papiret, avhengig av hvor i maskinen det sitter fast.

Trekk papirmagasinet (1) ut av maskinen.

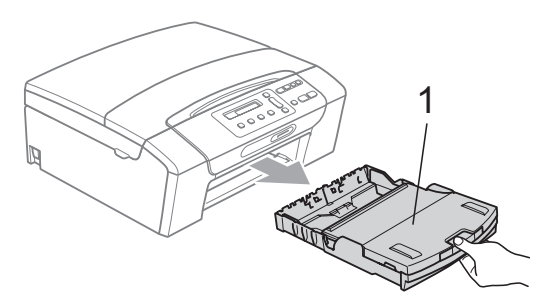

2 Trekk ut det fastkjørte papiret (1), og trykk Stop/Exit.

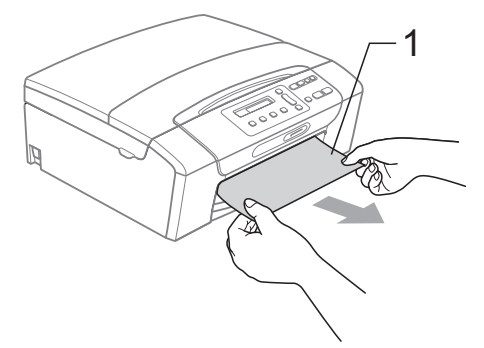

- 3 Tilbakestill maskinen ved å løfte skannerdekselet fra forsiden på maskinen og deretter lukke det.
  - Hvis det ikke er mulig å fjerne det fastkjørte papiret fra forsiden av maskinen, eller hvis feilmeldingen fortsatt vises på displayet etter at du har fjernet det fastkjørte papiret, fortsetter du til neste trinn.

4 Åpne papirstansdekselet (1) på baksiden av maskinen. Trekk det fastkjørte papiret ut av maskinen.

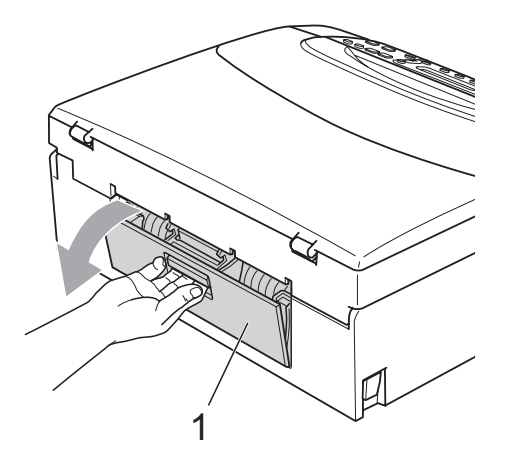

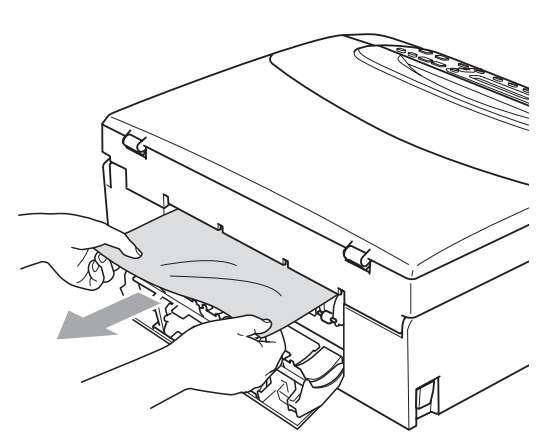

5 Lukk papirstansdekselet. Forsikre deg om at dekslet er lukket ordentlig.

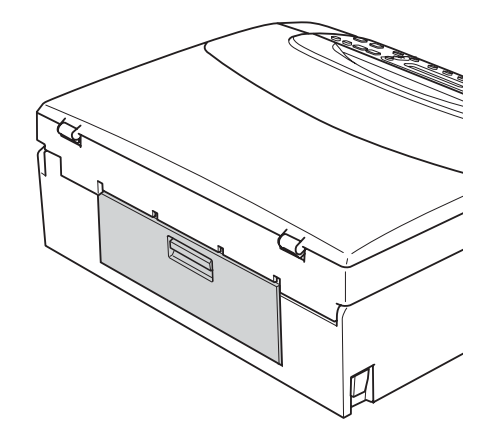

6 Ta tak i plasthakene på begge sider av maskinen med begge hender og løft skannerdekslet (1) til det låser seg i åpen stilling.

Kontroller at det ikke sitter igjen noe papir inni maskinen. Kontroller begge endene av skrivervognen.

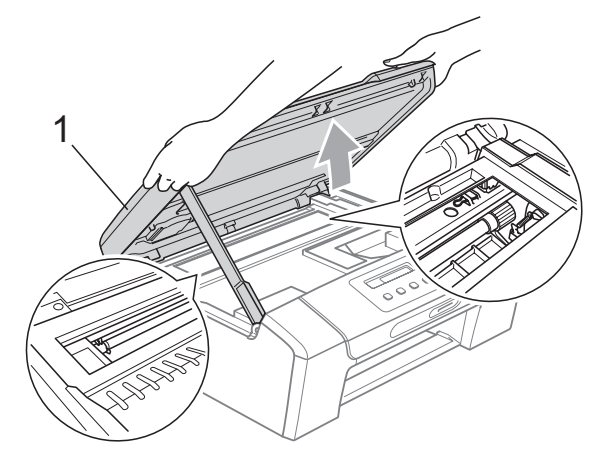

#### **•** VIKTIG

- Hvis papiret sitter fast under skrivehodet, må du trekke ut støpselet slik at du kan bevege skrivehodet for å få fjernet papiret.
- Hvis skrivehodet står ved høyre hjørne som vist på illustrasjonen, kan du ikke flytte skrivehodet. Hold nede Stop/Exit inntil skrivehodet beveger seg til midten. Trekk deretter ut støpslet og ta ut papiret.

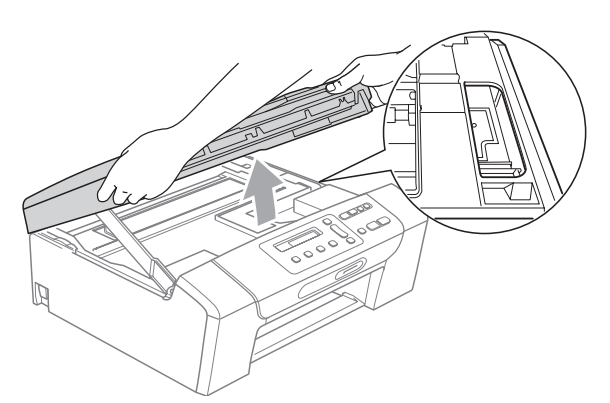

 Hvis du får blekk på huden eller klærne, skal du straks vaske det bort med såpe eller vaskemiddel. Løft skannerdekselet for å åpne låsen (①). Skyv forsiktig skannerdekselstøtten ned (②), og lukk skannerdekselet (③) med begge hender.

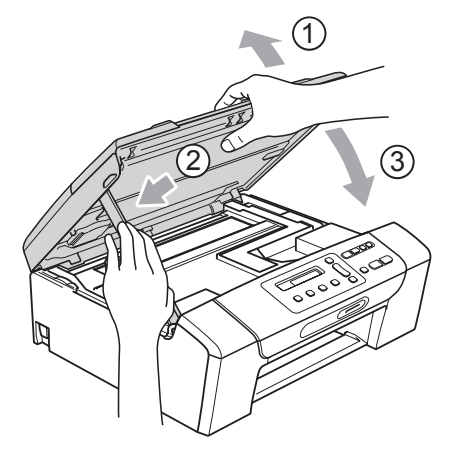

- 8 Skyv forsiktig papirmagasinet helt tilbake i maskinen.
- 9 Hold papirmagasinet på plass mens du trekker ut papirstøtten (①) slik at den låser seg på plass, og brett deretter ut papirstøtteklaffen (②).

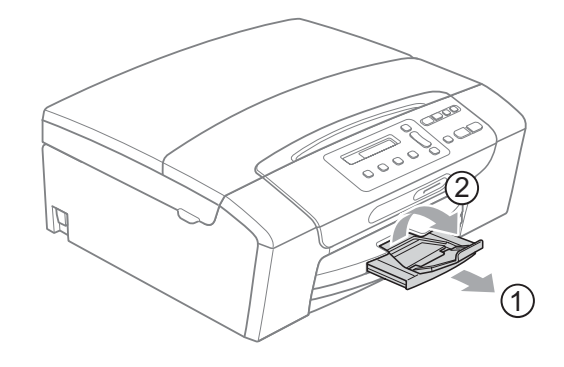

#### **•** VIKTIG

IKKE bruk papirstøtteklaffen til papir i Legal-format.

## Rutinemessig vedlikehold

#### Bytte ut blekkpatronene

Maskinen er utstyrt med en blekkdråpeteller. Blekkdråpetelleren overvåker automatisk blekknivået i hver av de fire patronene. Det vises en melding i displayet når maskinen merker at en blekkpatron er i ferd med å gå tom for blekk.

Meldingen forteller hvilken blekkpatron som snart er tom eller som må byttes. Følg instruksjonene i displayet slik at du bytter blekkpatronene i riktig rekkefølge.

Selv om det vises en melding om at en blekkpatron må byttes ut, vil det fortsatt være en liten mengde blekk igjen i patronen. Det må være litt blekk igjen i patronen, slik at luft ikke tørker ut og skader skrivehodet.

#### **•** VIKTIG

Brothers multifunksjonsmaskiner er utviklet for bruk med blekk av en bestemt spesifikasjon, og vil vte optimalt og pålitelig når det brukes originale Brotherblekkpatroner. Brother kan ikke garantere slik optimal ytelse og pålitelighet hvis det brukes blekk eller blekkpatroner med andre spesifikasjoner. Brother fraråder derfor bruk av andre blekkpatroner enn originale Brother-blekkpatroner, eller påfylling av brukte patroner med blekk av annen opprinnelse. Hvis skrivehodet eller andre komponenter i maskinen blir skadet som følge av bruk av andre merker blekk eller blekkpatroner, vil ikke garantien dekke eventuelle nødvendige reparasjoner.

Åpne blekkpatrondekslet. Hvis én eller flere av blekkpatronene er oppbrukt, viser displayet Kun svart/hvitt eller Utskrift umulig.

2 Trykk hver låsespak som vist for å ta ut patronen som vises på displayet. Ta patronen ut av maskinen.

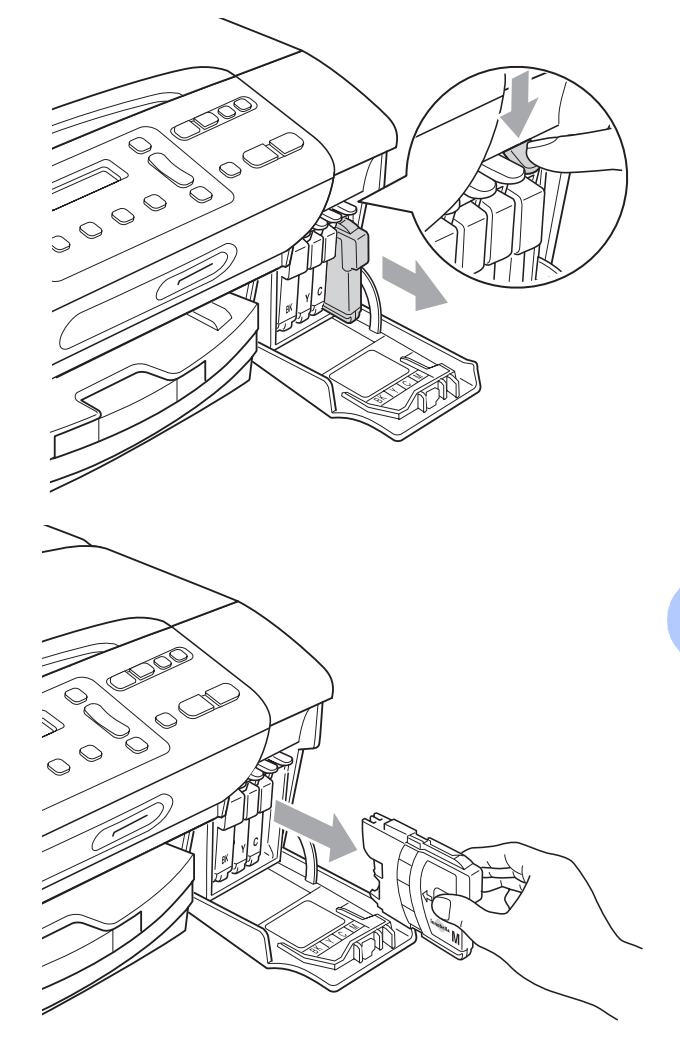

Åpne posen med den nye blekkpatronen for fargen som er angitt i displayet, og ta deretter ut blekkpatronen. 4 Vri den grønne knappen på den gule beskyttelseshetten med urviseren til du hører et klikk for å frigjøre vakumforseglingen, og fjern deretter hetten (1).

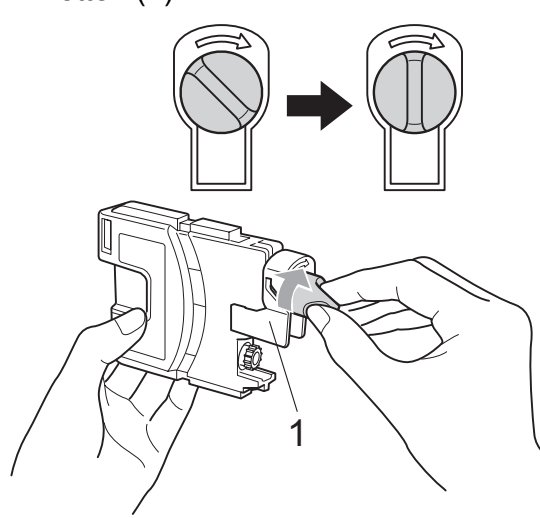

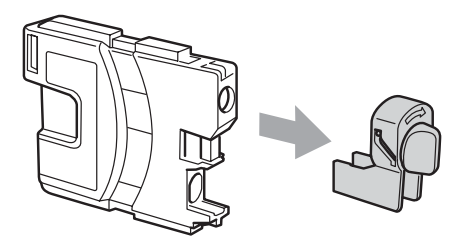

5 Hver farge har sin faste plass. Sett inn blekkpatronen i retningen til pilen på etiketten.

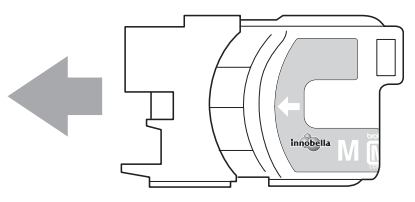

6 Skyv blekkpatronen forsiktig inn til du hører et klikk, og lukk deretter blekkpatrondekselet.

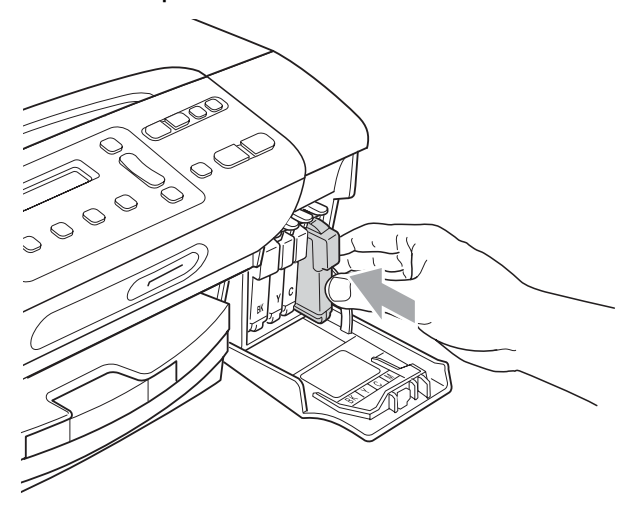

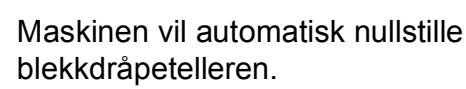

#### Merk

- Hvis du byttet ut en blekkpatron, for eksempel svart, vil du bli bedt om å bekrefte at det er en helt ny blekkpatron du har installert (Endret du Sort?).
   For hver ny patron du har installert trykker du ▲ (Ja) for å tilbakestille blekkdråpetelleren for denne fargen automatisk. Hvis du satte inn en blekkpatron som ikke var helt ny, må du trykke ▼ (Nei).
- Hvis displayet viser Ingen patron, Ingen kass. eller Finner ikke når du har installert blekkpatronene, må du kontrollere at blekkpatronene er riktig installert.

### ▲ FORSIKTIG

Hvis du får blekk i øynene, må du øyeblikkelig skylle dem med vann og eventuelt oppsøke lege.

#### **•** VIKTIG

- Blekkpatronene må IKKE tas ut med mindre det er behov for å bytte dem. Hvis du gjør det, reduseres blekkmengden og maskinen vil ikke vite hvor mye blekk det er igjen i patronen.
- Berør IKKE patronens innsettingsspor. Hvis du gjør det, kan du få blekkflekker på huden.
- Hvis du får blekk på huden eller klærne, skal du straks vaske det bort med såpe eller vaskemiddel.
- Hvis du blander fargene ved å installere en blekkpatron på feil sted, skal du rengjøre skrivehodet flere ganger etter at du har satt patronene på riktig plass.
- Når du først har åpnet en blekkpatron, skal du installere den i maskinen og bruke den opp innen seks måneder. Bruk uåpnede blekkpatroner innen utløpsdatoen som er trykt på pakningen.
- Blekkpatronene må IKKE tas fra hverandre eller på annen måte ødelegges. Dette kan føre til at patronene lekker ut blekk.

#### Rengjøre maskinen utvendig

#### **!** VIKTIG

- Bruk nøytralt vaskemiddel. Rengjøring med fordampbare væsker, for eksempel tynner eller rensebensin, vil skade utsiden av maskinen.
- Det må IKKE brukes rengjøringsmidler som inneholder ammoniakk.
- Det må IKKE brukes isopropylalkohol til å fjerne smuss fra kontrollpanelet. Det kan føre til at panelet sprekker.

#### Slik rengjør du maskinen utvendig:

Trekk papirmagasinene (1) helt ut av maskinen.

2

Tørk maskinen utvendig med en myk klut for å fjerne støv.

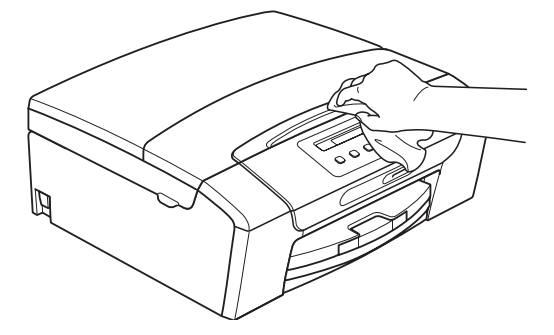

- 3 Løft utskriftsbrettets deksel, og fjern alt som sitter fast inne i papirmagasinet.
- 4 Rengjør innsiden og utsiden av papirmagasinet med en myk klut for å fjerne støv.

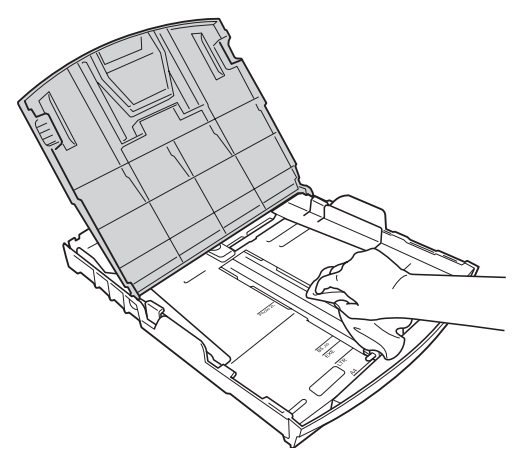

5 Lukk utskriftsbrettets deksel, og skyv papirmagasinet langsomt helt inn i maskinen.

#### Rengjøre skannerglassplaten

 Løft dokumentdekselet (1). Rengjør skannerglassplaten (2) og den hvite plasten (3) med en myk og lofri klut fuktet med et ikke-antennelig vindusvaskemiddel.

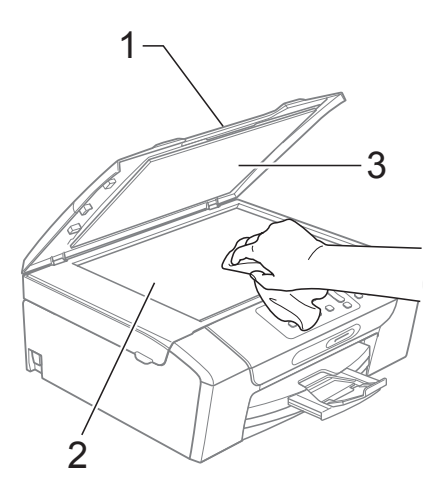

## Rengjøre maskinens skriverplate

#### ▲ FORSIKTIG

Trekk ut stikkontakten før rengjøring av skriverplaten (1).

- Løft skannerdekslet til det låser seg i åpen stilling.
- 2 Rengjør maskinens skriverplate (1) og området rundt, og tørk bort blekksøl med en myk, tørr og lofri klut.

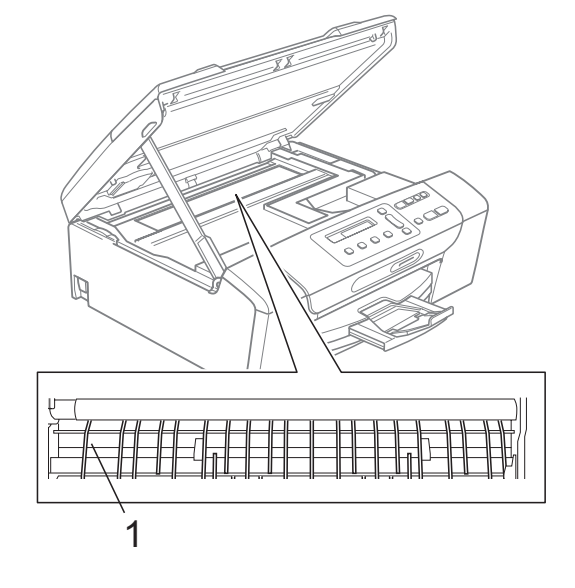

#### Rengjøre valsen for papiropphenting

- Trekk papirmagasinet helt ut av maskinen.
- Trekk ut maskinstøpselet fra stikkontakten og åpne papirstansdekselet (1) bak på maskinen.

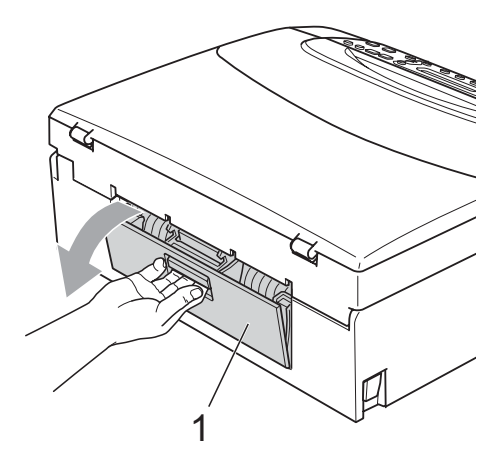

3 Rengjør papirhenterullen (1) med en bomullspinne fuktet med isopropylalkohol.

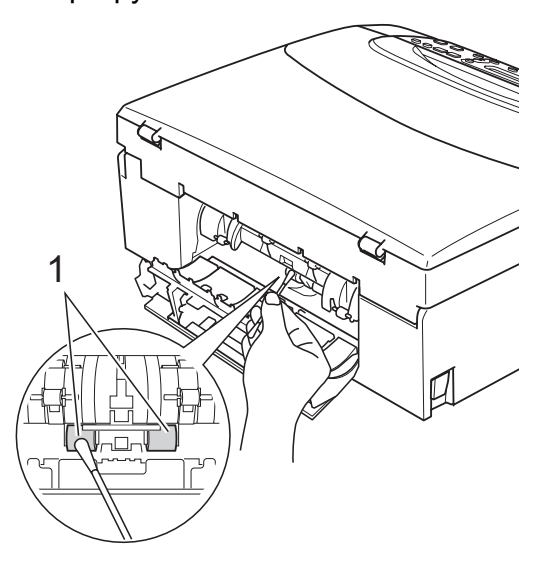

- Lukk papirstansdekselet.
   Forsikre deg om at dekslet er lukket ordentlig.
- Sett papirmagasinet skikkelig på plass i maskinen.
  - Sett inn støpselet igjen.

6

#### Rengjøre skrivehodet

For å opprettholde god utskriftskvalitet vil maskinen rengjøre skrivehodet automatisk ved behov. Du kan starte prosessen manuelt hvis du har problemer med utskriftskvaliteten.

Rengjør skrivehodet og blekkpatronene hvis du får en horisontal strek eller tomme partier i teksten eller grafikken på utskriftene. Du kan rengjøre kun svart, tre farger samtidig (Gul/Cyan/Magenta), eller alle fire fargene samtidig.

Det forbrukes blekk når skrivehodet rengjøres. Rengjøres skrivehodet for ofte, forbrukes unødig mye blekk.

### **•** VIKTIG

Du må IKKE berøre skrivehodet. Berøring av skrivehoder kan forårsake varig skade og medføre at garantidekningen bortfaller.

#### Trykk Ink Management.

- Trykk ▲ eller ▼ for å velge Rengjør. Trykk OK.
- 3 Trykk ▲ eller ▼ for å velge Sort, Farge eller Alle.

Trykk **OK**.

Maskinen rengjør skrivehodet. Når rengjøringen er fullført, går maskinen automatisk tilbake til hvilemodus.

#### 🖉 Merk

Hvis du rengjør skriverhodet minst fem ganger uten at utskriften blir bedre, kan du prøve å installere en ny original Brother Innobella™-blekkpatron for hver problemfarge. Prøv å rengjøre skrivehodet opptil fem ganger til. Hvis utskriften ikke er blitt bedre, kontakter du Brother-forhandleren.

#### Kontrollere utskriftskvaliteten

Hvis det vises svake eller overstrekede farger og tekst på utskriften, kan det hende at noen av dysene er tilstoppet. Du kan undersøke dette ved å skrive ut kontrollarket for utskriftskvalitet og se på dysesjekkmønstret.

#### Trykk Ink Management.

- 2 Trykk ▲ eller ▼ for å velge Test utskrift. Trykk OK.
- 3 Trykk ▲ eller ▼ for å velge Utskriftskval. Trykk OK.

#### Trykk Colour Start.

Maskinen begynner å skrive ut kontrollarket for utskriftskvalitet.

- 5 Kontroller kvaliteten på de fire fargeblokkene på arket.
  - Du ser en melding på displayet som spør om kvaliteten på de fire fargene er OK.

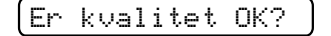

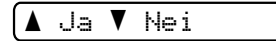

7 Gjør ett av følgende:

- Hvis alle strekene er klare og tydelige, trykker du ▲ for å velge Ja, og går til trinn ①.
- Hvis du ser at det mangler korte linjer, som vist nedenfor, trykker du ▼ for å velge Nei.

OK

Dårlig

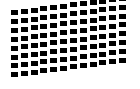

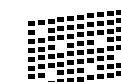

8 Du blir spurt om utskriftskvaliteten er OK for svart og de tre fargene.

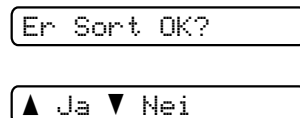

Trykk ▲ (Ja) eller ▼ (Nei).

Du blir spurt om du vil begynne rengjøringen.

Start rensing?

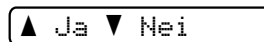

Trykk ▲ (Ja). Maskinen begynner å rengjøre skrivehodet.

Når rengjøringen er fullført, trykker du Colour Start. Maskinen skriver ut kontrollarket for utskriftskvalitet på nytt, og går deretter

utskriftskvalitet på nytt, og går deretter tilbake til trinn **⑤**.

#### Trykk Stop/Exit.

Hvis du gjentar denne fremgangsmåten minst fem ganger og utskriftskvaliteten fremdeles er dårlig, bør du bytte ut blekkpatronen for den tilstoppede fargen.

Kontroller utskriftskvaliteten på nytt når du har skiftet blekkpatron. Hvis problemet vedvarer, må du gjenta prosedyrene for rengjøring og testutskrift minst fem ganger for den nye blekkpatronen. Hvis det fremdeles mangler blekk, kontakt din Brotherforhandler.

#### **•** VIKTIG

Du må IKKE berøre skrivehodet. Berøring av skrivehoder kan forårsake varig skade og medføre at garantidekningen bortfaller.

Feilsøking og regelmessig vedlikehold

#### 🖉 Merk

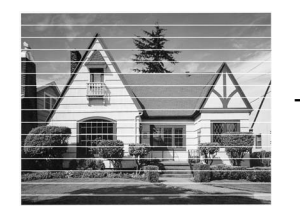

Når en skrivehodedyse er tett, ser utskriften slik ut.

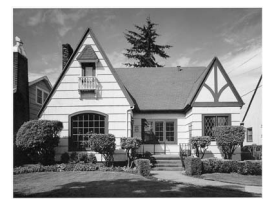

Når skrivehodedysen er rengjort, er de horisontale strekene borte.

#### Kontrollere innrettingen av papiret

Det kan hende du trenger å justere papirinnrettingen etter at maskinen er transportert hvis teksten blir uskarp og bildene blir svakere.

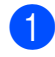

#### Trykk Ink Management.

- Trykk ▲ eller ▼ for å velge Test utskrift. Trykk **OK**.
- 3) Trykk ▲ eller ▼ for å velge Justering. Trykk **OK**.
- 4 Trykk Mono Start eller Colour Start. Maskinen begynner å skrive ut kontrollarket for innretting.

Justering OK?

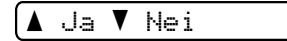

5) Sjekk testutskriftene i 600 dpi og 1200 dpi for å se om nummer 5 er mest lik nummer 0.

- Hvis testutskrift nummer 5 ved både 600 dpi og 1200 dpi er den beste, trykker du ▲ (Ja) for å avslutte innrettingskontrollen og gå til trinn 8.
- Hvis et annet nummer på testsiden stemmer bedre overens for enten 600 dpi eller 1200 dpi, trykker du ▼ (Nei) for å velge dette.
- 6 For 600 dpi trykker du ▲ eller ▼ for å velge nummeret på den testutskriften som stemmer best overens med testutskrift nummer 0 (1-8).

600dpi just

(Velg beste #5

Trykk OK.

For 1200 dpi trykker du ▲ eller V for å velge nummeret på den testutskriften som stemmer best overens med testutskrift nummer 0 (1-8).

1200dpi just

(Velg beste #5

Trykk OK.

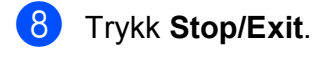

#### Kontrollere blekknivået

Du kan kontrollere hvor mye blekk som er igjen i patronen.

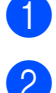

Trykk Ink Management.

Trykk ▲ eller ▼ for å velge Blekknivå. Trykk OK.

Blekknivået vises i displayet.

(8K:-**■■■■**□□+ 🗘

3 Trykk ▲ eller ▼ for å velge fargen du vil kontrollere.

Trykk Stop/Exit.

#### 🖉 Merk

Du kan kontrollere blekknivået fra

datamaskinen. (Se *Utskrift* for Windows<sup>®</sup> eller *Skrive ut og fakse* for Macintosh i *Programvarehåndbok* på CD-en.)

## Maskininformasjon

#### Kontrollere serienummeret

Du kan se på maskinens serienummer på displayet.

1 Trykk Menu.

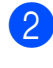

(DCP-193C, DCP-195C og DCP-197C)
Trykk ▲ eller ▼ for å velge
4.Maskin Info.
Trykk OK.

(DCP-373CW, DCP-375CW og DCP-377CW) Trykk ▲ eller ▼ for å velge 5.Maskin Info. Trykk OK.

3 Trykk ▲ eller ▼ for å velge 1.Serienummer. Trykk OK.

XXXXXXXXX

Trykk Stop/Exit.

#### Nullstillingsfunksjoner

Følgende nullstillingsfunksjoner er tilgjengelig:

1 Nettverk
(Kun DCP-373CW, DCP-375CW og
DCP-377CW)

Du kan nullstille utskriftsserveren til fabrikkinnstillingene, for eksempel passord og IP-adresse.

2 Alle innst.

Du kan nullstille alle maskininnstillingene til innstillingene som ble angitt ved fabrikken.

Brother anbefaler at du gjennomfører denne operasjonen når du skal kvitte deg med maskinen.

#### 🖉 Merk

Koble fra grensesnittkabelen før du bruker Nettverk eller Alle innst.

#### Nullstille maskinen

| 1 | Trykk <b>Menu</b> .                                                                                                    |
|---|----------------------------------------------------------------------------------------------------|
| 2 | Trykk ▲ eller V for å velge<br>0.Grunn oppsett.<br>Trykk OK.                                                                                               |
| 3 | Trykk ▲ eller ▼ for å velge<br>4.Nullstill.<br>Trykk OK.                                                                                                   |
| 4 | (Gjelder kun DCP-373CW,<br>DCP-375CW og DCP-377CW)<br>Trykk på ▲ eller ▼ for å velge<br>nullstillingsfunksjonen du ønsker å<br>bruke.<br>Trykk <b>OK</b> . |

- 5 Trykk ▲ eller ▼ for å velge ▲ Reset eller
   ▼ Stopp.
- 6 Trykk ▲ for å bekrefte.

## Pakke og sende maskinen

Bruk alltid originalemballasjen når du skal transportere maskinen. Følg instruksjonene nedenfor for riktig pakking av maskinen. Skader som påføres maskinen under transport, dekkes ikke av garantien.

#### **•** VIKTIG

Det er viktig at du lar maskinen 'parkere' skrivehodet etter en utskriftsjobb. Lytt godt på maskinen før du trekker ut støpselet for å sikre at alt mekanisk støy har stanset. Hvis du ikke lar maskinen fullføre parkeringsprosessen, kan dette føre til utskriftsproblemer og mulig skade på skrivehodet.

- Åpne blekkpatrondekslet.
- Trykk låsespaken for å løsne blekkpatronen, og ta ut alle blekkpatronene. (Se *Bytte ut blekkpatronene* på side 71.)

3 Fest den grønne beskyttelsesdelen, og lukk deretter blekkpatrondekselet.

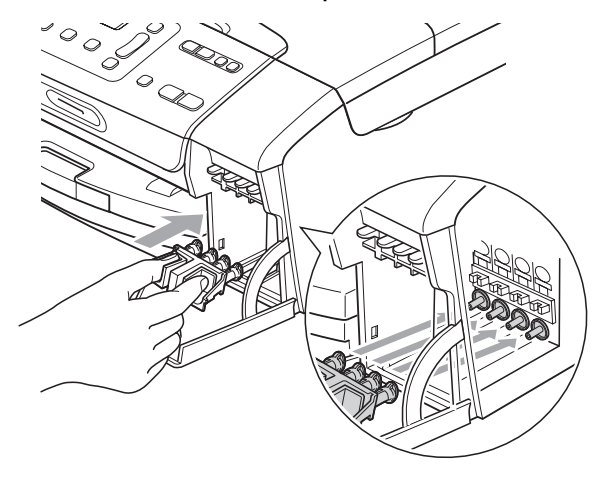

#### VIKTIG

 Kontroller at plasthakene på begge sider av den grønne beskyttelsesdelen (1) har klikket skikkelig på plass (2).

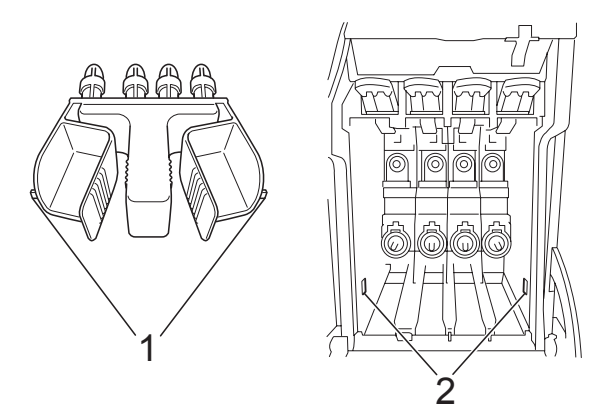

 Hvis du ikke kan finne den grønne beskyttelsesdelen, skal du IKKE ta ut blekkpatronene før maskinen transporteres. Under transport av maskinen er det absolutt nødvendig at enten den grønne beskyttelsesdelen eller blekkpatronene er på plass. Hvis den transporteres uten disse beskyttelsesanordningene, kan det føre til skade på maskinen og at garantidekningen bortfaller.

- 4 Trekk ut maskinens støpsel fra stikkontakten.
- 5 Med begge hendene bruker du plasthakene på begge sider av maskinen til å løfte skannerdekslet, til det låser seg i åpen stilling. Trekk deretter ut grensesnittkabelen fra maskinen, hvis den er tilkoblet.
- 6 Løft skannerdekselet (①) for å åpne låsen. Skyv skannerdekselstøtten forsiktig ned (②) og lukk skannerdekselet (③).

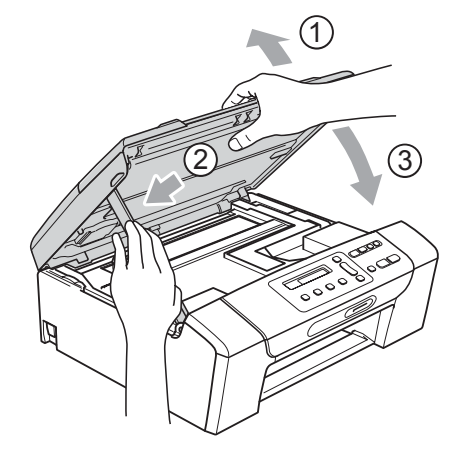

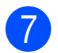

Plasser maskinen i posen.

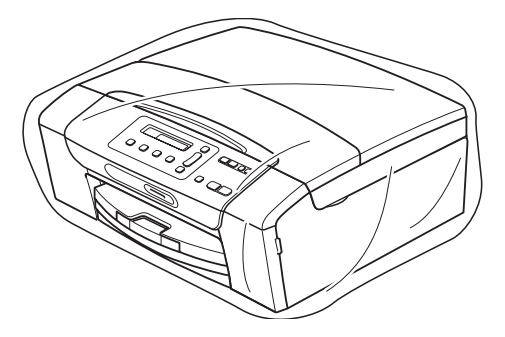

8 Pakk ned maskinen og dokumentasjonen i originalkartongen med originalemballasjen, som vist nedenfor. Legg ikke de brukte blekkpatronene i kartongen.

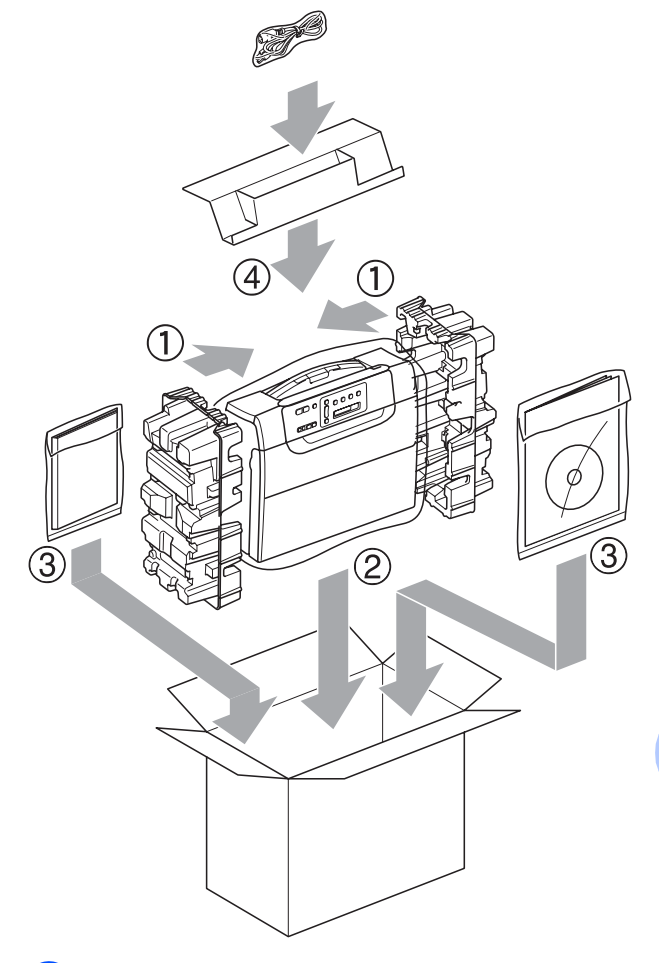

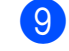

Lukk kartongen med tape.

С

## Meny og funksjoner

# Programmering i displayet

Maskinen er utviklet slik at den skal være enkel å bruke med programmering i displayet ved hjelp av menytastene. Ved hjelp av brukervennlig programmering kan du fullt ut dra nytte av alle menyvalgene som maskinen inneholder.

Ettersom programmeringen gjøres i displayet, har vi laget trinnvise displaytekster for å hjelpe deg med å programmere maskinen. Alt du trenger å gjøre, er å følge instruksjonene etter hvert som de fører deg gjennom menyvalgene og programmeringsalternativene.

#### Menytabell

Du kan programmere maskinen ved hjelp av menytabellen som begynner på side 84. På disse sidene finner du en liste over menyvalgene og alternativene for dem.

### Lagring i minnet

Minneinnstillingene lagres permanent, og vil ikke bli borte hvis det skulle oppstå strømbrudd. Midlertidige innstillinger (eksempelvis kontrast) vil bli borte.

## Menytaster

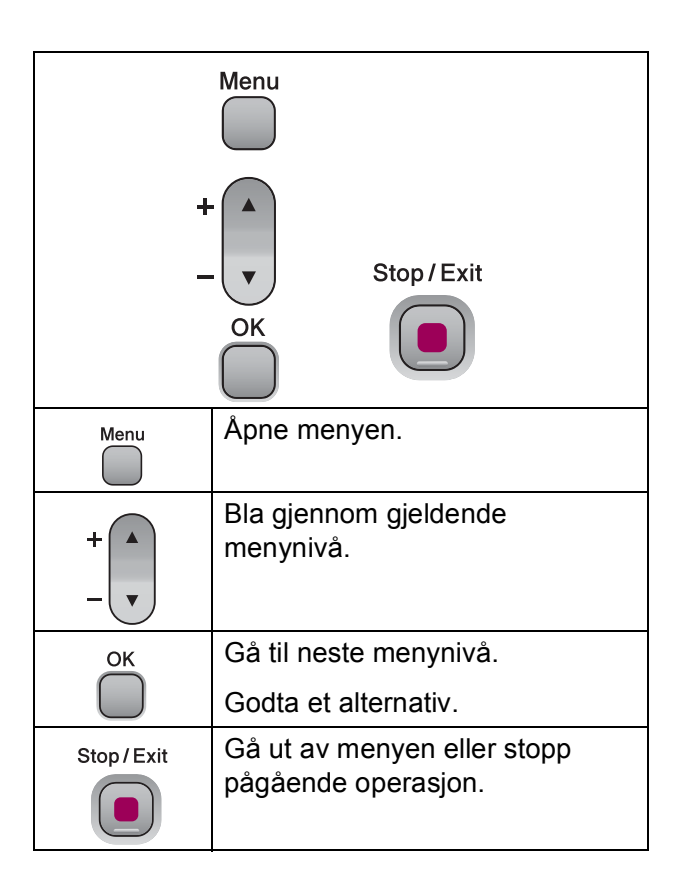

Slik åpner du menymodus:

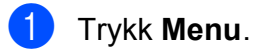

2 Velg et alternativ. Du kan bla raskere gjennom hver meny ved å trykke ▲ eller ▼ for den retningen du vil bla i.

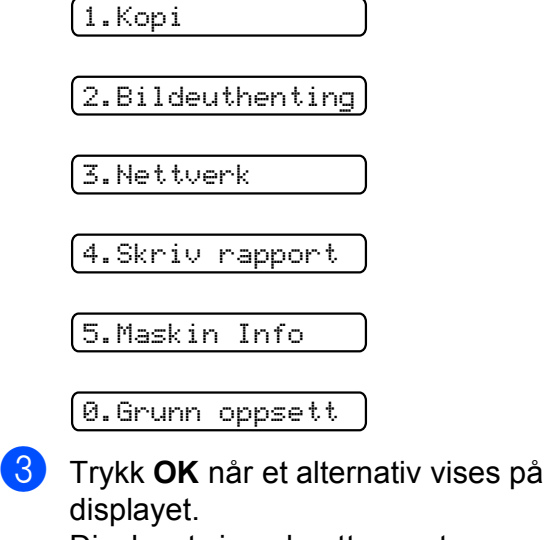

Displayet viser deretter neste menynivå.

4 Trykk ▲ eller ▼ for å bla til neste menyvalg.

5 Trykk OK.

Når du er ferdig med å angi et alternativ, viser displayet Godkjent.

**6** Trykk **Stop/Exit**.

## Menytabell

Med menytabellen er det enklere å forstå menyvalgene og alternativene som finnes i programmene i maskinen. Standardinnstillingene vises i fet skrift med en stjerne.

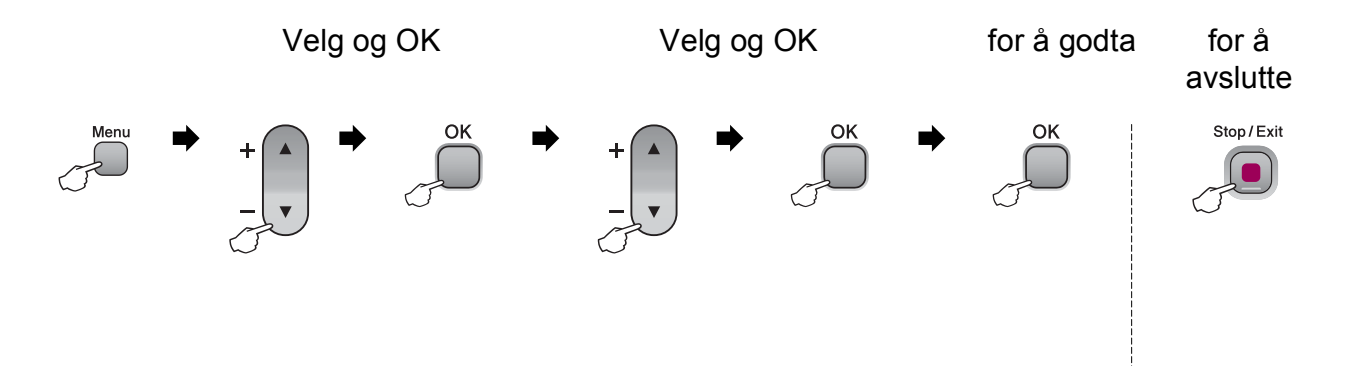

| Hovedmeny | Undermeny           | Menyvalg                  | Alternativer    | Beskrivelser                                                             | Side |
|-----------|---------------------|---------------------------|-----------------|--------------------------------------------------------------------------|------|
| 1.Kopi    | 1.Papirtype         |                           | Vanlig papir*   | Stiller inn papirtypen i                                                 | 27   |
|           |                     |                           | Blk. skr. papir | papırmagasınet.                                                          |      |
|           |                     |                           | Brother BP71    |                                                                          |      |
|           |                     |                           | Annet glanset   |                                                                          |      |
|           |                     |                           | Transp.         |                                                                          |      |
|           | 2.Papirstørrelse    | —                         | Letter          | Stiller inn papirformatet i                                              | 28   |
|           |                     |                           | Legal           | papirmagasinet.                                                          |      |
|           |                     |                           | A4*             |                                                                          |      |
|           |                     |                           | A5              |                                                                          |      |
|           |                     |                           | 10x15cm         |                                                                          |      |
|           | 3.Kvalitet          | _                         | Best            | Velger<br>kopieringsoppløsningen<br>for dokumenttypen.                   | 23   |
|           |                     |                           | Norm*           |                                                                          |      |
|           |                     |                           | Rask            |                                                                          |      |
|           | 4.Lyshet            | _                         | +               | Justerer lysstyrken på<br>kopiene.<br>Justerer kontrasten på<br>kopiene. | 26   |
|           |                     |                           | +               |                                                                          |      |
|           |                     |                           | +*              |                                                                          |      |
|           |                     |                           | +               |                                                                          |      |
|           |                     |                           | -∎□□□□+         |                                                                          |      |
|           | 5.Kontrast          | _                         | +               |                                                                          |      |
|           |                     |                           | +               |                                                                          |      |
|           |                     |                           | +*              |                                                                          |      |
|           |                     |                           | +               |                                                                          |      |
|           |                     |                           | -∎□□□□+         |                                                                          |      |
|           | Standardinnstilling | gene vises i fet skrift n | ned en stjerne. |                                                                          |      |

Meny og funksjoner

| Hovedmeny        | Undermeny           | Menyvalg                  | Alternativer     | Beskrivelser                             | Side |
|------------------|---------------------|---------------------------|------------------|------------------------------------------|------|
| 2.Bildeuthenting | 1.Utskr.kvalitet    | —                         | Norm             | Velger utskriftskvalitet.                | 36   |
|                  |                     |                           | Foto*            |                                          |      |
|                  | 2.Papirtype         | —                         | Vanlig papir     | Velger papirtype.                        | 36   |
|                  |                     |                           | Blk. skr. papir  |                                          |      |
|                  |                     |                           | Brother BP71     |                                          |      |
|                  |                     |                           | Annet glanset*   |                                          |      |
|                  | 3.Papirstørrelse    | —                         | Letter           | Velger papirstørrelse.                   | 37   |
|                  |                     |                           | A4               |                                          |      |
|                  |                     |                           | 10x15cm*         |                                          |      |
|                  |                     |                           | 13x18cm          |                                          |      |
|                  | 4.Utskr.str         | —                         | 8x10cm           | Velger utskriftsstørrelse.               | 37   |
|                  |                     |                           | 9x13cm           | (Vises når A4 eller Letter<br>er valgt i |      |
|                  |                     |                           | 10x15cm          | papirstørrelsemenyen.)                   |      |
|                  |                     |                           | 13x18cm          |                                          |      |
|                  |                     |                           | 15x20cm          |                                          |      |
|                  |                     |                           | Maks. størrelse* |                                          |      |
|                  | Standardinnstilling | gene vises i fet skrift n | ned en stjerne.  | ·                                        |      |

| Hovedmeny        | Undermeny                | Menyvalg                       | Alternativer         | Beskrivelser                                            | Side     |
|------------------|--------------------------|--------------------------------|----------------------|---------------------------------------------------------|----------|
| 2.Bildeuthenting | 5.Forsterking            | Forsterke:På                   | 1.Lyshet             | Justerer lysstyrken.                                    | 37       |
| (fortsettelse)   |                          | Forsterke:Av*                  | +                    |                                                         |          |
|                  |                          |                                | +                    |                                                         |          |
|                  |                          |                                | +*                   |                                                         |          |
|                  |                          |                                | +                    |                                                         |          |
|                  |                          |                                | +                    |                                                         |          |
|                  |                          |                                | 2.Kontrast           | Justerer kontrasten.                                    | 37       |
|                  |                          |                                |                      |                                                         |          |
|                  |                          |                                | +                    |                                                         |          |
|                  |                          |                                | +*                   |                                                         |          |
|                  |                          |                                | +                    |                                                         |          |
|                  |                          |                                | +                    |                                                         |          |
|                  |                          |                                | 3.Hvit balanse       | Justerer nyansen i de                                   | 38       |
|                  |                          |                                | +                    | hvite områdene.                                         |          |
|                  |                          |                                |                      |                                                         |          |
|                  |                          |                                | +*                   |                                                         |          |
|                  |                          |                                | +                    |                                                         |          |
|                  |                          |                                | -∎□□□□+              |                                                         |          |
|                  |                          |                                | 4.Skarphet           | Forbedrer skarpheten i                                  | 38       |
|                  |                          |                                | +                    |                                                         |          |
|                  |                          |                                | +                    |                                                         |          |
|                  |                          |                                | +*                   |                                                         |          |
|                  |                          |                                | +                    |                                                         |          |
|                  |                          |                                | -∎□□□□+              |                                                         |          |
|                  |                          |                                | 5.Fargetetthet       | Justerer det totale antallet                            | 39       |
|                  |                          |                                | +                    |                                                         |          |
|                  |                          |                                |                      |                                                         |          |
|                  |                          |                                | +*                   |                                                         |          |
|                  |                          |                                | +                    |                                                         |          |
|                  |                          |                                | _∎□□□□+              |                                                         |          |
|                  | 6.Beskjæring             | —                              | På*                  | Beskjærer bildet rundt<br>margen slik at det            | 39       |
|                  |                          |                                | Av                   | tilpasses til papir- eller                              |          |
|                  |                          |                                |                      | utskriftsstørrelsen. Slå av<br>denne funksionen hvis du |          |
|                  |                          |                                |                      | vil skrive ut hele bilder                               |          |
|                  |                          |                                |                      | eller forhindre uønsket beskiæring.                     |          |
| <b>•</b> •••     | I<br>Standardinnstilling | l<br>gene vises i fet skrift n | l<br>ned en stjerne. | seengannig.                                             | <u> </u> |
| Ľ                |                          | ,                              |                      |                                                         |          |

| Hovedmeny        | Undermeny           | Menyvalg                  | Alternativer    | Beskrivelser                               | Side |
|------------------|---------------------|---------------------------|-----------------|--------------------------------------------|------|
| 2.Bildeuthenting | 7.Uten kanter       | —                         | På*             | Utvider utskriftsområdet                   | 40   |
| (fortsettelse)   |                     |                           | Av              | slik at det passer til kantene på papiret. |      |
|                  | 8.Datoutskrift      | —                         | På              | Skriver ut dato på                         | 40   |
|                  |                     |                           | Av*             | bildene.                                   |      |
|                  | 0.Scan > media.     | 1.Kvalitet                | S/H 200x100 dpi | Velger                                     | 41   |
|                  |                     |                           | S/H 200 dpi     | skanneoppløsningen for dokumenttypen.      |      |
|                  |                     |                           | Farge 150 dpi*  |                                            |      |
|                  |                     |                           | Farge 300 dpi   |                                            |      |
|                  |                     |                           | Farge 600 dpi   |                                            |      |
|                  |                     | 2.S&H Filtype             | TIFF*           | Velger standard filformat                  |      |
|                  |                     |                           | PDF             | for svart-hvitt-skanning.                  |      |
|                  |                     | 3.Farge Filtype           | PDF*            | Velger standard filformat                  |      |
|                  |                     |                           | JPEG            | for fargeskanning.                         |      |
|                  | Standardinnstilling | gene vises i fet skrift r | ned en stjerne. |                                            |      |

#### Nettverksmeny (kun DCP-373CW, DCP-375CW, DCP-377CW)

| Nivå 1     | Nivå 2                                                    | Nivå 3              | Nivå4         | Alternativer                  | Beskrivelser                        |
|------------|-----------------------------------------------------------|---------------------|---------------|-------------------------------|-------------------------------------|
| 3.Nettverk | 1.Trådb. LAN                                              | 1.TCP/IP            | 1.BOOT method | Auto*                         | Velger den BOOT-                    |
|            |                                                           |                     |               | Statisk                       | metoden som<br>passer best for deg. |
|            |                                                           |                     |               | RARP                          |                                     |
|            |                                                           |                     |               | BOOTP                         |                                     |
|            |                                                           |                     |               | DHCP                          |                                     |
|            |                                                           |                     | 2.IP adresse  | [000-255].                    | Angi IP-adressen.                   |
|            |                                                           |                     |               | [000-255].                    |                                     |
|            |                                                           |                     |               | [000-255].                    |                                     |
|            |                                                           |                     |               | [000-255]                     |                                     |
|            |                                                           |                     | 3.Subnet mask | [000-255].                    | Angi                                |
|            |                                                           |                     |               | [000-255].                    | nettverksmasken.                    |
|            |                                                           |                     |               | [000-255].                    |                                     |
|            |                                                           |                     |               | [000-255]                     |                                     |
|            |                                                           |                     | 4.Gateway     | [000-255].                    | Angi gateway-                       |
|            |                                                           |                     |               | [000-255].                    | adressen.                           |
|            |                                                           |                     |               | [000-255].                    |                                     |
|            |                                                           |                     |               | [000-255]                     |                                     |
|            |                                                           |                     | 5.Nodenavn    | BRNXXXXXXXXXXXX               | Du kan se                           |
|            |                                                           |                     |               |                               | gjeldende<br>nodenavn.              |
|            |                                                           |                     | 6.WINS config | Auto*                         | Velger modus for                    |
|            |                                                           |                     |               | Statisk                       | konfigurasjon av<br>WINS.           |
|            |                                                           |                     | 7.WINS server | (Primær)                      | Spesifiserer                        |
|            |                                                           |                     |               | 000.000.000.000               | IP-adressen for<br>primær- eller    |
|            |                                                           |                     |               | (Sekundær)<br>000 000 000 000 | sekundærserveren.                   |
|            |                                                           |                     | 8.DNS server  | (Primær)                      | Spesifiserer                        |
|            |                                                           |                     |               | 000.000.000.000               | IP-adressen for                     |
|            |                                                           |                     |               | (Sekundær)<br>000.000.000.000 | primær- eller<br>sekundærserveren.  |
|            |                                                           |                     | 9.APIPA       | På*                           | IP-adressen tildeles                |
|            |                                                           |                     |               | Av                            | automatisk fra                      |
|            |                                                           |                     |               |                               | adresseområde.                      |
|            | Se Brukerhåndbo                                           | k for nettverket på | CD-en.        | 1                             | •                                   |
|            | Standardinnstillingene vises i fet skrift med en stjerne. |                     |               |                               |                                     |

| Nivå 1         | Nivå 2                                                    | Nivå 3              | Nivå4         | Alternativer                  | Beskrivelser                                                   |
|----------------|-----------------------------------------------------------|---------------------|---------------|-------------------------------|----------------------------------------------------------------|
| 3.Nettverk     | 1.Trådb. LAN                                              | 2.Ethernet          | —             | Auto*                         | Velger modus for                                               |
| (fortsettelse) | (fortsettelse)                                            |                     |               | 100B-FD                       | Ethernet-tilkobling.                                           |
|                |                                                           |                     |               | 100B-HD                       |                                                                |
|                |                                                           |                     |               | 10B-FD                        |                                                                |
|                |                                                           |                     |               | 10B-HD                        |                                                                |
|                |                                                           | 3.MAC-adresse       | —             | _                             | Du kan se<br>maskinens MAC-<br>adresse fra<br>kontrollpanelet. |
|                | 2.WLAN                                                    | 1.TCP/IP            | 1.BOOT method | Auto*                         | Velger den BOOT-                                               |
|                |                                                           |                     |               | Statisk                       | metoden som                                                    |
|                |                                                           |                     |               | RARP                          | passer best for deg.                                           |
|                |                                                           |                     |               | BOOTP                         |                                                                |
|                |                                                           |                     |               | DHCP                          |                                                                |
|                |                                                           |                     | 2.IP adresse  | [000-255].                    | Angi IP-adressen.                                              |
|                |                                                           |                     |               | [000-255].                    |                                                                |
|                |                                                           |                     |               | [000-255].                    |                                                                |
|                |                                                           |                     |               | [000-255]                     |                                                                |
|                |                                                           |                     | 3.Subnet mask | [000-255].                    | Angi                                                           |
|                |                                                           |                     |               | [000-255].                    | nettverksmasken.                                               |
|                |                                                           |                     |               | [000-255].                    |                                                                |
|                |                                                           |                     |               | [000-255]                     |                                                                |
|                |                                                           |                     | 4.Gateway     | [000-255].                    | Angi gateway-                                                  |
|                |                                                           |                     |               | [000-255].                    | adressen.                                                      |
|                |                                                           |                     |               | [000-255].                    |                                                                |
|                |                                                           |                     |               | [000-255]                     |                                                                |
|                |                                                           |                     | 5.Nodenavn    | BRWXXXXXXXXXXXXX              | Du kan se<br>gjeldende<br>nodenavn.                            |
|                |                                                           |                     | 6.WINS config | Auto*                         | Velger modus for                                               |
|                |                                                           |                     |               | Statisk                       | konfigurasjon av<br>WINS.                                      |
|                |                                                           |                     | 7.WINS server | (Primær)<br>000.000.000.000   | Spesifiserer<br>IP-adressen for                                |
|                |                                                           |                     |               | (Sekundær)<br>000.000.000.000 | primær- eller<br>sekundærserveren.                             |
|                |                                                           |                     | 8.DNS server  | (Primær)<br>000.000.000.000   | Spesifiserer<br>IP-adressen for                                |
|                |                                                           |                     |               | (Sekundær)<br>000.000.000.000 | primær- eller<br>sekundærserveren.                             |
|                |                                                           |                     | 9.APIPA       | På*                           | IP-adressen tildeles                                           |
|                |                                                           |                     |               | Av                            | automatisk fra<br>koblingens lokale<br>adresseområde.          |
|                | Se Brukerhåndbo                                           | k for nettverket på | CD-en.        |                               |                                                                |
|                | Standardinnstillingene vises i fet skrift med en stjerne. |                     |               |                               |                                                                |

| Nivå 1                       | Nivå 2                   | Nivå 3               | Nivå4                      | Alternativer | Beskrivelser                                                                                          |
|------------------------------|--------------------------|----------------------|----------------------------|--------------|----------------------------------------------------------------------------------------------------|
| 3.Nettverk<br>(fortsettelse) | 2.WLAN<br>(fortsettelse) | 2.Inst.veiviser      | _                          | _            | Du kan konfigurere<br>utskriftsserveren.                                                              |
|                              |                          | 3.SES/WPS/AOSS       | _                          | _            | Du kan enkelt<br>konfigurere trådløse<br>nettverksinnstillinger<br>ved hjelp av<br>ettrykksknapper.   |
|                              |                          | 4.WPS m/PIN-kode     | —                          | —            | Du kan enkelt<br>konfigurere trådløse<br>nettverksinnstillinger<br>ved hjelp av WPS<br>med PIN-kode.  |
|                              |                          | 5.WLAN status        | 1.Status                   | _            | Du kan vise<br>gjeldende status for<br>trådløst nettverk.                                             |
|                              |                          |                      | 2.Signal                   | —            | Du kan vise<br>gjeldende<br>signalstyrke for<br>trådløst nettverk.                                    |
|                              |                          |                      | 3.SSID                     | —            | Du kan vise<br>gjeldende SSID.                                                                        |
|                              |                          |                      | 4.Komm. modus              | _            | Du kan vise gjeldende<br>kommunikasjonsmodus.                                                         |
|                              |                          | 6.MAC-adresse        | _                          | _            | Du kan se<br>maskinens MAC-<br>adresse fra<br>kontrollpanelet.                                        |
|                              | 3.Nettverk I/F           | _                    | <b>Trådb. LAN*</b><br>WLAN | _            | Du kan velge typen nettverkstilkobling.                                                               |
|                              | 0.Nullst. nettv.         | _                    | _                          | _            | Gjenoppretter alle<br>innstillinger for<br>vanlig og trådløst<br>nettverk til<br>standardinnstilling. |
|                              | Se Brukerhåndbo          | k for nettverket på  | CD-en.                     |              |                                                                                                    |
|                              | Standardinnstilling      | gene vises i fet skr | ift med en stjerne.        |              |                                                                                                    |

Meny og funksjoner

| Hovedmeny                                                                                                    | Undermeny                                                   | Menyvalg                  | Alternativer    | Beskrivelser                             | Side |
|----------------------------------------------------------------------------------------------------|-------------------------------------------------------------|---------------------------|-----------------|------------------------------------------|------|
| 3.Skriv rapport                                                                                                    | 1.Hjelp                                                     | —                         | —               | Du kan skrive ut disse                   | 20   |
| (DCP-193C,                                                                                                    | 2.Bruker valg                                               | —                         | —               | listene og rapportene.                   |      |
| DCP-195C,<br>DCP-197C)<br><b>4</b> .Skriv rapport<br>(DCP-373CW,<br>DCP-375CW,<br>DCP-377CW)                        | 3.Nettverk Konf.<br>(DCP-373CW,<br>DCP-375CW,<br>DCP-377CW) | _                         | _               | Viser<br>nettverksinnstillingene.        | 20   |
| 4. Maskin Info<br>(DCP-193C,<br>DCP-195C,<br>DCP-197C)<br>5. Maskin Info<br>(DCP-373CW,<br>DCP-375CW,<br>DCP-377CW) | 1.Serienummer                                               |                           |                 | Lar deg sjekke<br>maskinens serienummer. | 78   |
|                                                                                                    | Standardinnstilling                                         | gene vises i fet skrift n | ned en stjerne. |                                          |      |

| Hovedmeny               | Undermeny           | Menyvalg                                                                                                    | Alternativer    | Beskrivelser                                                                                    | Side                    |
|-------------------------|---------------------|----------------------------------------------------------------------------------------------------|-----------------|-------------------------------------------------------------------------------------------------|-------------------------|
| <b>O</b> .Grunn oppsett | 1.Dato og klokke    | —                                                                                                    | —               | Legger inn dato og<br>klokkeslett i maskinen.                                                   | Se<br>Hurtigstartguide. |
|                         | 2.LCD Kontrast      | —                                                                                                    | Lys             | Justerer kontrasten på                                                                          | 19                      |
|                         |                     |                                                                                                    | Mørk*           | displayet.                                                                                      |                         |
|                         | 3.Hvilemodus        | —                                                                                                    | 1 Min           | Du kan velge hvor lenge<br>maskinen må være<br>inaktiv før den går i                            | 19                      |
|                         |                     |                                                                                                    | 2 Min           |                                                                                                 |                         |
|                         |                     |                                                                                                    | 3 Min           | hvilemodus.                                                                                     |                         |
|                         |                     |                                                                                                    | 5 Min*          |                                                                                                 |                         |
|                         |                     |                                                                                                    | 10 Min          |                                                                                                 |                         |
|                         |                     |                                                                                                    | 30 Min          |                                                                                                 |                         |
|                         |                     |                                                                                                    | 60 Min          |                                                                                                 |                         |
|                         | 4.Nullstill         | 1.Nettverk                                                                                                    | —               | Nullstiller                                                                                     | 79                      |
|                         |                     | (DCP-373CW,<br>DCP-375CW,<br>DCP-377CW)                                                                           |                 | fabrikkinnstillingene, for<br>eksempel passord og IP-<br>adresse.                               |                         |
|                         |                     | 1.Alle innst.<br>(DCP-193C,<br>DCP-195C,<br>DCP-197C)<br>2.Alle innst.<br>(DCP-373CW,<br>DCP-375CW,<br>DCP-377CW) |                 | Nullstiller alle<br>maskininnstillingene til<br>innstillingene som ble<br>angitt ved fabrikken. | 79                      |
|                         | 0.Lokalt språk      | —                                                                                                    | Engelsk         | Her kan du bytte                                                                                | 19                      |
|                         |                     |                                                                                                    | Norsk*          | displayspråk.                                                                                   |                         |
|                         |                     |                                                                                                    | Svensk          |                                                                                                 |                         |
|                         |                     |                                                                                                    | Dansk           |                                                                                                 |                         |
|                         |                     |                                                                                                    | Finsk           |                                                                                                 |                         |
|                         | Standardinnstilling | gene vises i fet skrift n                                                                                         | ned en stjerne. |                                                                                                 |                         |

Spesifikasjoner

## Generelt

D

| Skrivertype                             | Blekkskriver                 |                               |  |
|-----------------------------------------|------------------------------|-------------------------------|--|
| Utskriftsmetode                         | Svart:                       | Piezo med 94 $\times$ 1 dyse  |  |
|                                         | Farge:                       | Piezo med 94 $\times$ 3 dyser |  |
| Minnekapasitet                          | 32 MB                        |                               |  |
| LCD-display (Liquid Crystal<br>Display) | 16 tegn × 1 linje            |                               |  |
| Strømkilde                              | AC 220 til 240 V 50/60       | Hz                            |  |
| Strømforbruk                            | DCP-193C, DCP-195C, DCP-197C |                               |  |
|                                         | Strømsparingsmodus:          | Average 0,5 W                 |  |
|                                         | Hvilemodus:                  | Average 1,5 W                 |  |
|                                         | Ventemodus:                  | Average 3,5 W                 |  |
|                                         | Under drift:                 | Average 18 W                  |  |
|                                         | DCP-373CW, DCP-375           | 5CW, DCP-377CW                |  |
|                                         | Strømsparingsmodus:          | Average 0,5 W                 |  |
|                                         | Hvilemodus:                  | Average 3 W                   |  |
|                                         | Ventemodus:                  | Average 5 W                   |  |
|                                         | Under drift:                 | Average 21 W                  |  |
|                                         |                              |                               |  |

| Mål                  |                                                                            | 365 mm                                                                                                    |
|----------------------|----------------------------------------------------------------------------|----------------------------------------------------------------------------------------------------|
|                      | 150 mm                                                                     |                                                                                                    |
|                      |                                                                            | 450 mm                                                                                                    |
| Vekt                 | 7,1 kg                                                                     |                                                                                                    |
| Støy                 | Under drift:                                                               | LPAm = 50 dB eller mindre <sup>1</sup>                                                                                |
| Støy i hht. ISO 9296 | Under drift:                                                               | Lwad = 62,1 dB (A) (svart-hvitt)<br>Lwad = 53,7 dB (A) (farge)                                                        |
|                      | Kontorutstyr med Lwac<br>hvor det primært jobbe<br>plasseres i separate ro | l > 63,0 dB (A) passer ikke til bruk i rom<br>s med kunnskapsarbeid. Slikt utstyr bør<br>m på grunn av støyutslippet. |
| Temperatur           | Under drift:                                                               | 10 - 35 °C                                                                                                    |
|                      | Beste utskriftskvalitet:                                                   | 20 - 33 °C                                                                                                    |
| Luftfuktighet        | Under drift:                                                               | 20 - 80 % (uten kondensering)                                                                                         |
|                      | Beste utskriftskvalitet:                                                   | 20 - 80 % (uten kondensering)                                                                                         |

1 Dette avhenger av utskriftsforholdene.

•

## Utskriftsmedier

Papirinngang

#### Papirmagasin

Papirtyper:

Vanlig papir, blekkskriverpapir (bestrøket), glanset papir <sup>1</sup>, transparenter <sup>1 2</sup> og konvolutter

Papirstørrelser:

Letter, Legal, Executive, A4, A5, A6, JIS B5, konvolutter (forretningskonvolutter nr.10, DL, C5, Monarch, JE4), Photo 10  $\times$  15 cm, Photo 2L 13  $\times$  18 cm, indekskort og postkort <sup>3</sup>

Bredde: 98 - 215,9 mm

Lengde: 148 - 355,6 mm

For mer informasjon, se *Papirvekt, -tykkelse og -kapasitet* på side 16.

 Maksimumskapasitet papirmagasin: Omtrent 100 ark med 80 g/m<sup>2</sup> vanlig papir

Opptil 50 ark vanlig A4-papir (utlevering med utskriften opp i utskriftsbrettet) <sup>1</sup>

#### Papirutgang

- <sup>1</sup> For glanset papir eller transparenter anbefaler vi at utskriftene fjernes fra utskriftsbrettet straks de kommer ut av maskinen. Dette er for å unngå flekker.
- <sup>2</sup> Bruk bare transparenter som er anbefalt for blekkskrivere.
- <sup>3</sup> Se Papirtype og format for hver funksjon på side 15.

D

## Kopiering

Farger/Svart-hvitt Dokumentstørrelse

Flere kopier Forstørre/Forminske Oppløsning

#### Ja/Ja

Bredde for skannerglassplate: Maks. 215,9 mm Lengde for skannerglassplate: Maks. 297 mm Stabler inntil 99 sider 25 % til 400 % (i trinnvis økning på 1 %) (Svart-hvitt)

- Skanner opptil 1200 × 1200 dpi
- Skriver ut opptil 1200 × 1200 dpi

(Farge)

- Skanner opptil 600 × 1200 dpi
- Skriver ut opptil 600 × 1200 dpi

## PhotoCapture Center™

#### Merk

DCP-373CW, DCP-375CW og DCP-377CW støtter bare minnekort.

| Kompatible medier <sup>1</sup> | Memory Stick™                                                          |
|--------------------------------|------------------------------------------------------------------------|
|                                | Memory Stick PRO™                                                      |
|                                | Memory Stick Micro™ (M2™) med adapter                                  |
|                                | Memory Stick Duo™ med adapter                                          |
|                                | SD <sup>2</sup>                                                        |
|                                | SDHC <sup>3</sup>                                                      |
|                                | microSD med adapter                                                    |
|                                | miniSD med adapter                                                     |
|                                | xD-Picture Card <sup>™ 4</sup>                                         |
|                                | USB Flash-minne <sup>5</sup>                                           |
| Oppløsning                     | Opptil 1200 $\times$ 2400 dpi                                          |
| Filtype                        | DPOF, Exif DCF                                                         |
| (Medieformat)                  | Fotoutskrift: JPEG <sup>6</sup>                                        |
| (Bildeformat)                  | Skann til medium: JPEG, PDF (farger)                                   |
|                                | TIFF, PDF (Svart-hvitt)                                                |
| Antall filer                   | Inntil 999 filer i minnekortet                                         |
|                                | (Mappen i minnekort eller USB Flash-minner regnes også med.)           |
| Марре                          | Filen må være på 4. mappenivå i minnekortet eller USB<br>Flash-minnet. |
| Uten kanter                    | Letter, A4, Photo 10 $\times$ 15 cm, Photo 2L (13 $\times$ 18 cm) $^7$ |

<sup>1</sup> Minnekort, adaptere og USB Flash-minne er ikke inkludert.

- <sup>2</sup> 16 MB til 2 GB
- <sup>3</sup> 4 GB til 16 GB
- <sup>4</sup> xD-Picture Card<sup>™</sup> standardkort fra 16 MB til 512 MB xD-Picture Card<sup>™</sup> type M fra 256 MB til 2 GB xD-Picture Card<sup>™</sup> type M<sup>+</sup> 1 GB og 2 GB xD-Picture Card<sup>™</sup> type H fra 256 MB til 2 GB
- <sup>5</sup> USB 2.0 standard USB Mass Storage-klasse fra 16 MB til 32 GB Støttet format: FAT12/FAT16/FAT32
- <sup>6</sup> Avansert JPEG-format støttes ikke.
- <sup>7</sup> Se Papirtype og format for hver funksjon på side 15.

## PictBridge (kun DCP-193C, DCP-195C, DCP-197C)

| Kompat | ibilitet |
|--------|----------|
|--------|----------|

Støtter Camera & Imaging Products Association PictBridgestandarden CIPA DC-001.

Grensesnitt

Besøk http://www.cipa.jp/pictbridge for mer informasjon.

PictBridge (USB)-utgang
# Skanner

| Farger/Svart-hvitt   | Ja/Ja                                                                                                    |
|----------------------|----------------------------------------------------------------------------------------------------|
| TWAIN-kompatibilitet | Ja (Windows <sup>®</sup> 2000 Professional/Windows <sup>®</sup> XP/<br>Windows <sup>®</sup> XP Professional x64 Edition/Windows Vista <sup>®</sup> ) |
|                      | Mac OS X 10.3.9 – 10.4.x – 10.5.x <sup>1</sup>                                                                                                    |
| WIA-kompatibilitet   | Ja (Windows <sup>®</sup> XP <sup>2</sup> /Windows Vista <sup>®</sup> )                                                                               |
| Fargedybde           | 36-biters farge (inn)                                                                                                    |
|                      | 24-biters farge (ut)                                                                                                    |
|                      | (Faktiske inndata: 30 biters farge/<br>Faktiske utdata: 24 biters farge) <sup>3</sup>                                                                |
| Oppløsning           | Opptil 19200 $\times$ 19200 dpi (interpolert) <sup>3</sup>                                                                                           |
|                      | Opptil 1200 × 2400 dpi (optisk) (skannerglassplate)                                                                                                  |
| Skanningshastighet   | Svart-hvitt: Opptil 3,44 sek.                                                                                                    |
|                      | Farge: Opptil 4,83 sek.                                                                                                    |
|                      | (A4-format i 100 × 100 dpi)                                                                                                    |
| Dokumentstørrelse    | Bredde for skannerglassplate: Maks. 215,9 mm                                                                                                    |
|                      | Lengde for skannerglassplate: Maks. 297 mm                                                                                                    |
| Skanningsbredde      | Opptil 210 mm                                                                                                    |
| Gråtoner             | 256 nivåer                                                                                                    |

<sup>1</sup> Gå til http://solutions.brother.com for å finne de nyeste driveroppdateringene for Mac OS X.

- <sup>2</sup> Windows<sup>®</sup> XP i denne brukermanualen omfatter Windows<sup>®</sup> XP Home Edition, Windows<sup>®</sup> XP Professional og Windows<sup>®</sup> XP Professional x64 Edition.
- <sup>3</sup> Maksimal skanning på 1200 × 1200 dpi ved bruk av WIA-driveren for Windows<sup>®</sup> XP, og Windows Vista<sup>®</sup> (oppløsning inntil 19200 × 19200 dpi kan velges med Brother skanneverktøy)

# Utskrift

| Skriverdriver      | Windows <sup>®</sup> 2000 Professional/Windows <sup>®</sup> XP /<br>Windows <sup>®</sup> XP Professional x64 Edition/Windows Vista <sup>®</sup> /<br>Windows Server <sup>®</sup> 2003 <sup>1</sup> /<br>Windows Server <sup>®</sup> 2003 x64 Edition <sup>1</sup> /<br>Windows Server <sup>®</sup> 2008 <sup>1</sup> -drivere støtter Brother Native<br>Compression-modus |
|--------------------|----------------------------------------------------------------------------------------------------|
|                    | Mac OS X 10.3.9–10.4.x–10.5.x <sup>2</sup> : Brother Ink-driver                                                                                                    |
| Oppløsning         | Opptil 1200 $\times$ 6000 dpi                                                                                                    |
|                    | 1200 × 2400 dpi                                                                                                    |
|                    | 1200 × 1200 dpi                                                                                                    |
|                    | 600 × 1200 dpi                                                                                                    |
|                    | 600 × 600 dpi                                                                                                    |
|                    | 600 × 300 dpi                                                                                                    |
|                    | 450 × 150 dpi (svart-hvitt)                                                                                                    |
|                    | 600 × 150 dpi (farge)                                                                                                    |
| Utskriftshastighet | Svart-hvitt: Inntil 33 sider/minutt <sup>3</sup>                                                                                                    |
|                    | Farge: Inntil 27 sider/minutt <sup>3</sup>                                                                                                    |
| Utskriftsbredde    | 204 mm (210 mm) <sup>4</sup> (A4-format)                                                                                                    |
| Uten kanter        | Letter, A4, A6, Photo (10 $\times$ 15 cm), indekskort, Photo 2L (13 $\times$ 18 cm), postkort 1 $^5$                                                                                                    |

<sup>1</sup> Skriv ut bare via nettverk.

<sup>2</sup> Gå til <u>http://solutions.brother.com</u> for å finne de nyeste driveroppdateringene for Mac OS X.

<sup>3</sup> Basert på standard Brother-mønster. A4-størrelse i kladdemodus.

<sup>4</sup> Når funksjonen Uten kanter brukes.

<sup>5</sup> Se Papirtype og format for hver funksjon på side 15.

# **Grensesnitt for datamaskin**

#### USB <sup>1 2</sup>

En USB 2.0-grensesnittkabel som ikke er lenger enn 2 meter.

LAN-kabel <sup>3</sup> (DCP-373CW, DCP-375CW og DCP-377CW) Ethernet UTP-kabel kategori 5 eller høyere

#### Trådløst lokalt nettverk (DCP-373CW, DCP-375CW og DCP-377CW)

Maskinen støtter IEEE 802.11b/g trådløs kommunikasjon med trådløst LAN via infrastrukturmodus eller en trådløs node-tilnode-tilkobling i ad-hoc-modus.

- <sup>1</sup> Maskinen har et fullhastighets USB 2.0-grensesnitt. Dette grensesnittet er også kompatibelt med høyhastighets USB 2.0, men maksimal overføringshastighet vil være 12 Mbit/s. Maskinen kan også kobles til en datamaskin som har USB 1.1-grensesnitt.
- <sup>2</sup> Tredjeparts USB-porter støttes ikke.
- <sup>3</sup> Se Nettverk (LAN) (kun DCP-373CW, DCP-375CW og DCP-377CW) på side 104 og Brukerhåndbok for nettverket for detaljerte nettverksspesifikasjoner.

# Krav til datamaskin

| STØTTEDE OPERATIVSYSTEM OG PROGRAMVAREFUNKSJONER                                                                                             |                   |                                                                                    |                                                  |                                                                                                    |                                                                                                    |                                    |              |               |            |
|----------------------------------------------------------------------------------------------------|-------------------|------------------------------------------------------------------------------------|--------------------------------------------------|----------------------------------------------------------------------------------------------------|----------------------------------------------------------------------------------------------------|------------------------------------|--------------|---------------|------------|
| Datamaskinplattform og versjon Støttede PC- N                                                                                                |                   |                                                                                    | Minimum                                          | Minimum                                                                                                | Anbefalt                                                                                                    | Plass på harddisk for installasjon |              |               |            |
| av operativsystemet                                                                                                    | stemet            | programvare-<br>funksioner for PC                                                  | grensesnitt                                      | prosessorhastighet                                                                                     | RAM                                                                                                    | RAM                                | For drivere  | For           |            |
|                                                                                                    |                   |                                                                                    |                                                  |                                                                                                    |                                                                                                    |                                    |              |               | programmer |
| Windows <sup>6</sup><br>operativs                                                                                                    | ®_<br>System 1    | Windows <sup>®</sup> 2000<br>Professional <sup>4</sup>                             | Utskrift,<br>skanning,                           | USB, 10/100<br>Base-TX<br>(Ethernet)                                                                   | Intel <sup>®</sup> Pentium <sup>®</sup> II<br>eller tilsvarende                                                                         | 64 MB                              | 256 MB       | 110 MB        | 340 MB     |
|                                                                                                    |                   | Windows <sup>®</sup> XP<br>Home <sup>24</sup>                                      | ekstern disk -                                   | (DCP-373CW/<br>375CW/<br>377CW)                                                                        |                                                                                                    | 128 MB                             |              | 110 MB        | 340 MB     |
|                                                                                                    |                   | Windows <sup>®</sup> XP<br>Professional <sup>24</sup>                              |                                                  | trådløs<br>802.11b/g<br>(DCP-373CW/                                                                    |                                                                                                    |                                    |              |               |            |
|                                                                                                    |                   | Windows <sup>®</sup> XP<br>Professional x64<br>Edition <sup>2</sup>                |                                                  | 375CW/377CW)                                                                                           | 64-biters (Intel <sup>®</sup> 64<br>eller AMD64)<br>støttet prosessor                                                                   | 256 MB                             | 512 MB       | 110 MB        | 340 MB     |
|                                                                                                    |                   | Windows Vista <sup>® 2</sup>                                                       |                                                  |                                                                                                    | Intel <sup>®</sup> Pentium <sup>®</sup> 4<br>eller tilsvarende<br>64-biters (Intel <sup>®</sup> 64<br>eller AMD64)<br>støttet prosessor | 512 MB                             | 1 GB         | 600 MB        | 530 MB     |
|                                                                                                    |                   | Windows Server <sup>®</sup><br>2003 (utskrift bare<br>via nettverk)                | Utskrift                                         | 10/100<br>Base-TX<br>(Ethernet),                                                                       | Intel <sup>®</sup> Pentium <sup>®</sup> III<br>eller tilsvarende                                                                        | 256 MB                             | 512 MB       | 50 MB         | I/A        |
|                                                                                                    |                   | Windows Server <sup>®</sup><br>2003 x64 Edition<br>(utskrift bare via<br>nettverk) |                                                  | (DCP-373CW/<br>375CW/377CW)<br>trådløs<br>802.11b/g<br>(DCP-373CW/<br>375CW/377CW)                     | 64-biters (Intel <sup>®</sup> 64<br>eller AMD64)<br>støttet prosessor                                                                   |                                    |              |               |            |
|                                                                                                    |                   | Windows Server <sup>®</sup><br>2008 (utskrift bare<br>via nettverk)                |                                                  |                                                                                                    | Intel <sup>®</sup> Pentium <sup>®</sup> 4<br>eller tilsvarende<br>64-biters (Intel <sup>®</sup> 64<br>eller AMD64)<br>støttet prosessor | 512 MB                             | 2 GB         |               |            |
| Macinto<br>operativ                                                                                                    | osh-<br>/system   | Mac OS X<br>10.3.9 - 10.4.3                                                        | Utskrift, USB <sup>3</sup> ,<br>skanning, 10/100 | PowerPC G4/G5<br>PowerPC G3 350MHz                                                                     | 128 MB                                                                                                    | 256 MB                             | 80 MB        | 400 MB        |            |
|                                                                                                    |                   | Mac OS X<br>10.4.4 - 10.5.x                                                        |                                                  | 1 disk<br>Base-TX<br>(Ethernet),<br>(DCP-373CW/<br>375CW/377CW)<br>trådløs<br>802.11b/g<br>(DCP-373CW/ | PowerPC G4/G5<br>Intel <sup>®</sup> Core™<br>prosessor                                                                                  | 512 MB                             | 1 GB         |               |            |
| -                                                                                                    |                   |                                                                                    |                                                  | 375CW/377CW)                                                                                           |                                                                                                    |                                    |              |               |            |
| ⊢oru                                                                                                    | itsetn            | nger:                                                                              |                                                  |                                                                                                    | For de la sere de                                                                                                    | المعتمين المرا                     | tonicara     | ا د مع مارد م |            |
| ' N                                                                                                    | Micros            | oft <sup>®</sup> Internet Exp                                                      | olorer <sup>®</sup> 5.5 ell                      | er nyere.                                                                                              | For de nyeste o                                                                                                    | hiveroppda                         | iteringene i | kan du ga t   | .11        |
| <ul> <li>For WIA, 1200 × 1200 oppløsning. Med<br/>Brothers skannerverktøy kan du forbedre dette<br/>til opptil 19200 × 19200 dpi.</li> </ul> |                   | Alle registrerte                                                                   | varemerke                                        | <u>n</u> .<br>r, merkena                                                                               | vn og prod                                                                                                    | uktnavn                            |              |               |            |
| <sup>3</sup> Tredjeparts USB-porter støttes ikke.                                                                                            |                   | unimerer de resp                                                                   | ektive selsi                                     | apene.                                                                                                 |                                                                                                    |                                    |              |               |            |
| 4 F                                                                                                    | PaperF            | Port™ 11SE støt                                                                    | ter Microsoft                                    | <sup>®</sup> SP4 eller                                                                                 |                                                                                                    |                                    |              |               |            |
| h<br>f                                                                                                    | nøyere<br>or XP.  | for Windows <sup>®</sup> 2                                                         | 000, og SP2 e                                    | eller høyere                                                                                           |                                                                                                    |                                    |              |               |            |
| <sup>5</sup> Е<br>(                                                                                                    | Eksterr<br>Center | n disk er en funk<br>™.                                                            | sjon i PhotoC                                    | Capture                                                                                                |                                                                                                    |                                    |              |               |            |

# Forbruksmateriell

| Blekk                   | Maskinen bruker individuelle blekkpatroner for svart, gul, cyan og magenta som er adskilte fra skrivehodet.                                                                                                    |
|-------------------------|----------------------------------------------------------------------------------------------------|
| Blekkpatronenes levetid | Første gangen du installerer blekkpatroner vil maskinen bruke en<br>viss mengde blekk for å fylle blekkleveringsrørene, slik at<br>utskriftene får høyest mulig kvalitet. Dette vil skje kun én gang. Når<br>denne prosessen er ferdig, vil blekkpatronene som følger med<br>maskinen, ha mindre blekk enn vanlige patroner (65 %). Deretter vil<br>nye blekkpatroner brukes til å skrive ut det angitte antall sider. |

#### Ny blekkpatron

| Svart (LC980BK) | Gult (LC980Y) | Cyan (LC980C) | Magenta (LC980M) |
|-----------------|---------------|---------------|------------------|
|                 |               |               |                  |

Svart - omtrent 300 sider <sup>1</sup>

Gult, Cyan og Magenta - Omtrent 260 sider <sup>1</sup>

Du finner mer informasjon om forbruksmateriell på www.brother.com/pageyield.

<sup>1</sup> Anslagsvis kapasitetsverdi er oppgitt i overensstemmelse med ISO/IEC 24711.

#### Hva er Innobella™?

Innobella<sup>™</sup> er en serie ekte forbruksartikler som leveres av Brother. Navnet "Innobella<sup>™</sup>" er sammensatt av ordene "innovasjon", som betyr "nyskapende", og "bella", som betyr "vakker" på italiensk. Navnet gjenspeiler den nyskapende teknologien som gir deg "vakre" utskriftsresultater som holder lenge.

Når du skriver ut fotografier, anbefaler Brother det glansede fotopapiret fra Innobella™ i BP71-serien for høy kvalitet. Klare utskrifter blir enklere med blekk og papir fra Innobella™.

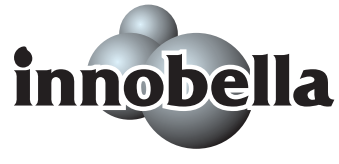

# Nettverk (LAN) (kun DCP-373CW, DCP-375CW og DCP-377CW)

| LAN                                             | Du kan koble maskine<br>nettverksskanning og<br>Programvaren Brother<br>er også inkludert.                                                                                                    | n til et nettverk for nettverksutskrift,<br>tilgang til bilder fra PhotoCapture Center™ <sup>1</sup> .<br>BRAdmin Light <sup>2</sup> for nettverksadministrasjon                                                                     |  |
|-------------------------------------------------|----------------------------------------------------------------------------------------------------|----------------------------------------------------------------------------------------------------|--|
| Støtte for                                      | Windows <sup>®</sup> 2000 Professional / Windows <sup>®</sup> XP /<br>Windows <sup>®</sup> XP Professional x64 Edition / Windows Vista <sup>®</sup> /<br>Windows Server <sup>®</sup> 2003 <sup>3</sup> / Windows Server <sup>®</sup> 2003 x64 Edition <sup>3</sup> /<br>Windows Server <sup>®</sup> 2008 <sup>3</sup> |                                                                                                    |  |
|                                                 | Mac OS X 10.3.9 – 10                                                                                                    | .4.x – 10.5.x <sup>4</sup>                                                                                                    |  |
|                                                 | Ethernet 10/100 BASE-TX Auto Negotiation (vanlig lokalnett)<br>(DCP-373CW/375CW/377CW)                                                                                                    |                                                                                                    |  |
|                                                 | IEEE 802.11 b/g (Tråd                                                                                                    | lløst LAN)                                                                                                    |  |
| Protokoller                                     | TCP/IP for IPv4:                                                                                                    | ARP, RARP, BOOTP, DHCP,<br>APIPA (Auto IP), NetBIOS/WINS, LPR/LPD,<br>Custom Raw Port/Port9100, DNS Resolver,<br>mDNS, LLMNR-responder, FTP-server,<br>TELNET, SNMPv1, TFTP, skannerport,<br>LLTD-responder, Web Services (utskrift) |  |
| Nettverkssikkerhet                              | SSID/ESSID, 128 (104<br>WPA-PSK (TKIP/AES                                                                                                    | 4) / 64 (40) bit WEP, WPA2-PSK (AES),<br>)                                                                                                    |  |
| Oppsettsveiviser<br>(DCP-373CW,<br>DCP-375CW og | SecureEasySetup™                                                                                                    | Ja (enkelt oppsett med<br>SecureEasySetup™-kompatibelt<br>tilgangspunkt/ruter)                                                                                                    |  |
| DCP-377CW)                                      | AOSS™                                                                                                    | Ja (enkelt oppsett med AOSS™-kompatibel<br>tilgangspunkt/ruter)                                                                                                    |  |
|                                                 | WPS                                                                                                    | Ja (enkelt oppsett med Wi-Fi<br>Protected Setup-kompatibelt<br>tilgangspunkt/ruter)                                                                                                    |  |

<sup>1</sup> Se oversikten over krav til datamaskinen på side 102.

<sup>2</sup> Hvis du trenger mer avansert administrasjonsverktøy for skriveren, kan du bruke den nyeste versjonen av verktøyet Brother BRAdmin Professional, som du kan laste ned fra <u>http://solutions.brother.com</u>.

<sup>3</sup> Skriv ut bare via nettverk.

<sup>4</sup> Gå til <u>http://solutions.brother.com</u> for å finne de nyeste driveroppdateringene for Mac OS X.

# Trådløs ettrykkskonfigurasjon (DCP-373CW/375CW/377CW)

Dersom ditt trådløse tilgangspunkt støtter enten SecureEasySetup<sup>™</sup>, Wi-Fi Protected Setup (PBC<sup>1</sup>) eller AOSS<sup>™</sup>, kan du enkelt konfigurere maskinen uten en datamaskin. Ved å trykke på en knapp på den trådløse LAN-ruteren / tilgangspunktet og maskinen, kan du sette opp det trådløse nettverket og sikkerhetsinnstillingene. Se brukerhåndboken for din trådløse LAN-ruter / tilgangspunkt for instruksjoner om hvordan du får tilgang til ettrykksmodus.

<sup>1</sup> Push Button Configuration

## 🖉 Merk

Rutere eller tilgangspunkt som støtter SecureEasySetup™, Wi-Fi Protected Setup eller AOSS™ har symbolene som vist nedenfor.

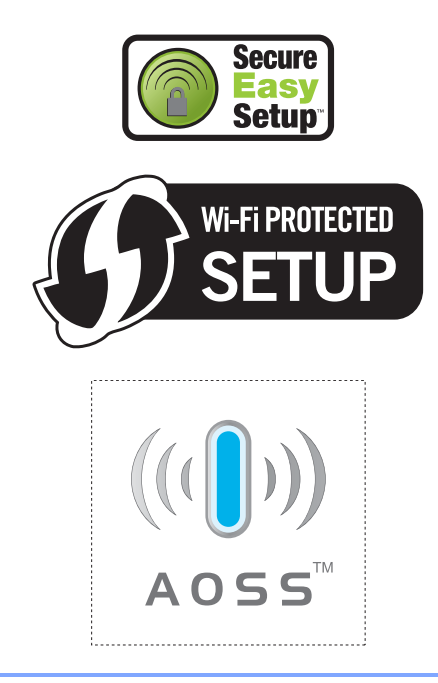

# Stikkordliste

# A

#### Apple Macintosh

Se programvarehåndboken på CD-en.

## В

| Blekkpatroner         |    |
|-----------------------|----|
| blekkdråpeteller      | 71 |
| bytte ut              | 71 |
| kontrollere blekknivå | 78 |

## С

ControlCenter

Se programvarehåndboken på CD-en.

#### D

| Display (LCD) | 82 |
|---------------|----|
| Hjelpeliste   | 20 |
| Kontrast      | 19 |
| Språk         | 19 |

#### F

| 65 |
|----|
| 65 |
| 66 |
| 65 |
| 67 |
| 67 |
| 68 |
| 66 |
| 66 |
| 67 |
| 67 |
| 60 |
| 65 |
|    |
| 62 |
| 64 |
| 63 |
| 63 |
| 63 |
| 60 |
|    |

| kontrollere blekknivå | 78     |
|-----------------------|--------|
| papirstopp            |        |
| utskriftskvalitet     | 75, 76 |
| Forbruksmateriell     |        |
| Forminske             |        |
| kopier                |        |

# G

| Gråtoner | <br>99 |
|----------|--------|
|          |        |

#### Η

| Hjelp                 |    |
|-----------------------|----|
| Meldinger i displayet | 82 |
| bruke menytaster      | 82 |
| Menytabell            | 82 |
| Hvilemodus            | 19 |

# 

| Innobella™ | <br>103 |
|------------|---------|
|            | <br>    |

# Κ

| Konvolutter10, 15, Kopiere                | 16           |
|-------------------------------------------|--------------|
| bruke skannerglassplaten<br>enkle         | . 17<br>. 22 |
| flere                                     | . 22         |
| Forstørre/forminske                       | . 24         |
| Kopikvalitet-tasten                       | . 23         |
| midlertidige innstillinger                | . 22         |
| papir                                     | . 27         |
| taster                                    | . 22         |
| Kopieringsalternativer-tasten (kopiering) |              |
| Papirstørrelse                            | . 28         |
| Papirtype                                 | . 27         |
| Kopikvalitet-tasten                       | . 22         |
|                                           |              |

#### L

| Lagring i | minnet | <br>82 |
|-----------|--------|--------|
|           |        | <br>   |

## Μ

| N 4 - |         |
|-------|---------|
| Ma    | cintosn |

| Se programvarehåndboken på CD-en.    |     |
|--------------------------------------|-----|
| Meldingen Minnet er fullt            | .67 |
| Menytabell                           | .82 |
| Midlertidige kopieringsinnstillinger | .22 |
| Modus, angi                          |     |
| PhotoCapture                         | 7   |
| Skann                                | 7   |
|                                      |     |

#### Ν

#### Nettverk

Skanning Se programvarehåndboken på CD-en. Utskrift

Se brukerhåndboken for nettverk på CD-en.

# 0

| Oppløsning                    |    |
|-------------------------------|----|
| kopi                          | 96 |
| skann                         | 99 |
| utskrift                      |    |
| Oversikt over kontrollpanelet | 6  |

#### Ρ

| Pakke og sende maskinen<br>PaperPort™ 11SE med OCR                               | 80            |
|----------------------------------------------------------------------------------|---------------|
| Se programvarehåndboken på CD-e<br>brukerveiledningen for PaperPort™<br>med OCR. | en og<br>11SE |
| Papir                                                                            | 13, 95        |
| kapasitet                                                                        |               |
| legge i                                                                          | 8             |
| størrelse                                                                        | 15            |
| type                                                                             | 15            |
| Papirstopp                                                                       |               |
| papir                                                                            | 69            |
| PhotoCapture Center™                                                             |               |
| Beskjæring                                                                       | 39            |
| DPOF-utskrift                                                                    | 35            |
| fra PC                                                                           |               |
| Se programvarehåndboken på CE                                                    | )-en.         |

| Memory Stick PRO™               | . 30 |
|---------------------------------|------|
| Memory Stick™                   | . 30 |
| SD                              | . 30 |
| SDHC                            | . 30 |
| Skanne til medier               | . 41 |
| Skrive ut bilder                | . 34 |
| Skrive ut dato                  | . 40 |
| Skrive ut indeks                | . 33 |
| spesifikasjoner                 | . 97 |
| Uten kanter                     | . 40 |
| Utskriftsinnstillinger          |      |
| Fargetetthet                    | . 39 |
| Hvitbalanse                     | . 38 |
| Kontrast                        | . 37 |
| Kvalitet                        | . 36 |
| Lysstyrke                       | . 37 |
| Papirtype og -størrelse         | 37   |
| Skarphet                        | . 38 |
| Utskriftskvalitet               | . 36 |
| xD-Picture Card™                | . 30 |
| PictBridge                      |      |
| DPOF-utskrift                   | . 44 |
| Presto! PageManager             |      |
| Se Hjelp i Presto! PageManager. |      |
| Programmere maskinen            | . 82 |

# R

| Rapporter              |    |
|------------------------|----|
| Brukerinnstillinger    | 20 |
| Hjelpeliste            | 20 |
| Nettverkskonfigurasjon | 20 |
| skrive ut              | 20 |
| Rengjøre               |    |
| papirhenterullen       | 75 |
| skanner                | 74 |
| skrivehodet            | 75 |
| skriverplaten          | 74 |

#### E

# S

| Sende maskinen80                        |
|-----------------------------------------|
| Serienummer                             |
| hvordan finner du det Se på innsiden av |
| frontdekselet                           |
| Sikkerhetsinstruksjoner55               |
| Skannerglassplate                       |
| bruke17                                 |
| rengjøre74                              |
| Skanning                                |
| Se programvarehåndboken på CD-en.       |

#### Т

| Transparenter 10                     | 6, 95 |
|--------------------------------------|-------|
| Trådløst nettverk                    |       |
| Se hurtigstartguiden og brukerhåndbo | ken   |
| for nettverk på CD-en.               |       |

# U

#### Utskrift

| drivere                |        |
|------------------------|--------|
| forbedre kvalitet      | 75, 76 |
| område                 |        |
| oppløsning             |        |
| papirstopp             | 69     |
| problemer med          | 60     |
| på små papirstørrelser | 11     |
| rapporter              | 20     |
| spesifikasjoner        |        |

#### V

| Vedlikehold, rutine |    |
|---------------------|----|
| bytte blekkpatroner | 71 |

### W

Windows®

Se programvarehåndboken på CD-en.

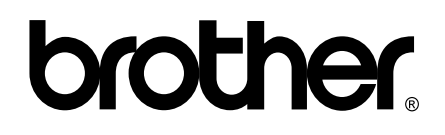

Besøk oss på Internett http://www.brother.com

Denne maskinen er bare godkjent for bruk i det landet der den ble kjøpt. Lokale Brother-selskaper og deres forhandlere vil bare gi støtte til maskiner som er kjøpt i deres eget land.